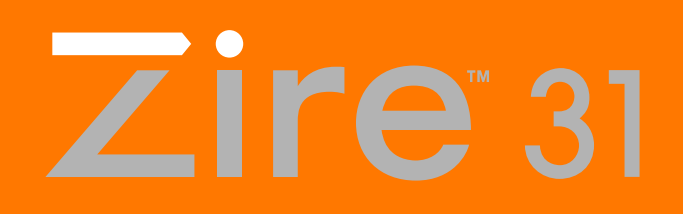

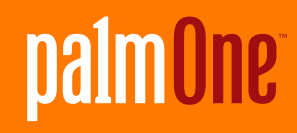

# **Guida introduttiva**

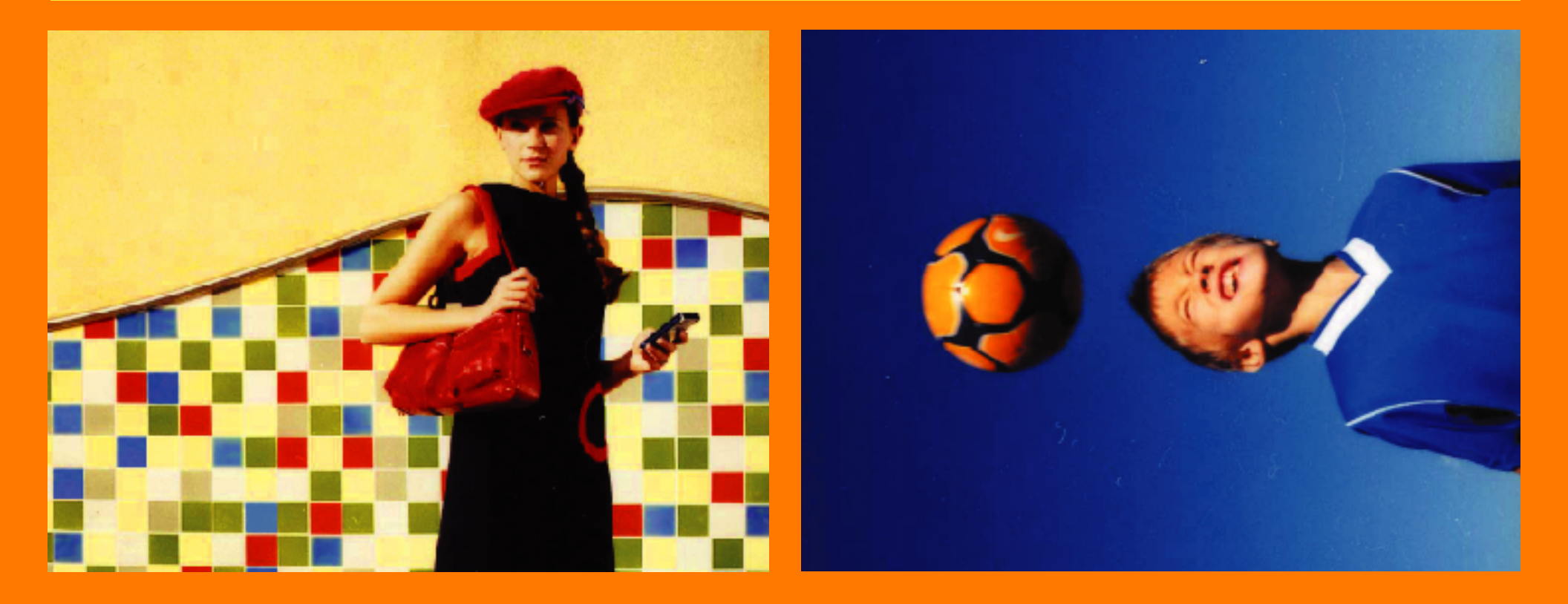

## Copyright e marchi di fabbrica

© 2003 palmOne, Inc. Tutti i diritti riservati.

palmOne, il logo palmOne, Zire, il logo Zire, la "Z" (stilizzata), le stilizzazioni e i simboli ad essi associati e il trade dress dei prodotti di palmOne, Inc. rientrano fra i marchi di fabbrica o marchi registrati di proprietà o concessi in licenza a palmOne, Inc. o alle sue consociate. Palm OS, il logo Palm, Graffiti, HotSync, Palm, Palm Reader, il logo HotSync e il trade dress di Palm e PalmSource sono marchi di fabbrica di proprietà o concessi su licenza a PalmSource, Inc. palmOne, Inc. utilizza i marchi di fabbrica della tecnologia di decodifica audio MPEG Layer-3 dietro esplicita licenza di Thomson Licensing S.A. Tutti gli altri marchi e nomi di prodotto sono o possono essere marchi di fabbrica dei rispettivi proprietari e sono stati utilizzati per identificare i relativi prodotti o servizi.

Questo prodotto include tecnologia di proprietà di Microsoft Corporation e non può essere utilizzato o distribuito in assenza di licenza di Microsoft Licensing, GP.

#### Clausola di esonero di responsabilità

palmOne, Inc.declina ogni responsabilità per qualsiasi danno anche economico risultante dall'utilizzo della presente guida.

palmOne, Inc.declina inoltre qualsiasi responsabilità per danni o reclami da parte di terzi risultanti dall'utilizzo del software. palmOne, Inc.declina qualsiasi responsabilità per danni o perdite risultanti dalla perdita di dati in seguito a malfunzionamento, batterie scariche o interventi di riparazione. Accertarsi di effettuare copie di backup di tutti i dati importanti su un altro supporto per proteggersi dalla perdita di informazioni.

[!] **IMPORTANTE** Prima di utilizzare i programmi forniti insieme al presente prodotto, leggere il Contratto di licenza software per l'utente finale. L'utilizzo di qualsiasi componente del software implica l'accettazione dei termini di tale contratto.

**Download del software disponibile** Il software Palm<sup>®</sup> Desktop viene fornito su un CD. Se non si dispone di un lettore CD per il PC, è possibile scaricare il software Palm Desktop dal sito <u>www.palmOne.com/support/intl</u>.

PN: 407-5565A-IT

# Indice

| Informazioni sulla guida                                                                                                    | Vii             |
|----------------------------------------------------------------------------------------------------|-----------------|
| Suggerimenti per utilizzare questa guida                                                                                                    | vii             |
| Argomenti trattati in questa guida                                                                                                    | viii            |
| Canitolo 1 <sup>.</sup> Presentazione del nalmare                                                                                                    | 1               |
| Individuazione dei comandi del nalmare                                                                                                    | 2               |
| Applicazioni preinstallate sul palmare                                                                                                    | 7               |
| Installazione di software aggiuntivo dal CD                                                                                                    | 9               |
| Apertura delle applicazioni                                                                                                    | 10              |
| Immissione di testo                                                                                                    | 12              |
| Utilizzo dei menu                                                                                                    | 17              |
| Utilizzo del navigatore a 5 direzioni                                                                                                    |                 |
| Consigii e divieti                                                                                                    |                 |
| Approvidimenti                                                                                                    | 23              |
|                                                                                                    |                 |
| Capitolo 2: Sincronizzazione del palmare                                                                                                    |                 |
| Capitolo 2: Sincronizzazione del palmare con il computer.                                                                                                    | 24              |
| Capitolo 2: Sincronizzazione del palmare<br>con il computer                                                                                                    | <b>24</b><br>25 |
| Capitolo 2: Sincronizzazione del palmare<br>con il computer<br>Utilizzo della sincronizzazione<br>Informazioni che rientrano nella sincronizzazione                                                                                                    | 24<br>25<br>27  |
| Capitolo 2: Sincronizzazione del palmare<br>con il computer.<br>Utilizzo della sincronizzazione<br>Informazioni che rientrano nella sincronizzazione<br>Sincronizzazione delle informazioni                                                                                                    |                 |
| Capitolo 2: Sincronizzazione del palmare<br>con il computer.<br>Utilizzo della sincronizzazione<br>Informazioni che rientrano nella sincronizzazione<br>Sincronizzazione delle informazioni<br>Approfondimenti.                                                                                                    |                 |
| Capitolo 2: Sincronizzazione del palmare<br>con il computer<br>Utilizzo della sincronizzazione<br>Informazioni che rientrano nella sincronizzazione<br>Sincronizzazione delle informazioni<br>Approfondimenti                                                                                                    |                 |
| Capitolo 2: Sincronizzazione del palmare<br>con il computer.<br>Utilizzo della sincronizzazione<br>Informazioni che rientrano nella sincronizzazione<br>Sincronizzazione delle informazioni<br>Approfondimenti<br>Capitolo 3: Schede di espansione per il palmare                                                                                                    |                 |
| Capitolo 2: Sincronizzazione del palmare<br>con il computer.<br>Utilizzo della sincronizzazione<br>Informazioni che rientrano nella sincronizzazione<br>Sincronizzazione delle informazioni<br>Approfondimenti<br>Capitolo 3: Schede di espansione per il palmare<br>Schede di espansione compatibili.                                                                                                    |                 |
| Capitolo 2: Sincronizzazione del palmare<br>con il computer<br>Utilizzo della sincronizzazione<br>Informazioni che rientrano nella sincronizzazione<br>Sincronizzazione delle informazioni<br>Approfondimenti<br>Capitolo 3: Schede di espansione per il palmare<br>Schede di espansione compatibili.<br>Funzioni delle schede di espansione                                                                                                    |                 |
| Capitolo 2: Sincronizzazione del palmare<br>con il computer.<br>Utilizzo della sincronizzazione<br>Informazioni che rientrano nella sincronizzazione<br>Sincronizzazione delle informazioni<br>Approfondimenti<br>Capitolo 3: Schede di espansione per il palmare<br>Schede di espansione compatibili.<br>Funzioni delle schede di espansione<br>Inserimento di una scheda di espansione                                                             |                 |
| Capitolo 2: Sincronizzazione del palmare<br>con il computer.<br>Utilizzo della sincronizzazione<br>Informazioni che rientrano nella sincronizzazione<br>Sincronizzazione delle informazioni<br>Approfondimenti<br>Capitolo 3: Schede di espansione per il palmare<br>Schede di espansione compatibili.<br>Funzioni delle schede di espansione<br>Inserimento di una scheda di espansione<br>Rimozione di una scheda di espansione<br>Approfondimenti |                 |

| Capitolo 4: Gestione dei contatti                              | 35        |
|----------------------------------------------------------------|-----------|
| Aggiunta di un contatto                                        |           |
| Ricerche nell'elenco dei contatti                              |           |
| Trasmissione via IR di un contatto                             |           |
| Approfondimenti                                                | 40        |
| Capitolo 5: Gestione del calendario                            | 41        |
| Pianificazione di un appuntamento                              | 42        |
| Controllo della pianificazione                                 |           |
| Impostazione di una sveglia                                    |           |
| Approfondimenti                                                |           |
|                                                                |           |
| Capitolo 6: Gestione delle attività                            | 47        |
| Creazione di un'attività                                       | 48        |
| Organizzazione delle attività                                  |           |
| Completamento di un'attività                                   | 50        |
| Approfondimenti                                                | 51        |
|                                                                |           |
| Capitolo 7: Immissione dei memo                                | 52        |
| Creazione di un memo                                           | 53        |
| Visualizzazione e modifica di un memo                          | 54        |
| Approfondimenti                                                | 55        |
|                                                                |           |
| Capitolo 8: Immissione di note                                 | 56        |
| Creazione di una nota                                          | 57        |
| Visualizzazione e modifica di una nota                         | 58        |
| Approfondimenti                                                | 59        |
|                                                                |           |
| Capitolo 9: Ascolto della musica                               | 60        |
| Trasferimento di file MP3 su una scheda di espansione          | 61        |
| Trasferimento di brani musicali da un CD a una scheda di espan | isione 63 |
| Riproduzione della musica con il palmare                       | 68        |
| Approfondimenti                                                | 69        |
|                                                                |           |

| Capitolo 10: Visualizzazione delle fotografie | 70  |
|-----------------------------------------------|-----|
| Copia delle fotografie sul palmare            | 71  |
| Visualizzazione delle fotografie              | 73  |
| Approfondimenti                               | 74  |
|                                               |     |
| Capitolo 11: Personalizzazione del palmare    | /5  |
| Impostazione della data e dell'ora            | 76  |
| Accensione accidentale del palmare            | 79  |
| Modifica dei caratteri dello schermo          | 80  |
| Modifica dello sfondo dello schermo           | 82  |
| Risoluzione dei problemi di tocco             | 83  |
| Impostazione dei suoni                        | 84  |
| Modifica dei colori dello schermo             | 85  |
| Approfondimenti                               |     |
|                                               |     |
| Capitolo 12: Domande frequenti                | 87  |
| Approfondimenti                               | 93  |
|                                               |     |
| Informazioni sulle normative del prodotto     | 94  |
|                                               |     |
| INDICE ANALITICO                              | 100 |

# Informazioni sulla guida

#### [!] Informazioni preliminari

Eseguire le procedure riportate nel documento *Da Leggere Prima* contenuto nella confezione, al fine di impostare il palmare e installare il software sul computer Questa guida riporta tutte le informazioni necessarie per utilizzare il palmare: dalle operazioni quotidiane, alle funzionalità che rendono questo dispositivo non solo utile ma anche divertente.

# Suggerimenti per utilizzare questa guida

Seguono alcuni suggerimenti utili per facilitare la lettura e la ricerca delle informazioni all'interno della guida utilizzando Adobe Acrobat Reader:

- Fare clic su una delle voci dell'indice per passare direttamente alla sezione desiderata della guida.
- Se si fa clic su un link a una pagina di questa guida, per tornare alla pagina precedente, scegliere Vista precedente 4 o 3 (a seconda della versione di Acrobat Reader utilizzata).
- È inoltre possibile stampare una pagina particolarmente importante o interessante facendo clic su Stampa. Quando si selezionano le pagine da stampare, accertarsi di immettere il numero di pagina del file visualizzato sul fondo dello schermo e non quello stampato sulla pagina stessa. Per stampare ad esempio questa pagina, selezionare pagina 7 (numero di pagina del file) e non pagina vii (numero di pagina stampato).

# Argomenti trattati in questa guida

Tutti i capitoli contengono procedure passo-passo, accompagnate da simboli che indicano le operazioni da eseguire, i link a informazioni più dettagliate e approfondimenti a margine.

#### **Procedure dettagliate**

Procedure guidate. Le istruzioni includono i seguenti simboli:

| <b>Y</b> Continua          | Simbolo riportato alla fine della pagina che indica che la procedura continua nella pagina seguente.                        |
|----------------------------|----------------------------------------------------------------------------------------------------|
| ✓ Fine                     | Simbolo che segnala la fine della procedura.                                                                                |
| [!]IMPORTANTE              | Operazione da eseguire obbligatoriamente, al fine di<br>evitare errori o persino la perdita di informazioni.                |
| [&] OPERAZIONE FACOLTATIVA | Passaggio che potrebbe risultare utile.                                                                                     |
| ΝΟΤΑ                       | Informazioni che sono valide solo in alcuni casi e che<br>forniscono ulteriori dettagli su un passaggio della<br>procedura. |

#### Link

I link sono riportati sotto forma di parole sottolineate negli approfondimenti a margine e in altre posizioni della presente guida. Alcuni link consentono di accedere ad altre pagine di questa guida, mentre altri alla *Guida dell'utente* sul Web.

| Contenuto del capitolo | Link riportati nella prima pagina di tutti i capitoli e che consentono di accedere a sezioni specifiche.                                                                                                 |
|------------------------|----------------------------------------------------------------------------------------------------|
| Approfondimenti        | Link riportati nell'ultima pagina di tutti i capitoli che consentono<br>di accedere alla <i>Guida dell'utente</i> sul Web e apprendere tutti i<br>segreti delle applicazioni e delle varie funzionalità. |

Per accedere alla *Guida dell'utente* la connessione a Internet deve essere attiva.

## Approfondimenti a margine

#### [!] Informazioni preliminari

Operazioni da eseguire prima delle procedure riportate all'interno del capitolo.

#### **\*** Suggerimento

Indicazioni sulle migliori modalità di utilizzo di una funzionalità; vale a dire un collegamento o un richiamo a una funzionalità correlata.

#### + Lo sapevate che...

Un aspetto interessante di un argomento trattato può ad esempio contenere un richiamo ad altre informazioni.

#### >> Parola chiave

Termine tecnico relativo all'argomento trattato che potrebbe comparire nella presente guida o soltanto sul palmare.

#### **Guida dell'utente**

Richiamo alla pagina Web dove è possibile trovare maggiori informazioni sugli argomenti trattati in questa guida e su altre funzionalità del palmare.

#### Supporto

Richiamo alla pagina Web dove è possibile ricevere supporto per la risoluzione dei problemi relativi agli argomenti trattati nel capitolo o del palmare in generale.

# Presentazione del palmare

#### **Contenuto del capitolo**

Individuazione dei comandi del palmare

Applicazioni preinstallate sul palmare

Installazione di software aggiuntivo dal CD

Apertura delle applicazioni

Immissione di testo

Utilizzo dei menu

Utilizzo del navigatore a 5 direzioni

Consigli e divieti

**Approfondimenti** 

Grazie alle sue innumerevoli applicazioni per il lavoro, la vita privata e i viaggi, è facile capire perché il palmare sia anche definito "assistente personale digitale" (PDA). E proprio come un diligente assistente personale, il palmare facilita la programmazione, gestisce i contatti di lavoro e quelli personali, gli elenchi delle attività da svolgere, i memo e le spese.

Il palmare è anche uno strumento di divertimento: consente di creare album di fotografie digitali, giocare e leggere libri elettronici. Inserendo le schede di espansione (vendute separatamente) è possibile ascoltare la musica e apprezzare le funzionalità di vari software e molto altro.

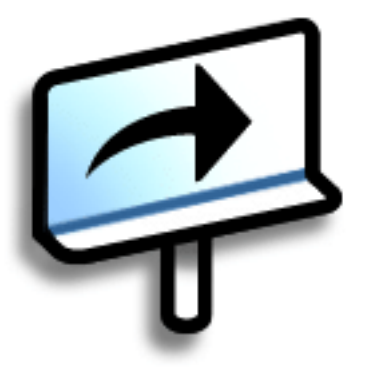

#### Vantaggi del palmare Zire<sup>™</sup> 31

- Risparmio di tempo e organizzazione
- Supporto per i viaggi
- Protezione delle informazioni
- Divertimento: visualizzazione di fotografie, riproduzione di musica e molto altro

Icona di

schermo

# Individuazione dei comandi del palmare

#### Comandi del pannello anteriore

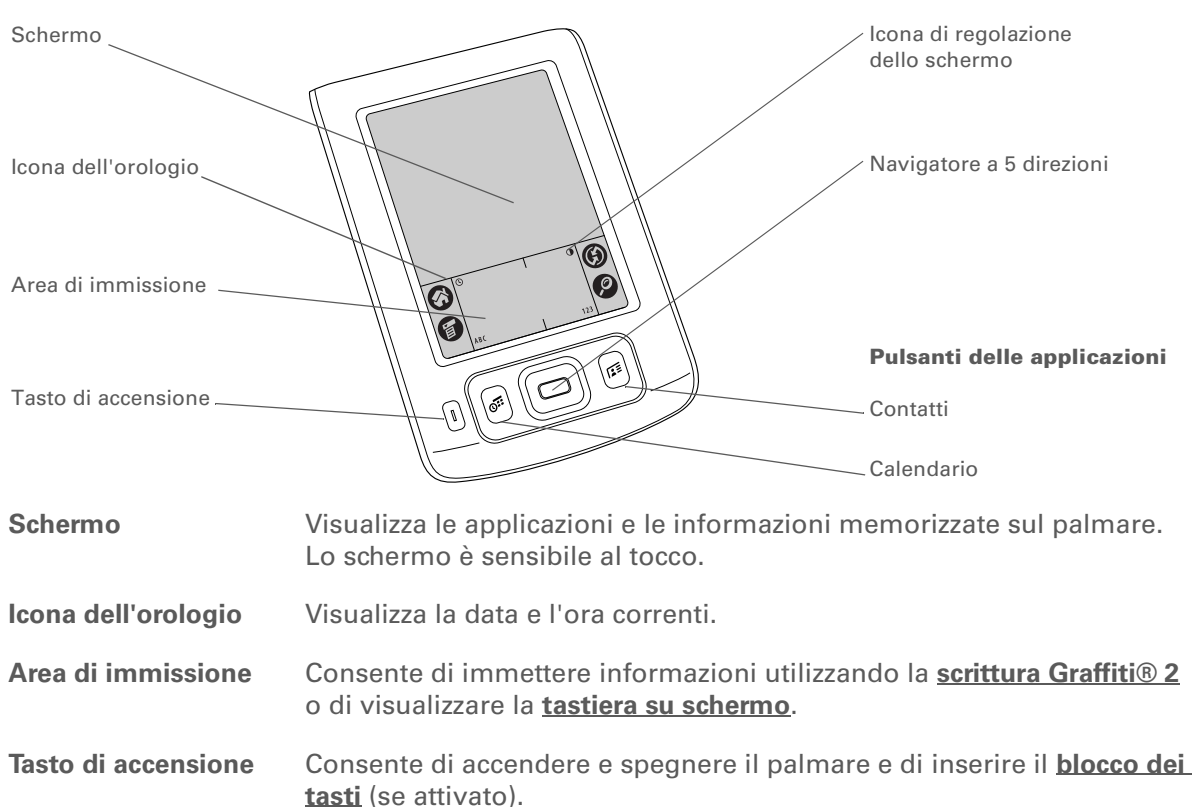

Consente di regolare la luminosità e il contrasto dello schermo del regolazione dello palmare.

| Navigatore a 5<br>direzioni    | Il navigatore consente di spostarsi sullo schermo del palmare e di selezionare le informazioni desiderate. |
|--------------------------------|----------------------------------------------------------------------------------------------------|
| Pulsanti delle<br>applicazioni | Consentono di aprire le applicazioni Calendario e Contatti.                                                |

- Parola chiave IR Acronimo di infrarossi. La trasmissione IR utilizza i raggi infrarossi per inviare le informazioni alle porte IR che si trovano ad alcuni centimetri di distanza.
- + Lo sapevate che... La trasmissione via IR consente di condividere rapidamente appuntamenti, indirizzi, numeri di telefono e altre informazioni.

## Comandi del pannello superiore

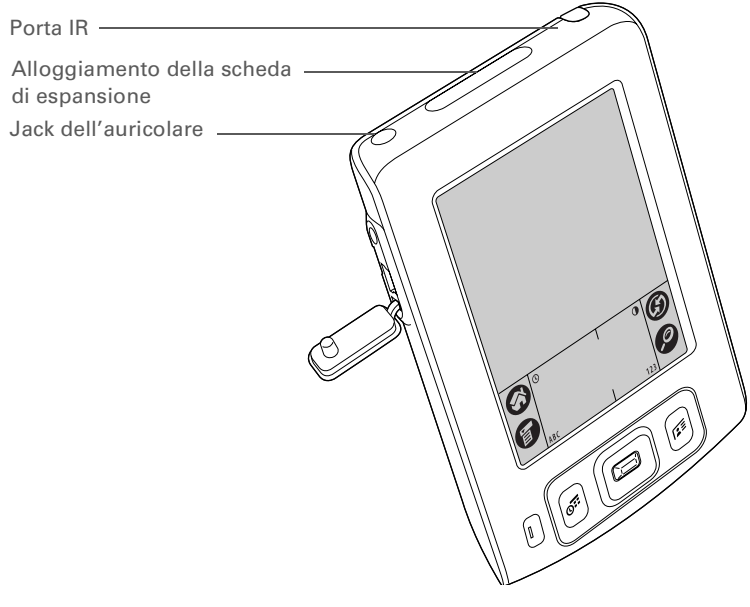

| Porta IR                                       | Consente di <u>trasmettere le informazioni via IR</u> dai palmari ad altri<br>dispositivi dotati di una porta IR.                                                                                  |
|------------------------------------------------|----------------------------------------------------------------------------------------------------|
| Alloggiamento<br>della scheda di<br>espansione | Consente di inserire le schede di espansione (vendute separatamente)<br>per riprodurre i file musicali, eseguire copie di backup e aggiungere<br>memoria, applicazioni e accessori per il palmare. |
| Jack dell'auricolare                           | Consente di collegare al palmare una cuffia stereo standard da 3,5 mm<br>(venduta separatamente), affinché sia possibile ascoltare musica e altre<br>applicazioni audio.                           |

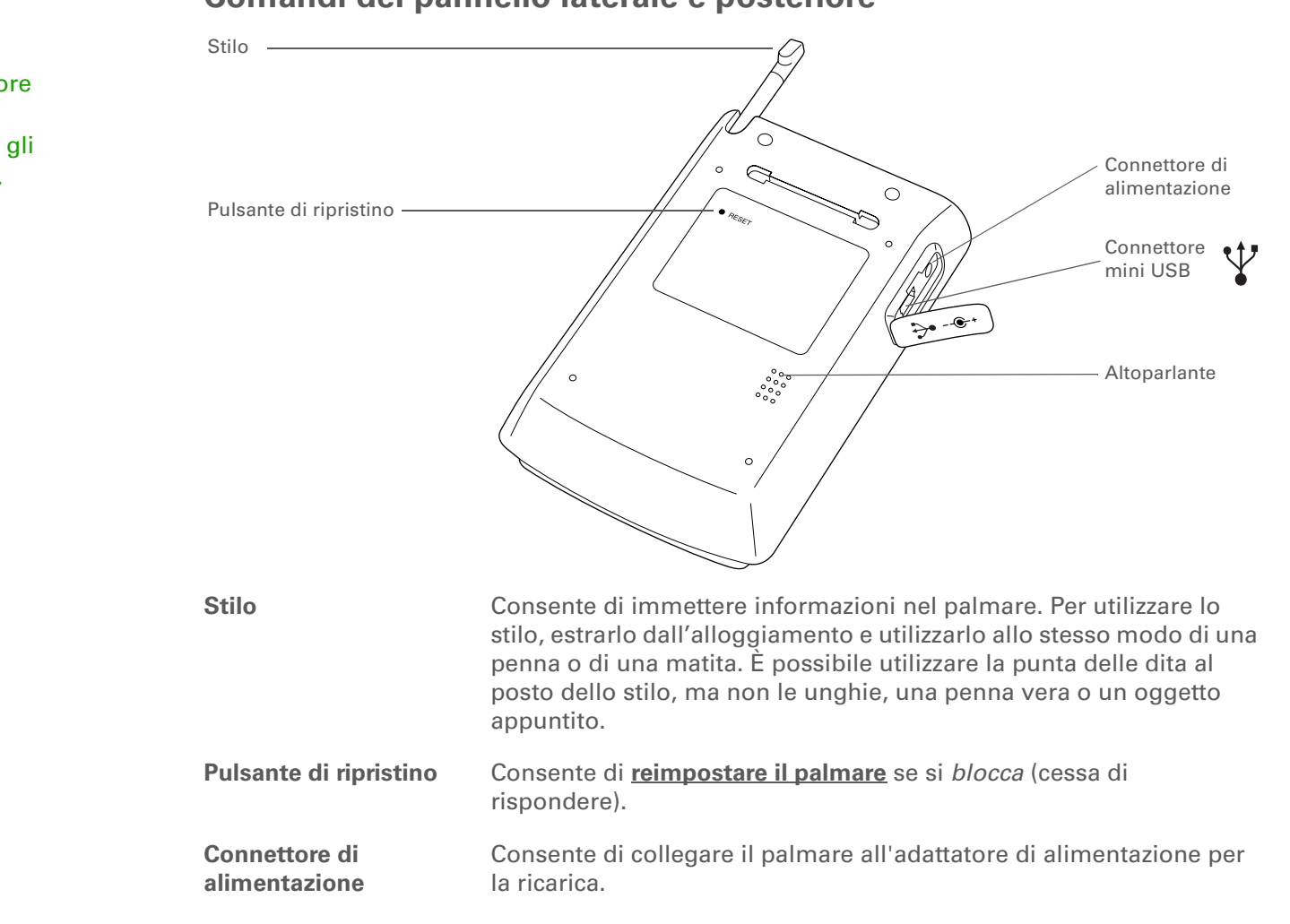

#### Comandi del pannello laterale e posteriore

Parola chiave USB Tipo di connettore o cavo tipicamente utilizzato per collegare gli accessori al computer.

| Connettore mini USB | Consente di collegare il palmare al computer utilizzando il cavo<br>HotSync <sup>®</sup> per <u>sincronizzare</u> i due dispositivi. |
|---------------------|----------------------------------------------------------------------------------------------------|
| Altoparlante        | Consente di udire le sveglie e i suoni di gioco e di sistema e di<br>ascoltare la musica.                                            |

Se risulta impossibile trovare alcune di queste applicazioni, toccare l'elenco delle categorie nell'angolo superiore destro della schermata Home e selezionare Tutti.

# Applicazioni preinstallate sul palmare

Il palmare viene fornito con numerose applicazioni preinstallate e pronte per essere utilizzate. Per aprire queste applicazioni, premere i pulsanti corrispondenti posti sul pannello anteriore o selezionare le relative icone nella schermata Home.

| Ŧ        | Demo<br>introduttiva         | Per maggiori informazioni sul palmare e le procedure di immissione dei dati.                                                                                                    |
|----------|------------------------------|----------------------------------------------------------------------------------------------------|
| <b>H</b> | Calcolatrice                 | Consente di eseguire i calcoli matematici di base, come ad esempio la divisione del conto del ristorante o il calcolo delle mance.                                                                                                    |
| 0        | Calendario                   | Consente di gestire la pianificazione, dai pranzi con gli amici, alle riunioni<br>settimanali, nonché gli eventi con ricorrenza annuale come le vacanze o quelli<br>prolungati come le conferenze e le ferie. È inoltre possibile assegnare dei colori<br>alle varie categorie della pianificazione. |
| Ø        | Informazioni<br>sulla scheda | Per visualizzare informazioni sulle schede di espansione che vengono inserite nell'apposito alloggiamento.                                                                                                    |
|          | Contatti                     | Consente di memorizzare nomi, indirizzi, numeri di telefono, indirizzi di e-mail e<br>di siti Web, ma anche fotografie e compleanni. È inoltre possibile organizzare i<br>contatti in categorie.                                                                                                    |
| 6        | Spese                        | Per tenere sotto controllo le spese di lavoro e di viaggio e stampare dei resoconti<br>di spesa, dopo aver eseguito la sincronizzazione con il computer.                                                                                                    |
| ٨        | HotSync                      | Per sincronizzare le informazioni memorizzate sul palmare con quelle del computer.                                                                                                    |
| Ē        | Memo                         | Consente di raccogliere informazioni, come ad esempio appunti di riunioni,<br>elenchi di libri da leggere, film da vedere, ricette e qualsiasi altro dato che si<br>desidera appuntare.                                                                                                    |
| ø        | Appunti                      | Per scrivere direttamente sullo schermo o tracciare un rapido schizzo.                                                                                                    |

| palmOne Foto   | Per visualizzare le fotografie sul palmare e creare album portatili.                                                                                                    |
|----------------|----------------------------------------------------------------------------------------------------|
| Preferenze     | Consente di personalizzare i volumi dei suoni, i colori, la protezione e altre<br>funzioni.                                                                                                    |
| RealOne Player | Per memorizzare la musica e gli elenchi di riproduzione sulle schede di<br>espansione (vendute separatamente) e sfruttare i vantaggi della musica portatile.                                     |
| Attività       | Per tenere sempre sotto controllo le attività da svolgere. Consente di immettere<br>le attività da completare, definire la loro priorità, impostare sveglie e quindi<br>controllare le scadenze. |
| <b>MondOra</b> | Consente di impostare l'orario della città di residenza e di altre due località e di impostare la sveglia.                                                                                       |

Suggerimento Per installare software aggiuntivo dal CD:

> 1. Inserire il CD nell'apposita unità.

2. Windows: nella schermata Alla scoperta del vostro palmare fare clic su Software aggiuntivo.

Mac: fare doppio clic sull'icona della cartella Software aggiuntivo.

# Installazione di software aggiuntivo dal CD

A questo punto si è probabilmente già installato il software Palm® Desktop dal CD, che contiene altri programmi software aggiuntivi, installabili in qualsiasi momento. IL CD può contenere i sequenti titoli:

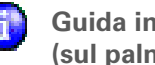

Guida introduttiva (sul palmare)

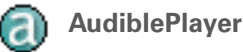

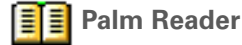

Calcolatrice powerOne

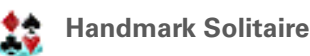

Handmark **MobileDB** 

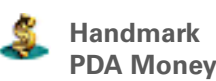

Questa guida può essere salvata sul palmare e visualizzata quando necessario.

Per ascoltare giornali, libri, stazioni radio, corsi di lingua e molto altro (in alcuni casi viene richiesto il pagamento di una tariffa extra). Solo Windows.

Per acquistare e scaricare libri elettronici direttamente dal Web e leggerli quando e dove si desidera.

Per calcoli matematici e professionali utilizzando una calcolatrice completa.

Solitario che assicura molte ore di divertimento.

Un utile set di database che consente di archiviare informazioni importanti come la manutenzione dell'automobile, le password e altri dati. È inoltre possibile scaricare e installare oltre 1000 database già pronti (alcuni database sono a pagamento).

Gestione mobile della situazione finanziaria. Questa applicazione può essere utilizzata singolarmente o con il conduttore opzionale per trasferire le informazioni a Quicken, Microsoft Money, ecc.

+ Lo sapevate che... È possibile riassegnare i

pulsanti delle applicazioni affinché consentano di aprire le applicazioni desiderate.

#### **\*** Suggerimento

Con il palmare acceso, toccare l'icona Home per visualizzare la schermata Home.

#### + Lo sapevate che...

Per la schermata Home è possibile utilizzare <u>come</u> <u>sfondo una foto di</u> <u>propria scelta</u>.

# Apertura delle applicazioni

È possibile aprire le applicazioni premendo i relativi pulsanti posti sul pannello anteriore del palmare o toccando le icone delle applicazioni della schermata Home.

### Utilizzo dei pulsanti delle applicazioni

Premere uno dei pulsanti delle applicazioni per accendere il palmare e aprire l'applicazione corrispondente.

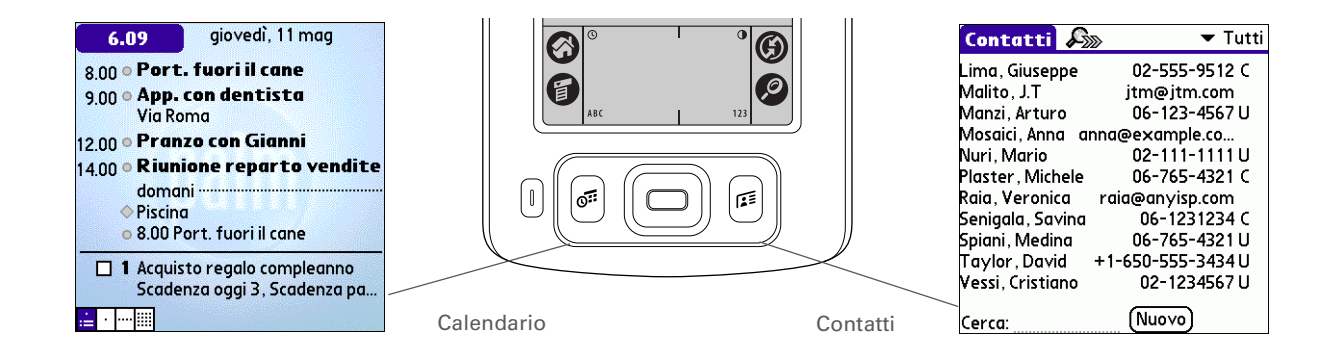

## Utilizzo della schermata Home

Accendere il palmare, toccare Home 🛞 e quindi l'icona di un'applicazione (ad esempio Appunti).

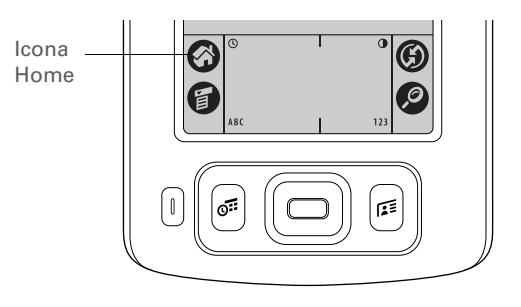

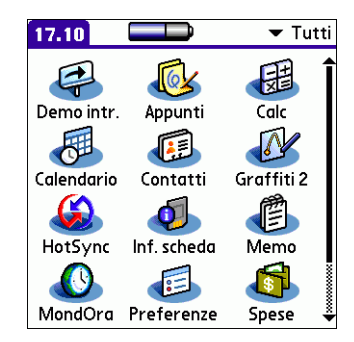

Scrivere le lettere sul lato sinistro dell'area di immissione e i numeri sul lato destro, mentre per le lettere maiuscole utilizzare la zona centrale.

**Lo** sapevate che...

All'interno della confezione del palmare è presente un adesivo che mostra i caratteri Graffiti 2 più comuni. Applicare l'adesivo all'interno della protezione rimuovibile per averlo sempre a portata di mano.

#### **\*** Suggerimento

È inoltre possibile visualizzare la schermata di guida di Graffiti 2 in qualsiasi momento. È sufficiente trascinare un tratto dalla parte inferiore dell'area di immissione alla parte superiore dello schermo del palmare.

# Immissione di testo

Per immettere le informazioni nel palmare è possibile utilizzare vari metodi. Quelli più comuni sono la scrittura Graffiti 2, l'utilizzo della tastiera su schermo e i software Palm Desktop o Microsoft Outlook installati sul computer. Nelle pagine seguenti vengono brevemente illustrati questi tre metodi.

#### Utilizzo della scrittura Graffiti 2

Graffiti 2 è un set di lettere, numeri e simboli che consente di scrivere direttamente sullo schermo. Saranno sufficienti pochi minuti di pratica per apprendere a utilizzare questa scrittura e inoltre, con un solo tocco, è possibile visualizzare la guida.

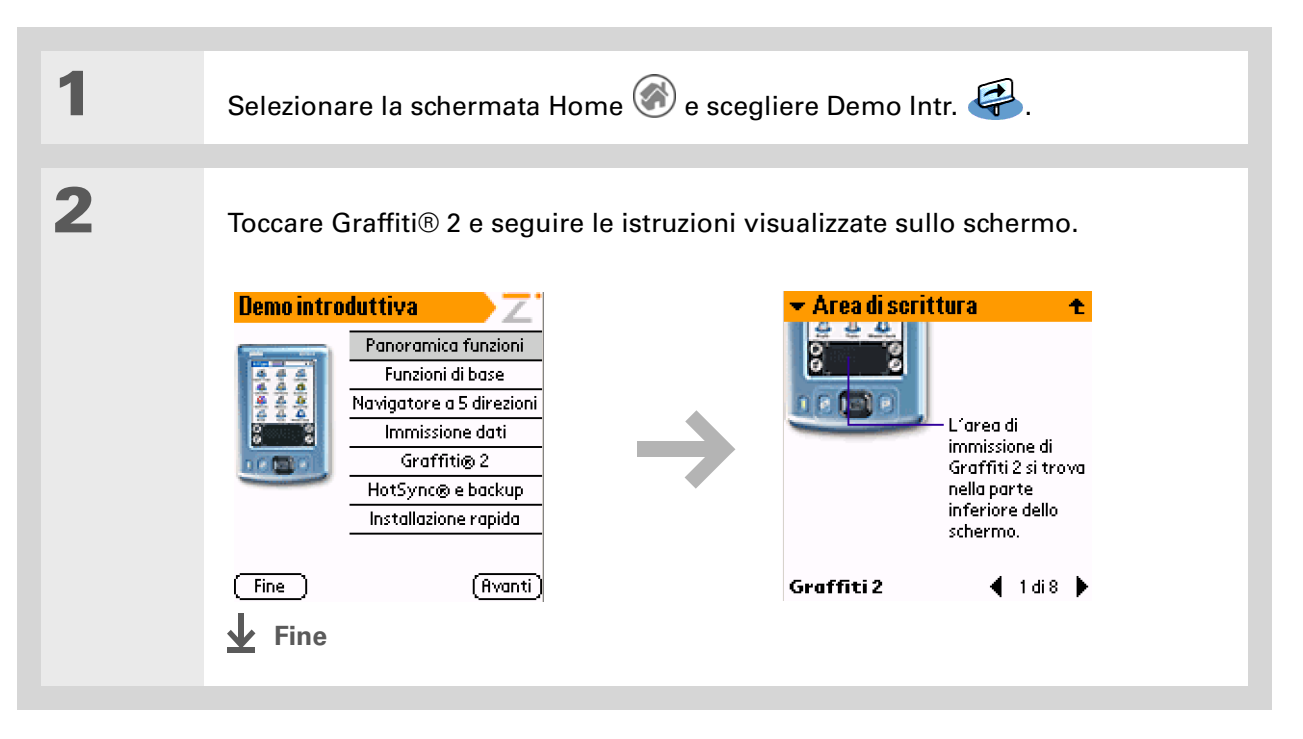

- Parola chiave Record Elemento di un'applicazione, quale ad esempio un contatto in Contatti o un appuntamento in Calendario.
- Suggerimento Tutte le volte che il cursore dello schermo lampeggia, è possibile immettere il testo.

#### Utilizzo della tastiera su schermo

La tastiera su schermo può essere utilizzata in tutte le applicazioni che richiedono l'immissione di testo, numeri o simboli.

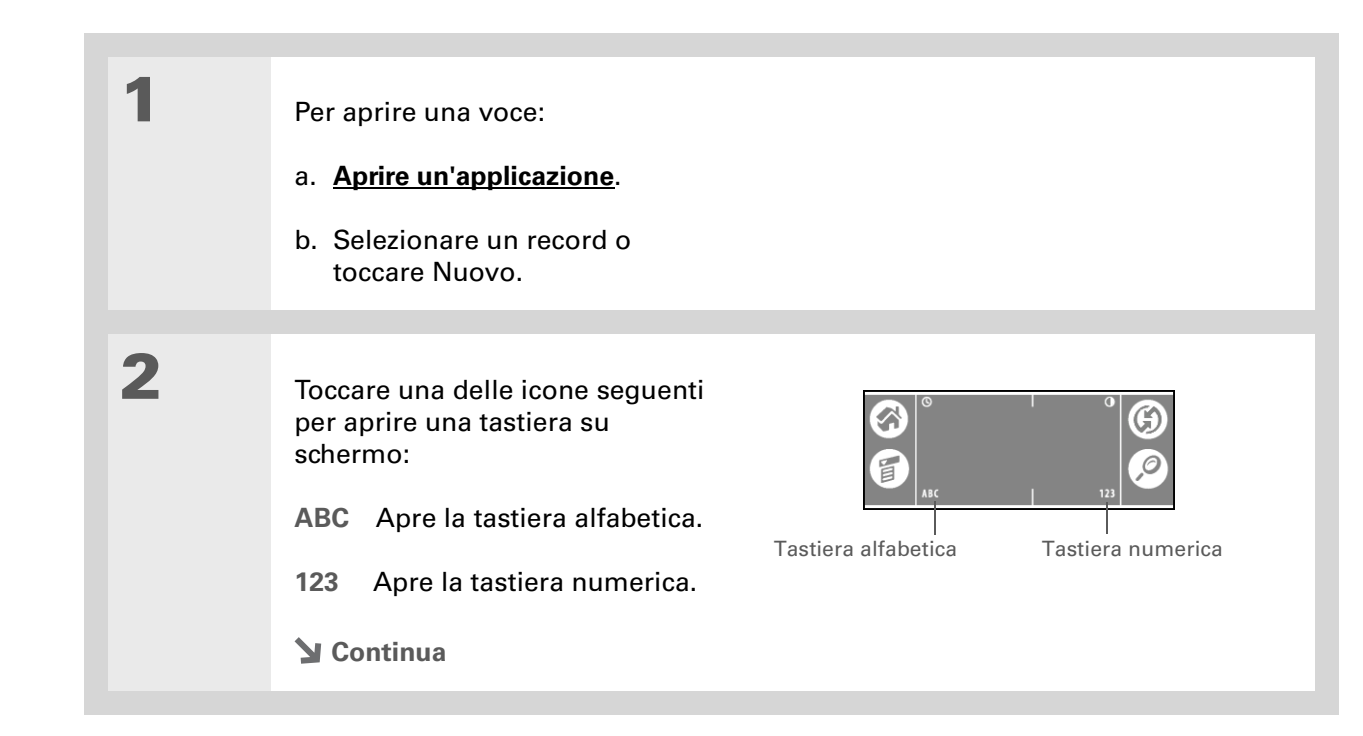

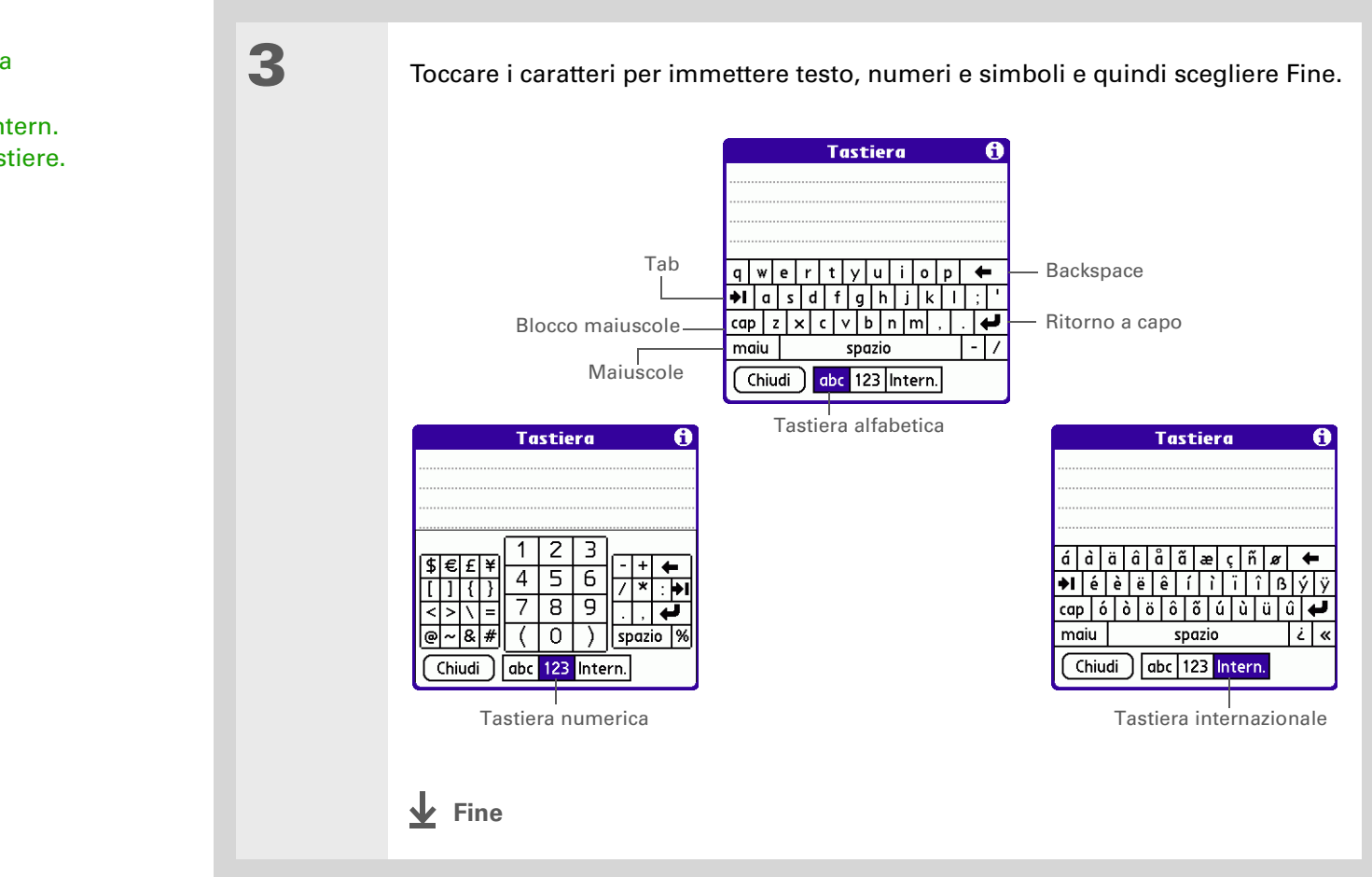

Quando è aperta una tastiera, è possibile toccare abc, 123 o Intern. per aprire le altre tastiere. Suggerimento La guida in linea di Palm Desktop contiene numerose informazioni sull'utilizzo del software Palm Desktop. Aprire il menu ? e scegliere Guida di Palm Desktop.

#### Utilizzo del computer

La maggior parte delle applicazioni installate sul palmare sono incluse anche nel software Palm Desktop ed è quindi possibile utilizzarle per immettere informazioni sul computer. Quando si <u>esegue la sincronizzazione del palmare con il computer</u>, le informazioni vengono aggiornate su entrambi i dispositivi.

NOTA Durante l'installazione da CD (solo Windows) è possibile selezionare la sincronizzazione con Microsoft Outlook. Impostando detta sincronizzazione, i dati di Contatti, Calendario, Attività e Memo vengono sincronizzati con Outlook. Le altre informazioni, come ad esempio le fotografie e le note, verranno sincronizzate tramite il software Palm Desktop.

#### **SOLO WINDOWS**

Fare doppio clic sull'icona di Palm Desktop sul computer, quindi selezionare le icone della barra di avvio per aprire le varie applicazioni.

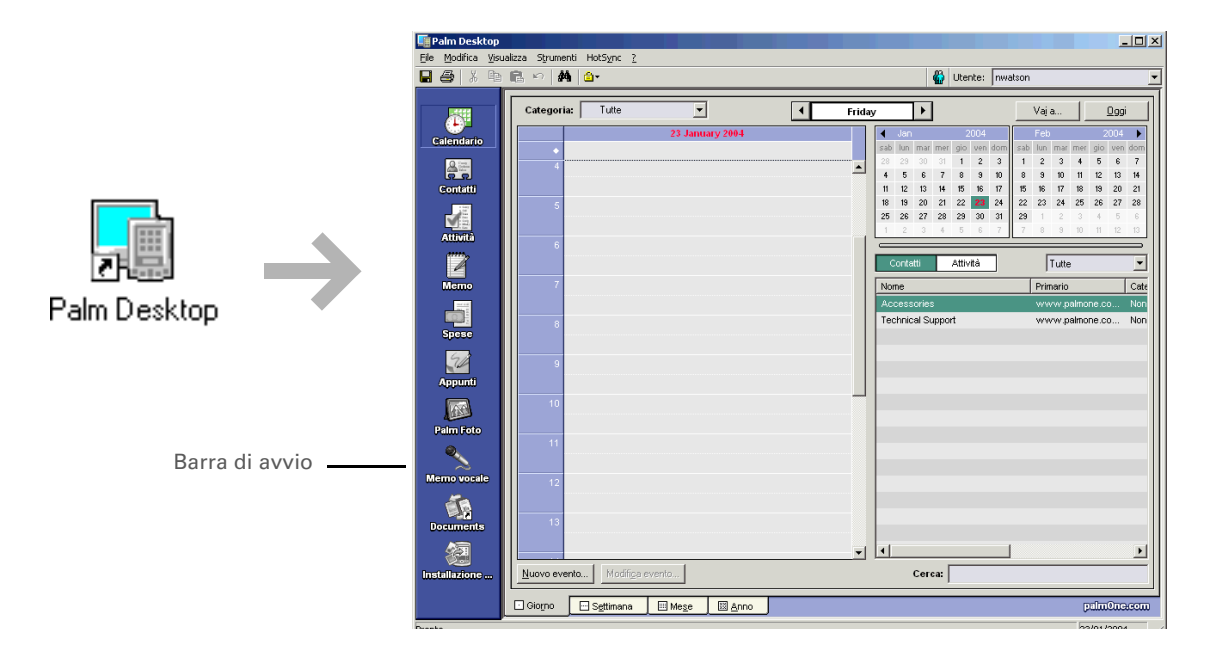

#### **SOLO MAC**

Fare doppio clic sull'icona di Palm Desktop all'interno della cartella palmOne del computer, quindi fare clic sulle icone della barra di avvio per aprire le varie applicazioni.

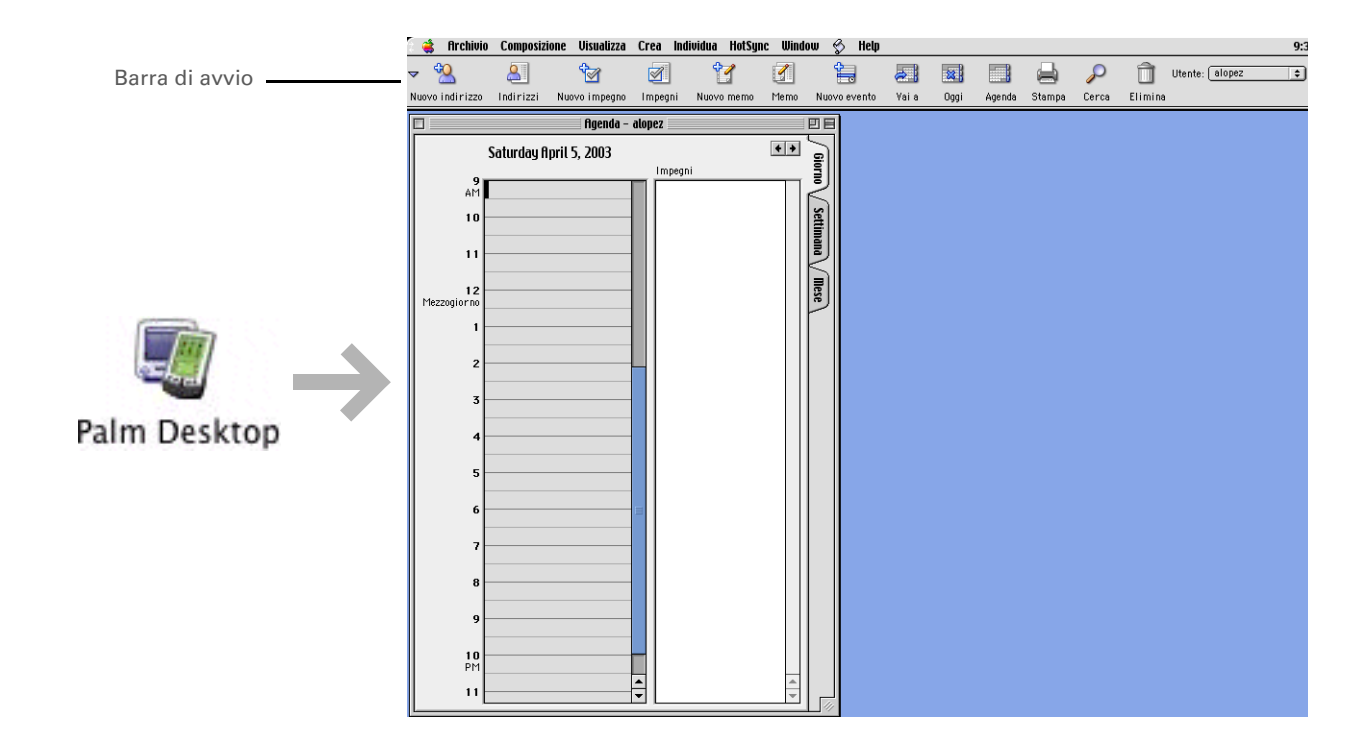

È inoltre possibile aprire i menu toccando il titolo dell'applicazione visualizzato nell'angolo superiore sinistro dello schermo.

Quando i menu sono aperti, è possibile **utilizzare il navigatore** per selezionare i menu stessi e le loro voci.

# Utilizzo dei menu

I menu consentono di accedere ad altri comandi e impostazioni. Sono facili da utilizzare ed è sufficiente acquisire familiarità con i menu di una sola applicazione per sapere utilizzare anche quelli delle altre.

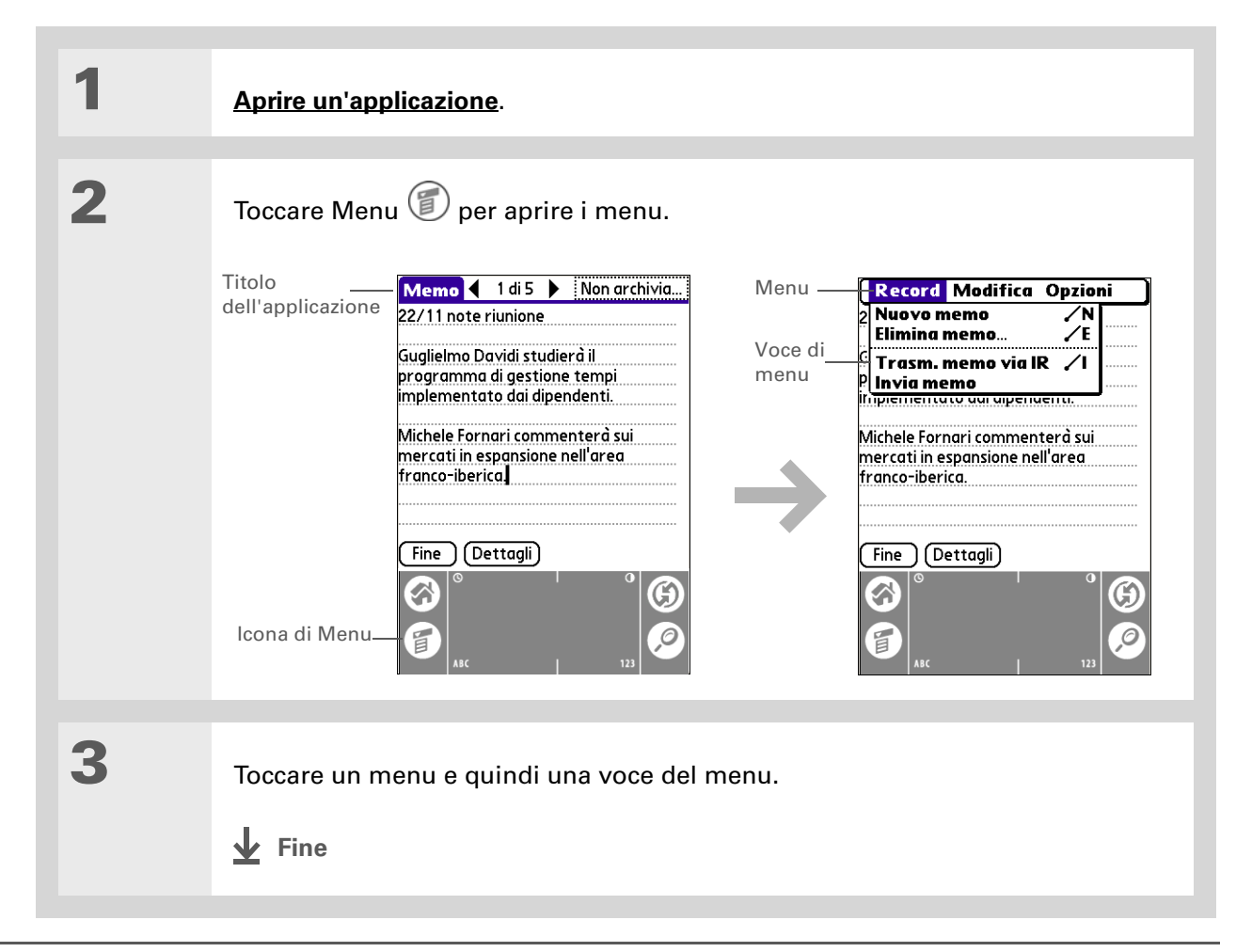

Per eliminare l'evidenziazione senza eseguire la selezione, scegliere la prima icona visualizzata nell'angolo superiore sinistro e quindi premere Sinistro sul navigatore.

#### **\*** Suggerimento

Nella maggior parte delle applicazioni è possibile tornare alla schermata Home tenendo premuto Selezione del navigatore.

# Utilizzo del navigatore a 5 direzioni

Il navigatore consente di accedere rapidamente alle informazioni con una sola mano e senza utilizzare lo stilo. Le sue funzionalità variano a seconda della schermata selezionata. Per utilizzare il navigatore, premere Su, Giù, Destro o Sinistro e premere Selezione posto al centro.

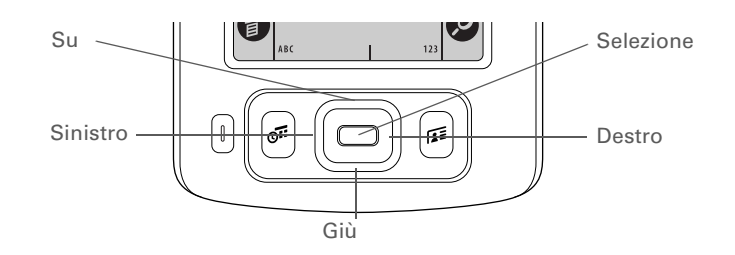

#### Utilizzo nella schermata Home

Nella schermata Home il navigatore consente di selezionare e aprire un'applicazione.

Destro e<br/>SinistroConsente di scorrere avanti e indietro le<br/>categorie delle applicazioni.SelezionePremere Selezione sul palmare per inserire<br/>l'evidenziazione. Quando è presente tale<br/>evidenziazione:Su, Giù, Destro e SinistroConsentono di<br/>passare all'icona successiva nella relativa<br/>direzione.SelezioneConsente di aprire

**Selezione** Consente di aprire l'applicazione selezionata.

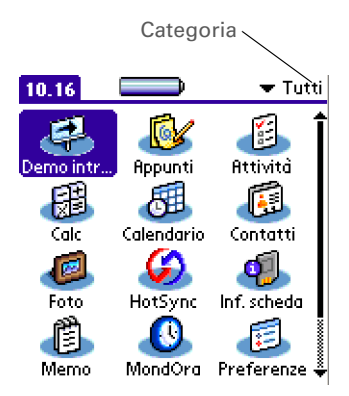

#### Utilizzo nelle schermate degli elenchi

Nelle schermate degli elenchi il navigatore consente di selezionare e spostarsi fra le varie voci delle note, dei memo, dei contatti e delle fotografie.

| Su e Giù  | Consentono di scorrere tutte le voci delle<br>schermate, a condizione che nessuna di<br>esse sia evidenziata. Per accelerare lo<br>scorrimento, tenerli premuti. | Appunti<br>1. Benvenuti a Appunti<br>2. 14.00 Lista della spesa<br>3. 14.00 Comprare fiori | <ul> <li>▼ Tutti</li> <li>26/7</li> <li>18/12</li> <li>18/12</li> </ul> |
|-----------|----------------------------------------------------------------------------------------------------|--------------------------------------------------------------------------------------------|-------------------------------------------------------------------------|
| Selezione | Premere Selezione sul palmare per inserire<br>l'evidenziazione. Quando è presente tale<br>evidenziazione:                                                        |                                                                                            |                                                                         |
|           | <b>Su e Giù</b> Consentono di passare alla voce precedente o successiva.                                                                                         | Nuovo                                                                                      |                                                                         |
|           | <b>Selezione</b> Consente di visualizzare la voce selezionata.                                                                                                   |                                                                                            |                                                                         |
|           | <b>Sinistro</b> Consente di eliminare l'evidenziazione.                                                                                                    |                                                                                            |                                                                         |

#### Utilizzo nelle schermate dei record

Nelle schermate dei record il navigatore consente di scorrere il contenuto di una voce selezionata e le varie voci.

| Su e Giù  | Consentono di scorrere il contenuto della       | Nota 4 3 di 3 Non arch |
|-----------|-------------------------------------------------|------------------------|
|           |                                                 |                        |
| Destro e  | Consentono di passare alla voce precedente      | Comprare               |
| Sinistro  | o successiva (non disponibili in Contatti).     | fiori per              |
| Selezione | Consente di tornare alla schermata dell'elenco. | Carla                  |

(Fine)(Nuovo)(Elimina)

# Consigli e divieti

Attenersi alle seguenti linee guida, al fine di proteggere il palmare da possibili danni e preservarne l'efficienza operativa.

#### Consigli

- Utilizzare la protezione rimovibile fornita insieme al palmare. Questa protezione ripara lo schermo del palmare evitando che si graffi.
- Per toccare lo schermo, utilizzare soltanto lo stilo, evitare le penne, le matite, le graffette e altri oggetti appuntiti.
- Per caricare il palmare, utilizzare l'adattatore di alimentazione in dotazione.

#### • Mantenere carica la batteria.

- Mantenere lo schermo pulito, evitando che si accumulino polvere o altri agenti che potrebbero sporcarlo.
- Per la pulizia generale, utilizzare un panno pulito e umido. Se lo schermo si sporca, pulirlo con un panno morbido inumidito con un detergente per vetri diluito.
- Utilizzare soltanto cuffie stereo da 3,5 mm con il palmare.
- Accertarsi di <u>eliminare eventuali accumuli di elettricità statica</u> prima di collegare il palmare a cavi o accessori.

#### Divieti

- Fare attenzione a non lasciar cadere il palmare e a non sottoporlo a forti urti.
- Non portare il palmare nella tasca posteriore dei pantaloni, per evitare di danneggiarlo quando ci si siede.

- Evitare che il palmare si bagni e non lasciarlo in luoghi umidi.
- Non esporre il palmare a temperature estreme; in altre parole non lasciarlo su un calorifero o nel portabagagli dell'auto e non appoggiarlo vicino a una finestra, esposto alla luce diretta del sole.

#### Guida dell'utente

Per informazioni complete e dettagliate sul palmare, vale a dire tutto il contenuto di questa guida e molto altro, visitare la pagina <u>www.palmOne.com/zire31-</u> manuale.

Supporto

In caso di problemi con il palmare, visitare la pagina <u>www.palmOne.com/</u> <u>support/intl</u>.

# Approfondimenti

Accedere alla Guida dell'utente sul Web per approfondire i seguenti argomenti correlati:

| Immissione di<br>testo       | Immissione di informazioni con caratteri Graffiti 2 e collegamenti                         |
|------------------------------|--------------------------------------------------------------------------------------------|
| Spostamento                  | Utilizzo della schermata Home, ricerca di informazioni e passaggio alle varie applicazioni |
| Installazione e<br>rimozione | <ul> <li>Aggiunta di applicazioni sul palmare</li> </ul>                                   |
|                              | Eliminazione di applicazioni dal palmare                                                   |
|                              | Visualizzazione delle informazioni delle applicazioni                                      |
| Categorie                    | Organizzazione delle applicazioni e delle informazioni archiviandole in categorie          |
| Protezione                   | Per mantenere private le informazioni attivando le opzioni di protezione                   |
| Condivisione                 | Trasmissione via IR di informazioni e applicazioni ad altri utenti dei palmari Palm OS®    |
| Manutenzione                 | Manutenzione del palmare                                                                   |

# Sincronizzazione del palmare con il computer

#### **Contenuto del capitolo**

Utilizzo della sincronizzazione

Informazioni che rientrano nella sincronizzazione

Sincronizzazione delle informazioni

**Approfondimenti** 

Senza dubbio il palmare è molto utile per memorizzare numeri di telefono, programmare appuntamenti ed altro ancora ma, grazie alla sincronizzazione con il computer, può essere utilizzato per eseguire numerose altre operazioni.

La sincronizzazione consente infatti di memorizzare e aggiornare automaticamente le informazioni immesse o aggiornate su uno dei due dispositivi (palmare o computer). Ciò significa che non sarà più necessario eseguire due volte le medesime azioni.

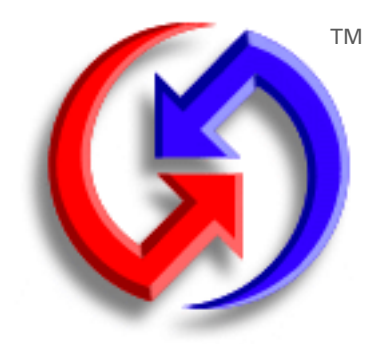

#### Vantaggi della sincronizzazione

- Immissione e aggiornamento rapidi delle informazioni sia sul palmare che sul computer
- Installazione delle applicazioni
- Protezione delle informazioni

# Utilizzo della sincronizzazione

**Immissione e aggiornamento rapidi delle informazioni sia sul computer che sul palmare.** La sincronizzazione consente di aggiornare le informazioni memorizzate sia sul palmare che nel **software Palm® Desktop** del computer. È quindi possibile immettere ad esempio un elenco di contatti sul computer e inviarlo al palmare senza dover ripetere la procedura di immissione.

**NOTA** Durante l'installazione da CD è possibile impostare la sincronizzazione del palmare con Microsoft Outlook installato sul computer (solo Windows). Impostando detta sincronizzazione, i dati di Contatti, Calendario, Attività e Memo vengono sincronizzati con Outlook. Le altre informazioni, come ad esempio le fotografie e le note, verranno sincronizzate tramite il software Palm Desktop. Se, invece, durante l'installazione iniziale non è stata attivata l'opzione di sincronizzazione con Outlook, è possibile inserire il CD in qualsiasi momento e modificare l'impostazione.

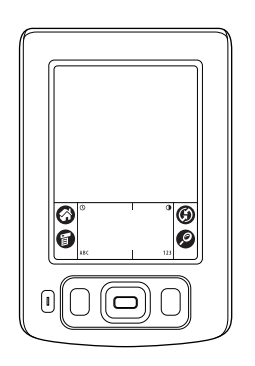

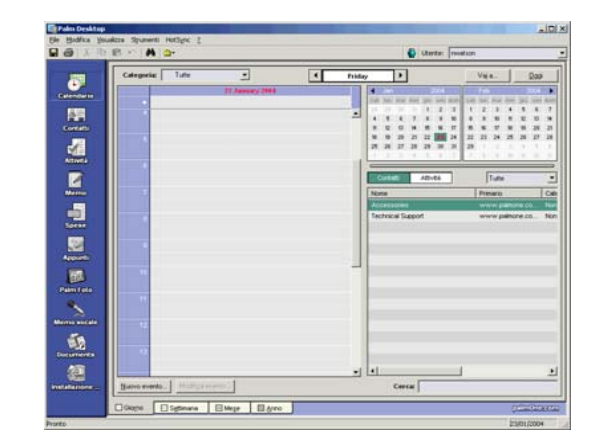

**Installazione di applicazioni**. Grazie a **Installazione rapida palmOne**, è possibile aggiungere file in alcune applicazioni del palmare o installare software aggiuntivo.

**Protezione delle informazioni.** La perdita di informazioni importanti causa gravi problemi. Sincronizzando le informazioni si crea una copia di backup e, in caso di problemi del palmare o del computer, i dati non vanno perduti: con una sola operazione è possibile ripristinarli su entrambi i dispositivi.

[!] **IMPORTANTE** Le informazioni devono essere sincronizzate almeno una volta al giorno, affinché sia sempre disponibile una copia di backup aggiornata dei dati importanti.

#### [!] Informazioni preliminari

Eseguire le operazioni seguenti:

• Impostazione iniziale del palmare

• Installazione del software Palm Desktop dal CD

Per le procedure di impostazione e installazione, vedere il documento *Leggimi* incluso nella confezione del palmare.

#### **\*** Suggerimento

**Conduttore** Software di sincronizzazione che collega le applicazioni installate sul computer ai rispettivi applicativi del palmare.

# Informazioni che rientrano nella sincronizzazione

Utilizzando le impostazioni predefinite, i dati delle applicazioni seguenti vengono trasferiti tutte le volte che si avvia la sincronizzazione del palmare con il computer:

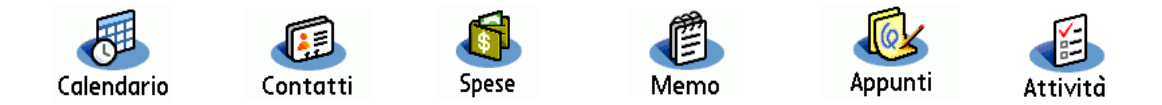

**NOTA** Le informazioni delle applicazioni Spese e Foto vengono sincronizzate solo con i computer con sistema operativo Windows.

Inoltre, dette impostazioni predefinite consentono di eseguire il backup dei dati di sistema memorizzati sul palmare direttamente sul computer e di **installare applicazioni aggiuntive** dal computer nel palmare.

Se si desidera sincronizzare applicazioni diverse da quelle previste dalle impostazioni predefinite, vedere il paragrafo dedicato alla scelta delle applicazioni da sincronizzare nella *Guida dell'utente* sul Web.

È possibile sincronizzare più di un palmare utilizzando il medesimo computer. Tutti i componenti della famiglia possono ad esempio sincronizzare i loro palmari utilizzando la stessa copia del software Palm Desktop. È sufficiente verificare che ogni palmare utilizzi il nome utente corretto, visto che durante la sincronizzazione il software Palm Desktop legge il nome dell'utente e riconosce il palmare. Nonostante diversi utenti possano utilizzare la medesima copia del software Palm Desktop, essi non possono però condividere lo stesso nome utente.
>> Parola chiave

informazioni

Se durante la

clic su OK.

computer?

\*

# Sincronizzazione delle informazioni

HotSync<sup>®</sup> Tecnologia 1 Per preparare il palmare: che consente di sincronizzare le a. Collegare il cavo HotSync alla porta USB del computer, 0 000 memorizzate sul palmare TT quindi inserire l'altra con quelle del computer. estremità nel connettore mini USB del palmare. Suggerimento b. Accertarsi che il palmare sia sincronizzazione viene acceso. visualizzata la finestra di dialogo Seleziona utente, selezionare il nome utente desiderato e fare 2 Per sincronizzare il palmare con il **\*** Suggerimento computer: Per ulteriori informazioni a. Toccare HotSync 🗐. sulla sincronizzazione, vedere Quale procedura b. Al termine della si deve adottare se non è G sincronizzazione viene possibile esequire la visualizzato un messaggio sincronizzazione con il nella parte superiore dello schermo del palmare ed è possibile scollegare il cavo. La sincronizzazione può richiedere alcuni minuti. Fine

# Approfondimenti

Accedere alla Guida dell'utente sul Web per approfondire i seguenti argomenti correlati:

Sincronizzazione

• Sincronizzazione delle informazioni del palmare con Microsoft Outlook installato sul computer

- Scelta delle applicazioni specifiche su cui eseguire la sincronizzazione
- Sincronizzazione tramite la porta IR del palmare e quella del computer
- Utilizzo del cavo quando le sincronizzazioni precedenti erano state eseguite utilizzando la porta IR
- Ricezione di informazioni sul palmare da un'origine esterna, quale ad esempio un file contenente l'elenco telefonico aziendale

Utilizzo di Installazione rapida per aggiungere applicazioni al palmare

Guida dell'utente Per informazioni complete e dettagliate sul palmare, vale a dire tutto il contenuto di questa guida e molto altro, visitare la pagina www.palmOne.com/zire31manuale.

#### **Supporto**

In caso di problemi di sincronizzazione o con altre funzionalità del palmare, visitare la pagina <u>www.palmOne.com/</u> <u>support/intl</u>.

Installazione e rimozione

# Schede di espansione per il palmare

## **Contenuto del capitolo**

Funzioni delle schede di espansione

Inserimento di una scheda di espansione

Rimozione di una scheda di espansione

**Approfondimenti** 

Un proverbio cinese dice: "La vita ti mette a disposizione spazio e tempo, sta a te saperli sfruttare", ma purtroppo sembra sempre che lo spazio a nostra disposizione sia insufficiente.

Le schede di espansione (vendute separatamente) sono la risposta compatta e senza limitazioni al problema dello spazio di memorizzazione. Quando una scheda è esaurita, basta infatti inserirne un'altra. Per apprezzare al meglio alcune funzionalità del palmare, come ad esempio la riproduzione della musica, è necessario utilizzare le schede di espansione.

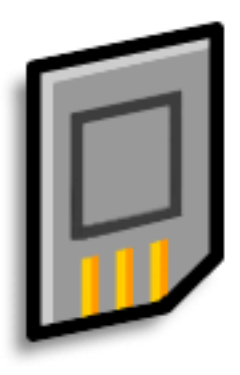

# Vantaggi delle schede di espansione

- Ascolto della musica
- Visualizzazione e memorizzazione delle fotografie
- Backup dei dati
- Installazione di giochi e software aggiuntivi
- Aggiunta di accessori
- Memorizzazione di tutte le informazioni

Parola chiave SDIO Acronimo di Secure Digital Input/ Output.

# Schede di espansione compatibili

Il palmare è compatibile con le schede di espansione SDIO, SD e MultiMediaCard. Le schede SDIO consentono di aggiungere utili accessori per il palmare, mentre le schede SD e MultiMediaCard sono ideali per la memorizzazione di informazioni e applicazioni.

# Funzioni delle schede di espansione

**Ascolto della musica**. È possibile memorizzare i brani sulle schede di espansione e utilizzare il **software RealOne**® per ascoltare la musica sul palmare.

**Visualizzazione e memorizzazione di un maggior numero di fotografie**. Se la fotocamera digitale (venduta separatamente) utilizza delle schede di espansione compatibili, è possibile visualizzare le fotografie con la massima rapidità, semplicemente inserendo la scheda dell'apposito alloggiamento del palmare. Se invece la fotocamera non utilizza schede di espansione compatibili, esiste una soluzione alternativa per la visualizzazione delle fotografie. Per informazioni dettagliate, consultare il paragrafo <u>Copia delle fotografie sul palmare</u>.

**Backup delle informazioni.** È possibile eseguire una copia dei dati importanti e quindi preservarli e proteggerli in caso di danni o furto del palmare.

**Installazione di giochi e software aggiuntivi**. È possibile acquistare i giochi più diffusi, dizionari, guide turistiche e molto altro.

**Aggiunta di accessori**. È possibile collegare gli accessori SDIO al palmare, ad esempio un modulo per presentazioni.

**Memorizzazione di dati.** Le schede di espansione risolvono definitivamente tutti i problemi di spazio. Sarà infatti sufficiente acquistare le schede necessarie per memorizzare i file musicali, le fotografie e altre informazioni. Queste schede sono disponibili in numerose capacità e sono molto piccole, facili da utilizzare e hanno un prezzo ragionevole.

## Inserimento di una scheda di espansione

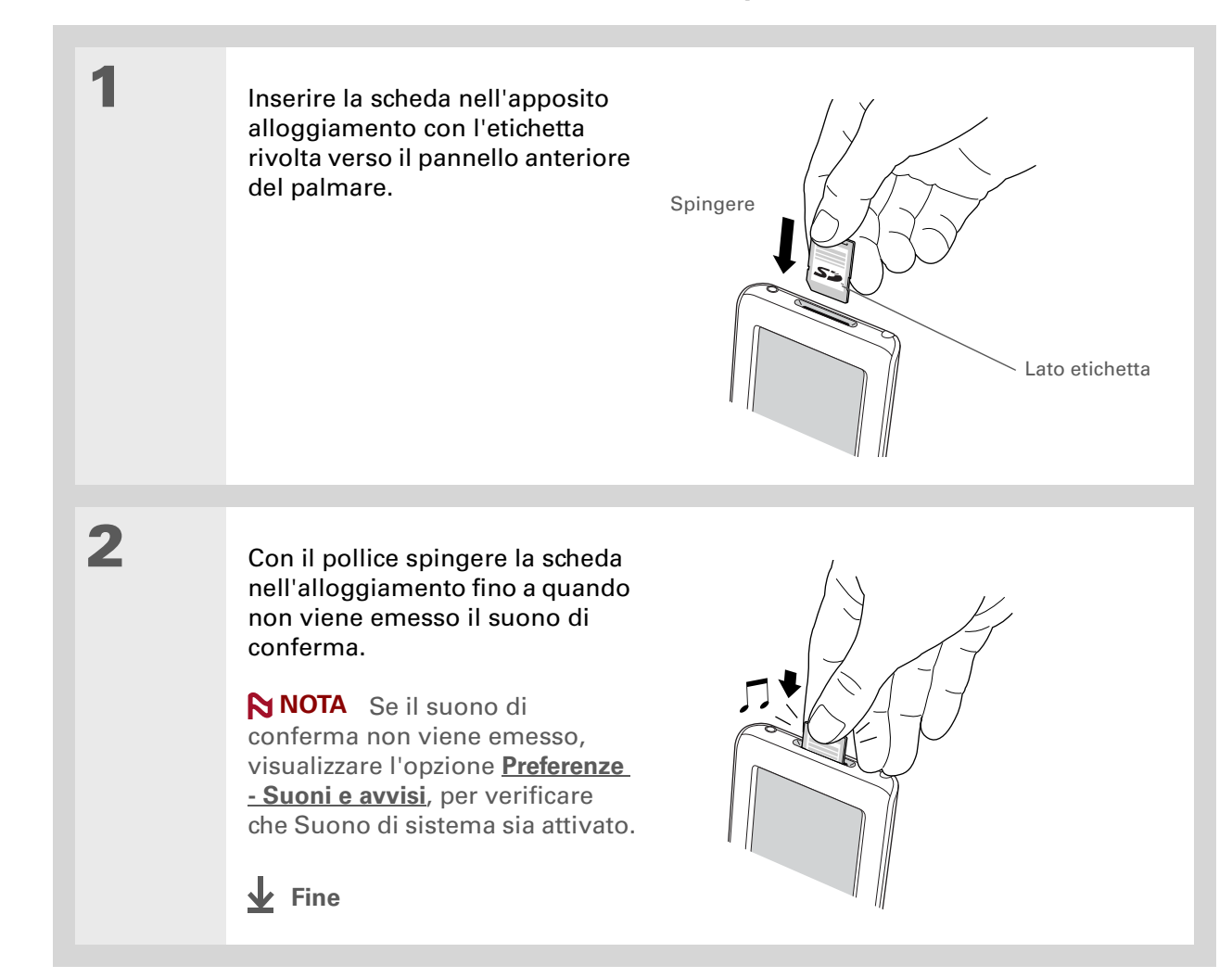

# Rimozione di una scheda di espansione

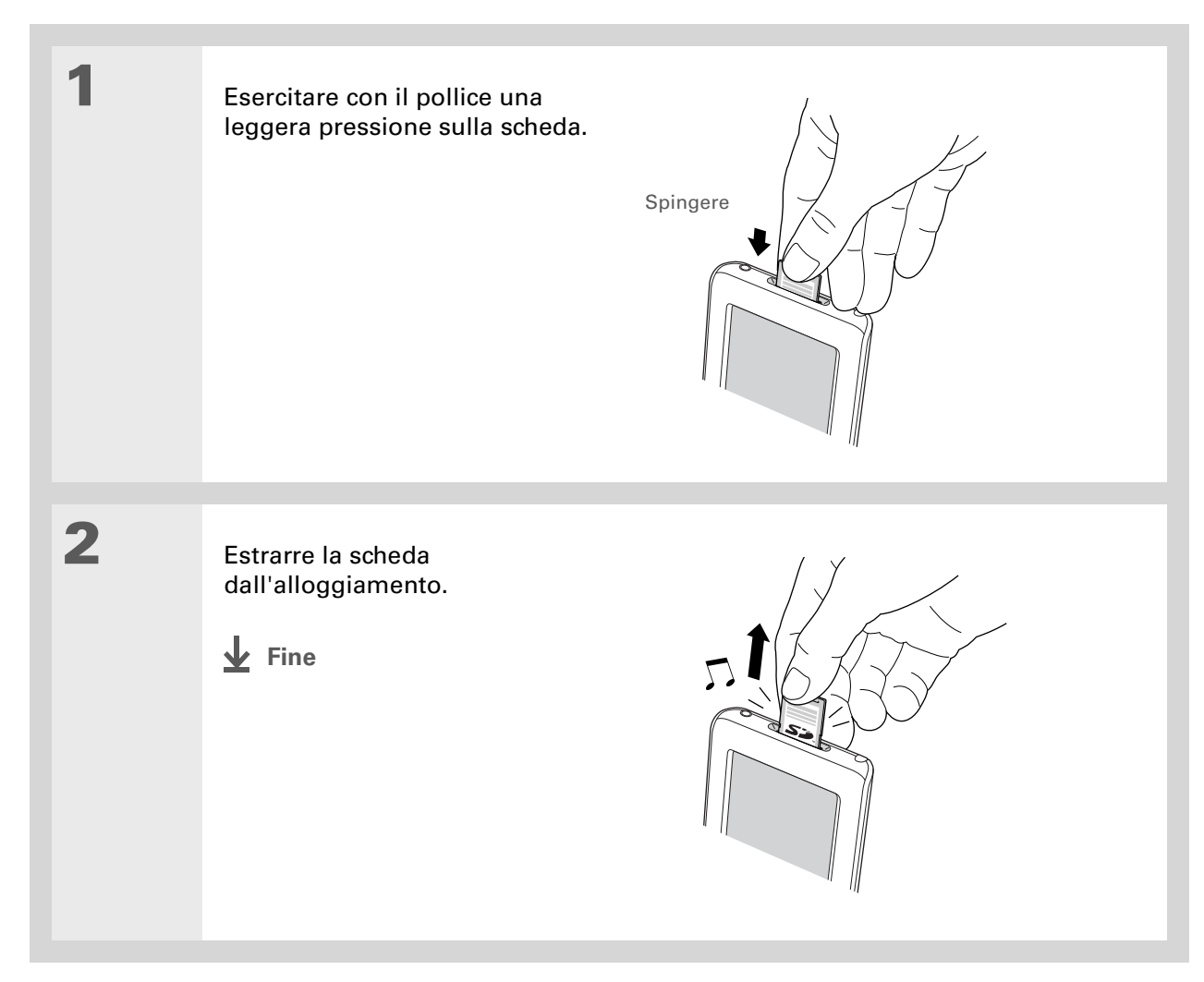

Approfondimenti

|                                                                                                    | Approtonalmenti                                                                          |                                                                                                    |  |
|----------------------------------------------------------------------------------------------------|------------------------------------------------------------------------------------------|----------------------------------------------------------------------------------------------------|--|
| Guida dell'utente<br>Per informazioni complete e                                                                                                    | Accedere alla Guida dell'utente sul Web per approfondire i seguenti argomenti correlati: |                                                                                                    |  |
| dettagliate sul palmare, vale<br>a dire tutto il contenuto di<br>questa guida e molto altro,                                                              | Schede di espansione                                                                     | <ul> <li>Apertura di applicazioni memorizzate sulle schede di espansione</li> <li>Copia di applicazioni dal palmare alla scheda di espansione</li> </ul>               |  |
| visitare la pagina<br>www.palmOne.com/zire31-<br>manuale.                                                                                                 |                                                                                          | • Eliminazione di applicazioni e di altri file da una scheda di espansione                                                                                             |  |
| Cupporto                                                                                                    |                                                                                          | <ul> <li>Verifica delle informazioni sui dati contenuti in una scheda di espansione<br/>utilizzando l'applicazione Inf. scheda</li> </ul>                              |  |
| In caso di problemi con le<br>schede di espansione o altre<br>funzionalità del palmare,<br>visitare la pagina<br><u>www.palmOne.com/</u><br>support/intl. |                                                                                          | <ul> <li>Assegnazione di un nome a una scheda di espansione per riconoscere<br/>rapidamente i dati memorizzati</li> </ul>                                              |  |
|                                                                                                    | Installazione e<br>rimozione                                                             | Aggiunta di applicazioni dal computer a una scheda di espansione. È inoltre<br>possibile installare altri file, come ad esempio quelli musicali o delle<br>fotografie. |  |
|                                                                                                    | Condivisione                                                                             | Condivisione di applicazioni e informazioni con altri utenti dei palmari Palm OS®, scambiando le schede o utilizzando la trasmissione IR.                              |  |

# Gestione dei contatti

## **Contenuto del capitolo**

#### Aggiunta di un contatto

# Ricerche nell'elenco dei contatti

<u>Trasmissione via IR di un</u> <u>contatto</u>

### **Approfondimenti**

Si è finalmente conclusa l'era delle agende cartacee che dovevano essere aggiornate manualmente tutte le volte che qualcuno si trasferiva, apriva una nuova casella di e-mail o gli veniva assegnato un nuovo interno in ufficio. Contatti facilita l'immissione di informazioni guali nomi, indirizzi e numeri di telefono, ma anche la visualizzazione, l'aggiornamento e l'organizzazione dei contatti non saranno più un problema. Inoltre consente di eseguire il backup dei dati sul computer e di condividere con semplicità i dati memorizzati su altri palmari. Le schermate dei contatti delle persone care possono inoltre essere completate con delle foto.

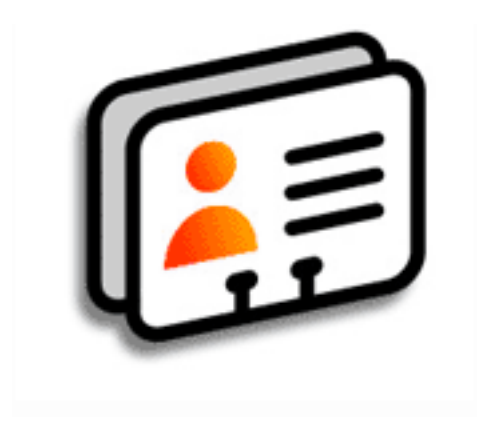

## Vantaggi di Contatti

- Informazioni personali e di lavoro immediatamente a portata di mano
- Possibilità di non confondere i conoscenti personali e di lavoro
- Possibilità di mantenersi in contatto

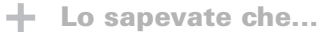

Se il primo carattere immesso nel campo Cognome o Società è un asterisco (\*) o un simbolo simile, il record verrà sempre visualizzato all'inizio dell'elenco dei contatti. Questa funzionalità è utile per i casi in cui è necessario trovare rapidamente il proprio numero di telefono personale.

# Aggiunta di un contatto

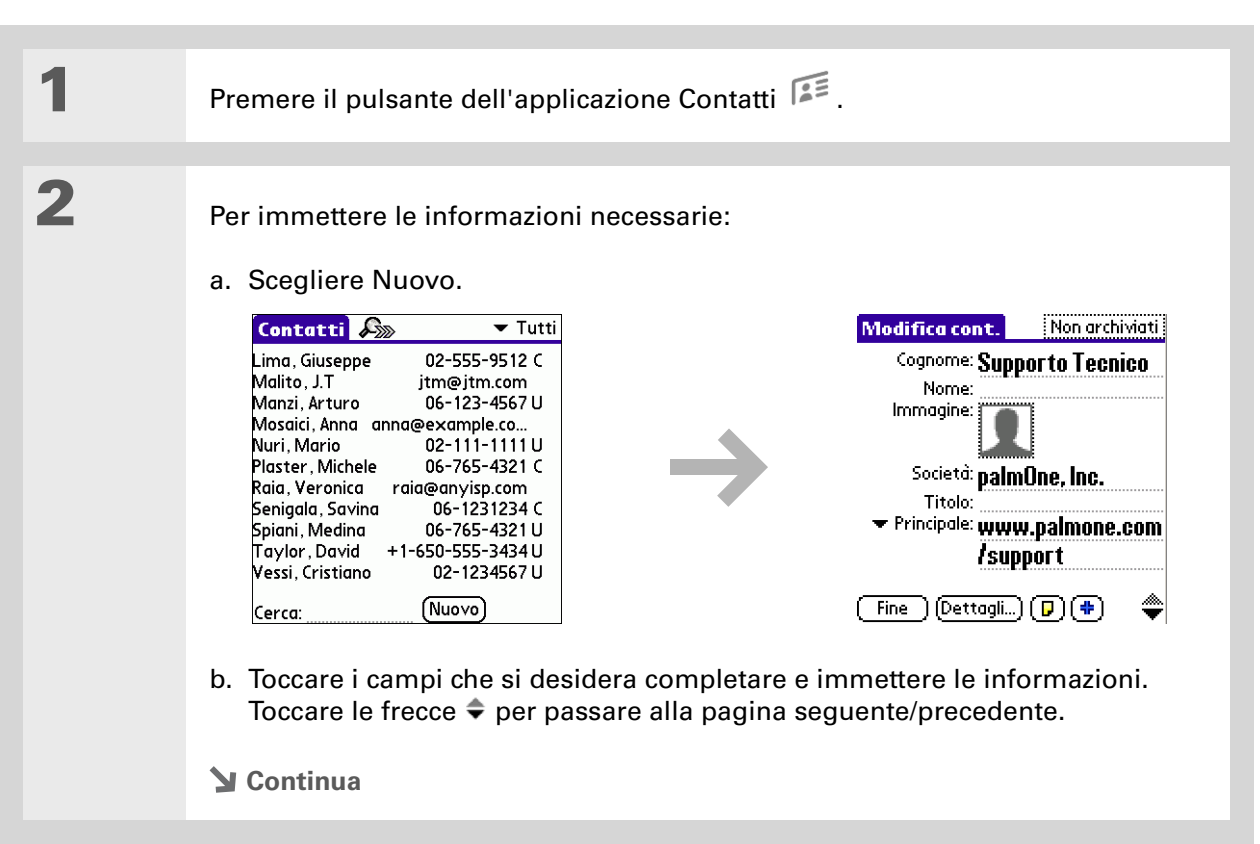

Suggerimento Per maggiori informazioni sul trasferimento delle fotografie sul palmare, vedere palmOne Foto nelle pagine seguenti di questa guida.

**\*** Suggerimento

Se si desidera impostare un promemoria per un compleanno, selezionare la casella di controllo Promemoria, specificare quanti giorni prima del compleanno si desidera che venga attivato il promemoria e scegliere OK.

Lo sapevate che... È inoltre possibile aggiungere uno o più contatti utilizzando il computer desktop e quindi trasferirli al palmare utilizzando il processo di sincronizzazione.

## Aggiunta di un contatto

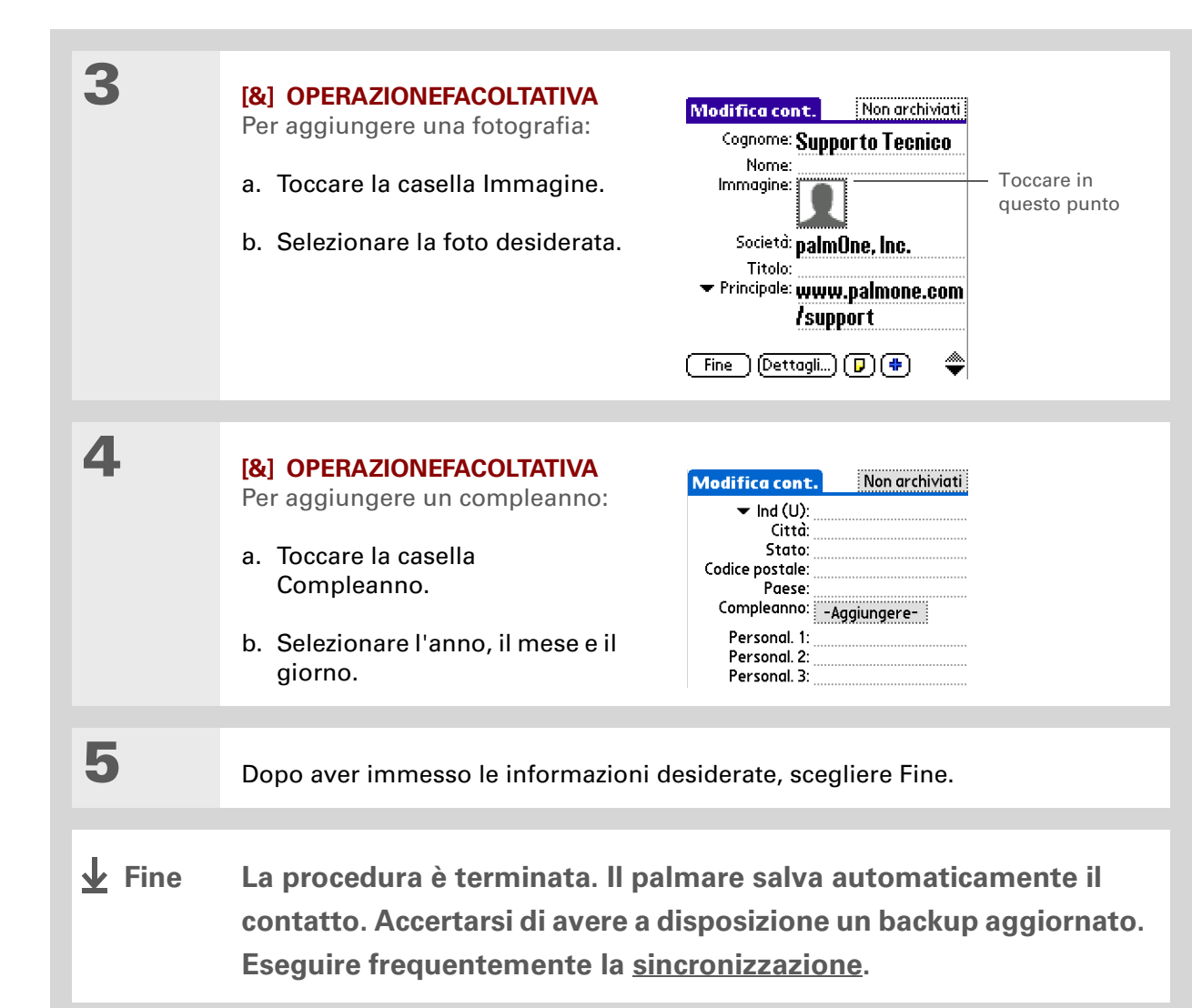

\*

### Gestione dei contatti

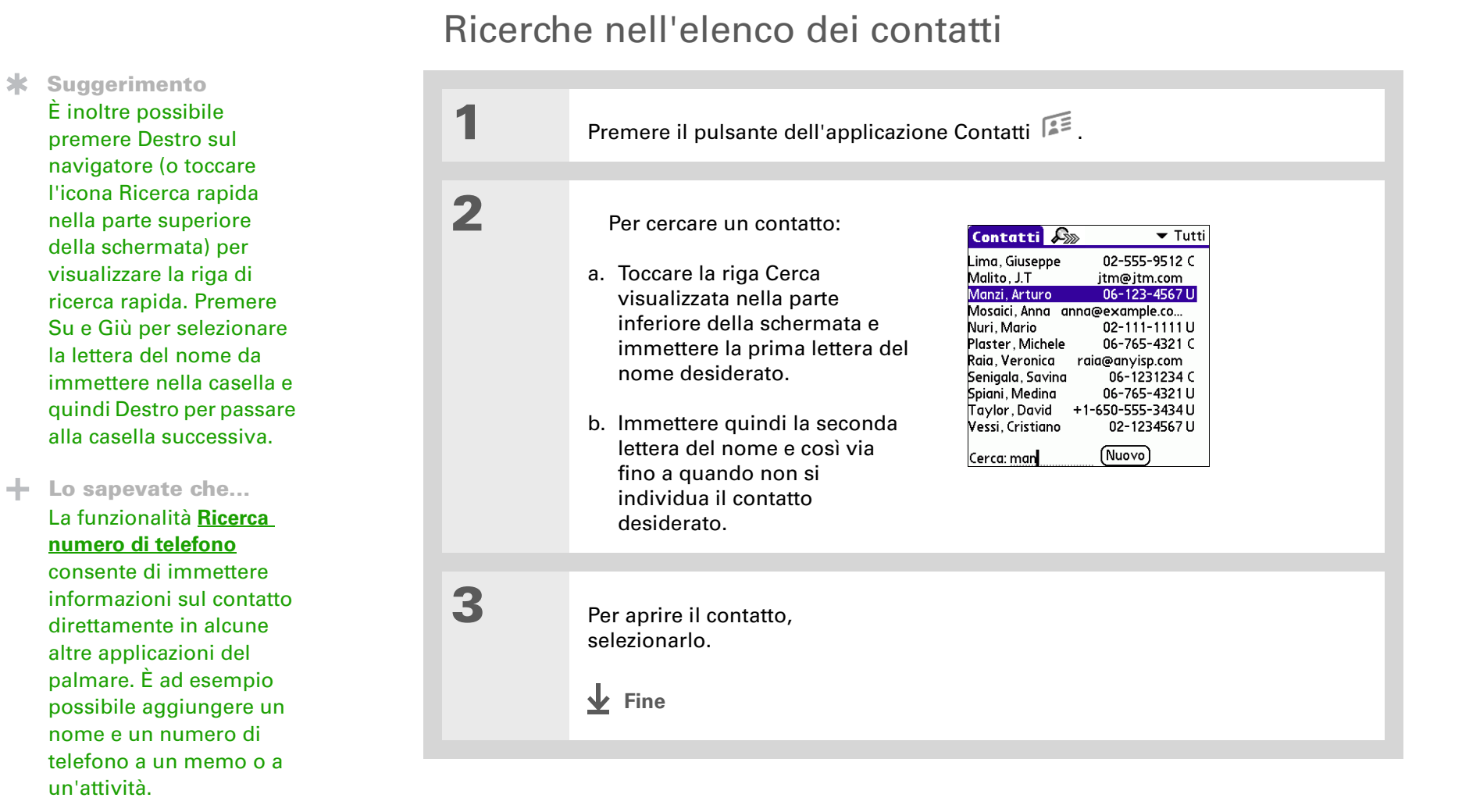

#### Gestione dei contatti

## **\*** Suggerimento

È possibile creare un contatto con i dati personali e selezionarlo come biglietto da visita. Aprire il menu Record e toccare Seleziona biglietto visita. Per trasmettere il proprio biglietto da visita via IR ad altri palmari, tenere premuto il pulsante dell'applicazione Contatti fino a quando non appare la finestra di dialogo Trasmetti via IR.

### **\*** Suggerimento

Il primo menu a sinistra della maggior parte delle applicazioni comprende un'opzione per la trasmissione via IR, che può essere utilizzata per trasmettere fotografie, appuntamenti, eccetera.

## Trasmissione via IR di un contatto

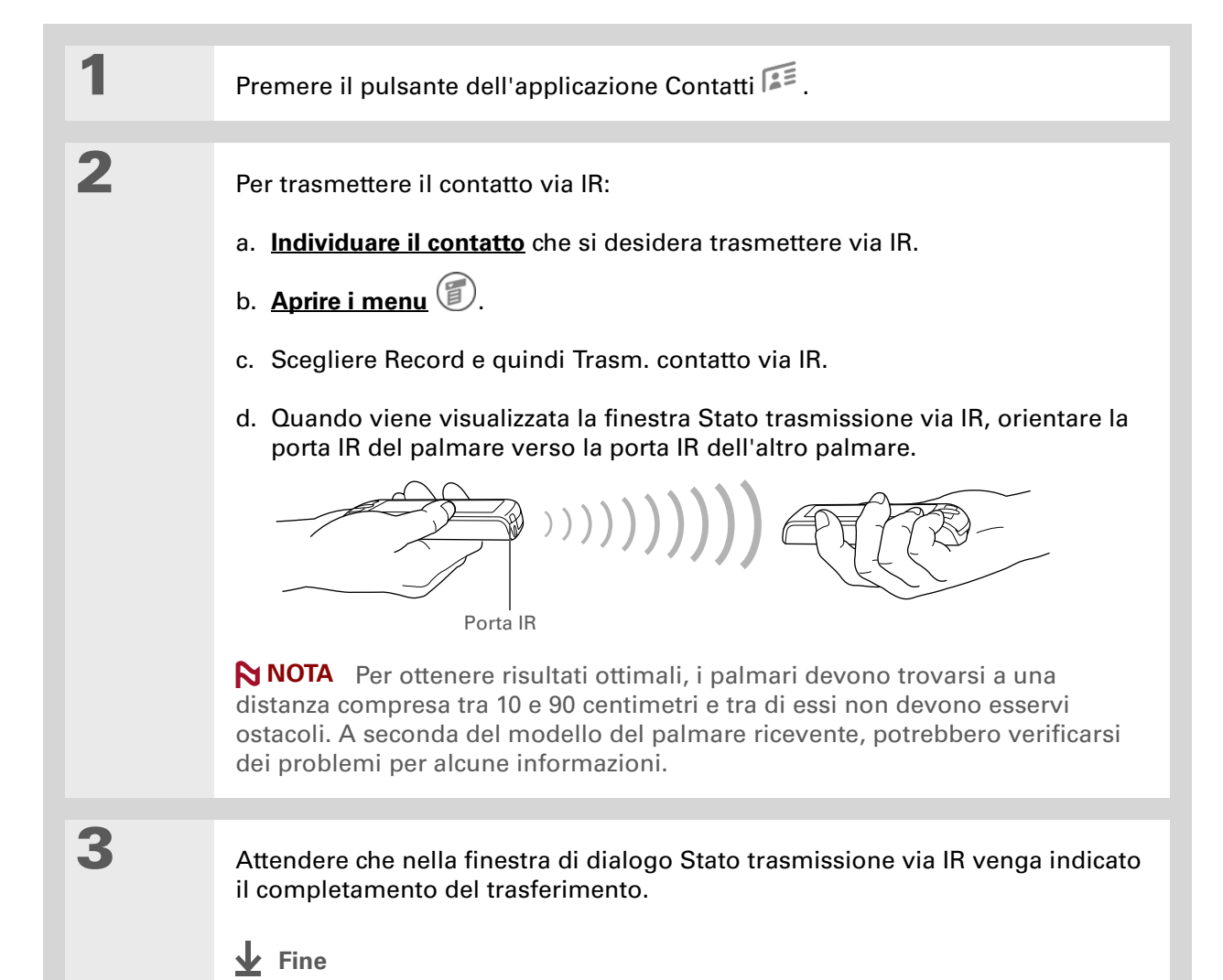

Approfondimenti

#### Accedere alla Guida dell'utente sul Web per approfondire i seguenti argomenti correlati: Guida dell'utente Per informazioni complete e dettagliate sul palmare, vale • Eliminazione dei contatti Contatti a dire tutto il contenuto di questa guida e molto altro, • Eliminazione delle fotografie dai contatti visitare la pagina www.palmOne.com/zire31-• Visualizzazione di campi supplementari nei contatti e definizione di campi manuale. personalizzati • Scelta del tipo per alcuni campi, quali ad esempio Casa o Ufficio per un **Supporto** numero di telefono In caso di problemi con Organizzazione e ordinamento dei contatti per tipo Categorie Contatti o altre funzionalità del palmare, visitare la Informazioni Trasferimento delle informazioni sui contatti da altre applicazioni, guali pagina www.palmOne.com/ database, fogli di calcolo e altri software di gestione dei contatti support/intl. Come mantenere privati i contatti attivando le opzioni di protezione Protezione

# Gestione del calendario

## **Contenuto del capitolo**

Pianificazione di un appuntamento Controllo della pianificazione Impostazione di una sveglia Approfondimenti Per essere produttivi sia al lavoro che a casa è molto importante riuscire a tenere sotto controllo i propri impegni. L'applicazione Calendario aiuta a ricordare gli appuntamenti e segnala i conflitti di pianificazione. Il calendario può essere visualizzato nella modalità giornaliera, settimanale o mensile, oppure nella visualizzazione di tipo agenda, che riunisce l'elenco delle attività e gli appuntamenti.

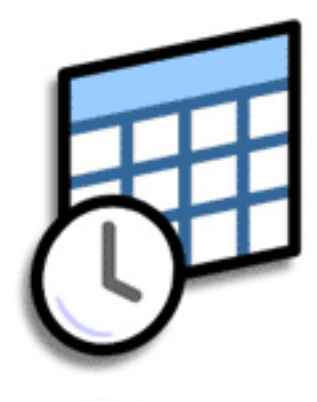

## Vantaggi di Calendario

- Possibilità di tenere traccia di appuntamenti attuali, futuri e passati
- Possibilità di rispettare le scadenze
- Possibilità di avere sempre a disposizione un calendario
- Possibilità di individuare i conflitti di pianificazione

## Pianificazione di un appuntamento

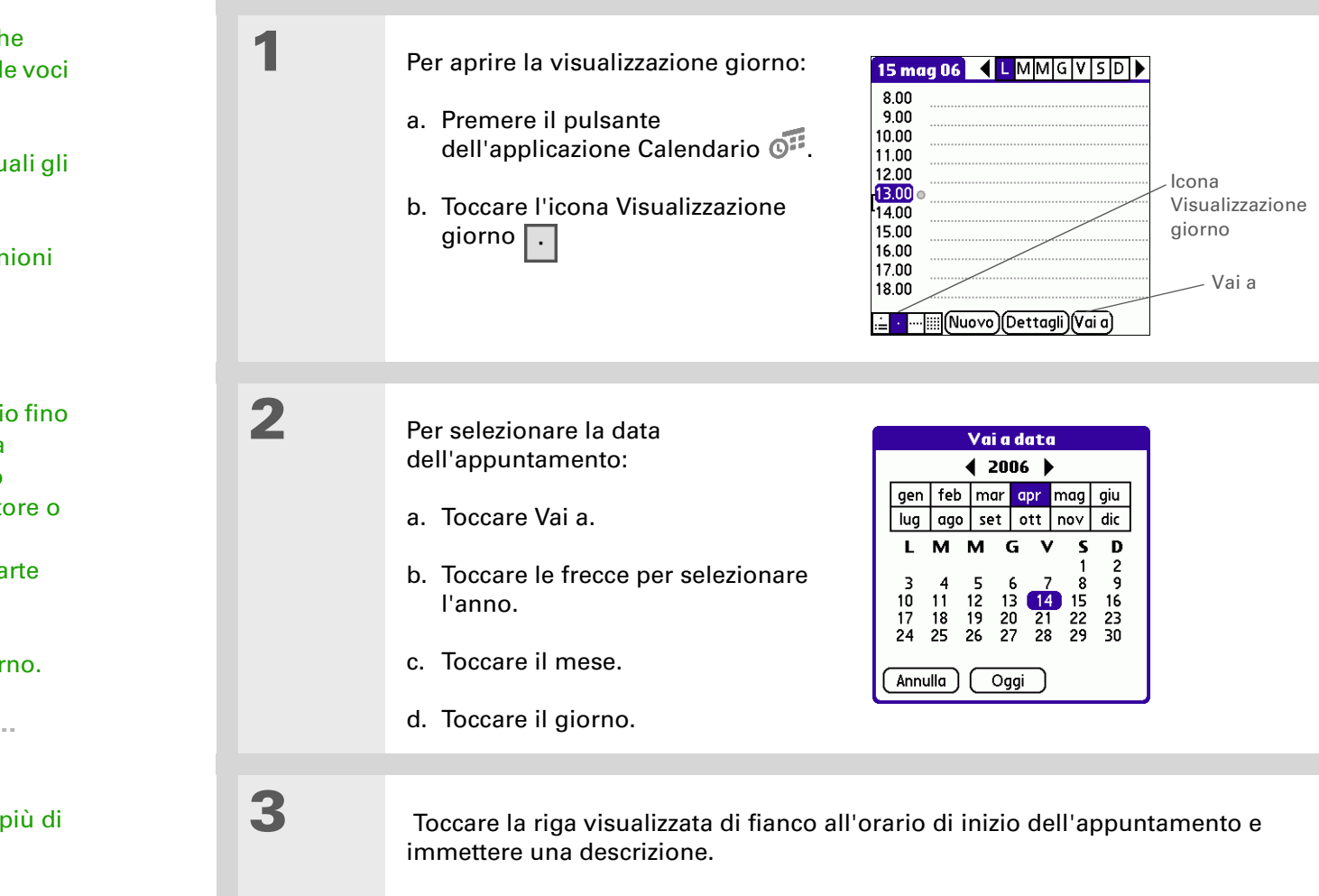

**Continua** 

- Parola chiave Evento Termine che viene utilizzato per le voci immesse nell'applicazione Calendario, fra le quali gli appuntamenti, i compleanni, i
  - promemoria, le riunioni ricorrenti, eccetera.

**\*** Suggerimento

- È inoltre possibile scorrere il calendario fino alla data desiderata premendo Destro o Sinistro sul navigatore o toccando le frecce visualizzate nella parte superiore della schermata Visualizzazione giorno.
- + Lo sapevate che...
  - Per descrivere un appuntamento è possibile utilizzare più di una riga.

Palmare Zire™ 31

### Gestione del calendario

4

# Pianificazione di un appuntamento

- Suggerimento Per impostare promemoria, vacanze, anniversari e altri eventi che si verificano in una data specifica ma non a un orario definito, toccare Nessun orario.
- **\*** Suggerimento

Per assegnare un colore al calendario, toccare il punto visualizzato prima della descrizione e catalogare l'appuntamento in una categoria. Ogni categoria ha un suo colore specifico.

- Se l'appuntamento ha una durata superiore o inferiore a un'ora, impostarne la durata:
- a. Toccare l'orario di inizio nella Visualizzazione giorno.
- b. Nella finestra di dialogo Imposta ora, toccare Ora fine.
- c. Nell'elenco delle ore e dei minuti selezionare l'orario in cui si concluderà l'appuntamento.
- d. Scegliere OK.

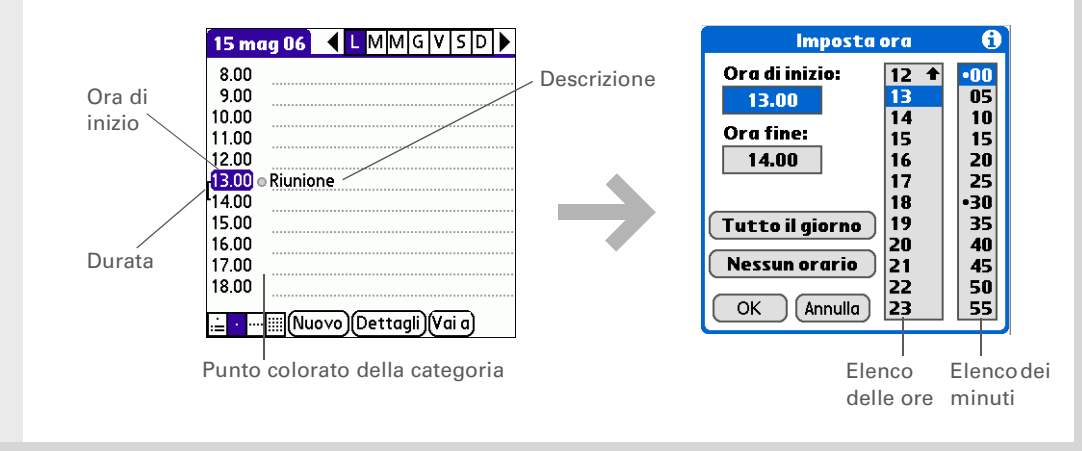

**Fine** 

La procedura è terminata. Il palmare salva automaticamente l'appuntamento. Accertarsi di avere a disposizione un backup aggiornato. Eseguire frequentemente la <u>sincronizzazione</u>. **\*** Suggerimento

Premere ripetutamente il pulsante dell'applicazione Calendario per selezionare una dopo l'altra le visualizzazioni di tipo agenda, giornaliera, settimanale e mensile.

 Lo sapevate che...
 Nella Visualizzazione di tipo agenda è possibile utilizzare come sfondo

una foto di propria scelta.

# Controllo della pianificazione

In alcuni casi è necessario verificare gli appuntamenti programmati per una giornata specifica, mentre in altri si desidera avere un quadro generale della settimana o del mese.

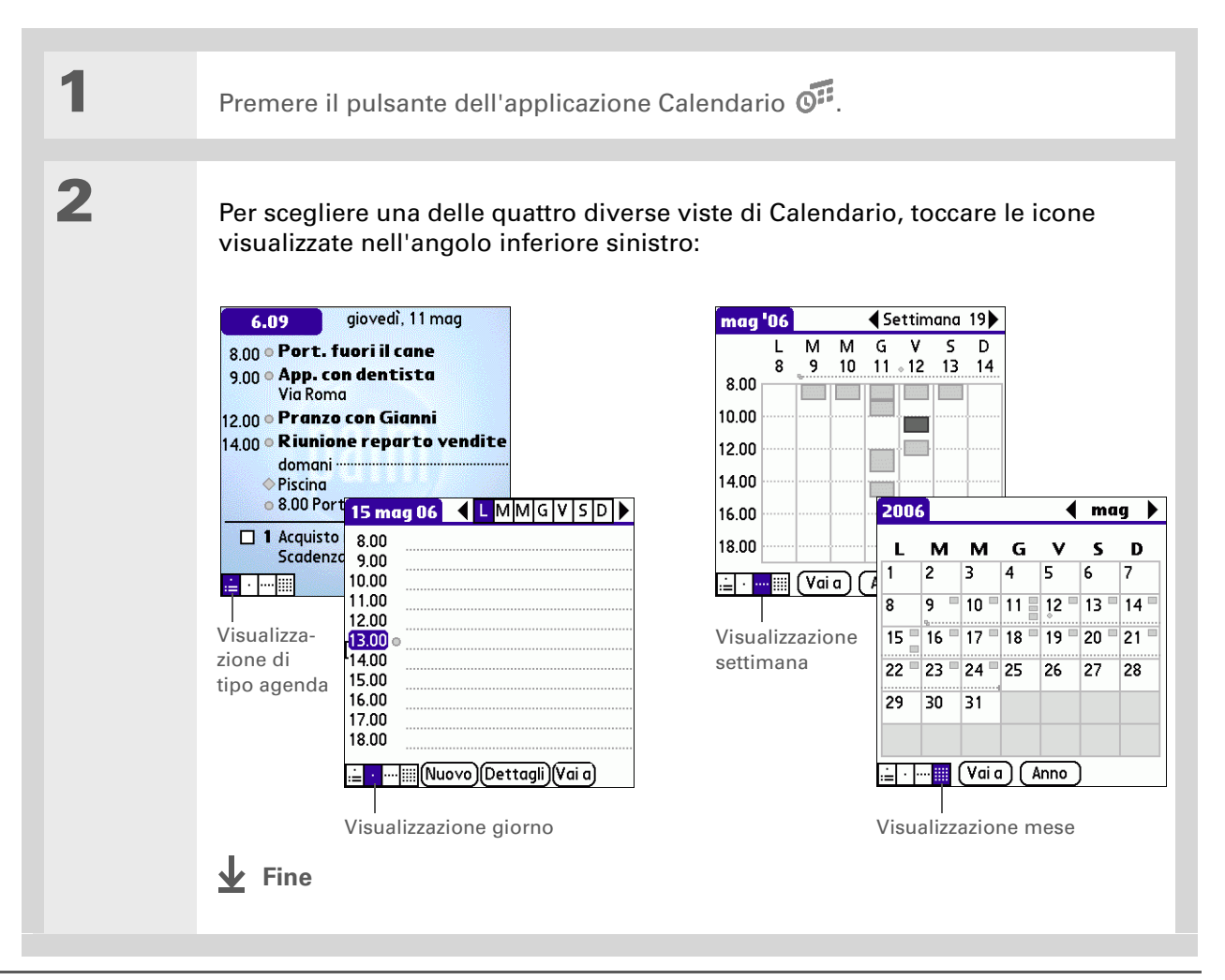

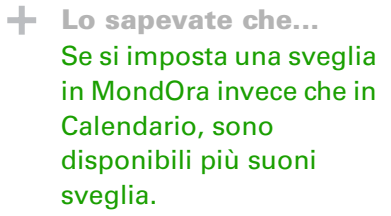

- Suggerimento Verificare anche le altre opzioni della finestra di dialogo Dettagli evento. L'opzione Ripeti, ad esempio, consente di creare un evento che si ripete quotidianamente, settimanalmente o a qualsiasi altro intervallo impostato.
- Lo sapevate che... Quando si imposta una sveglia, viene visualizzata una piccola sveglia alla destra della descrizione dell'evento.

# Impostazione di una sveglia

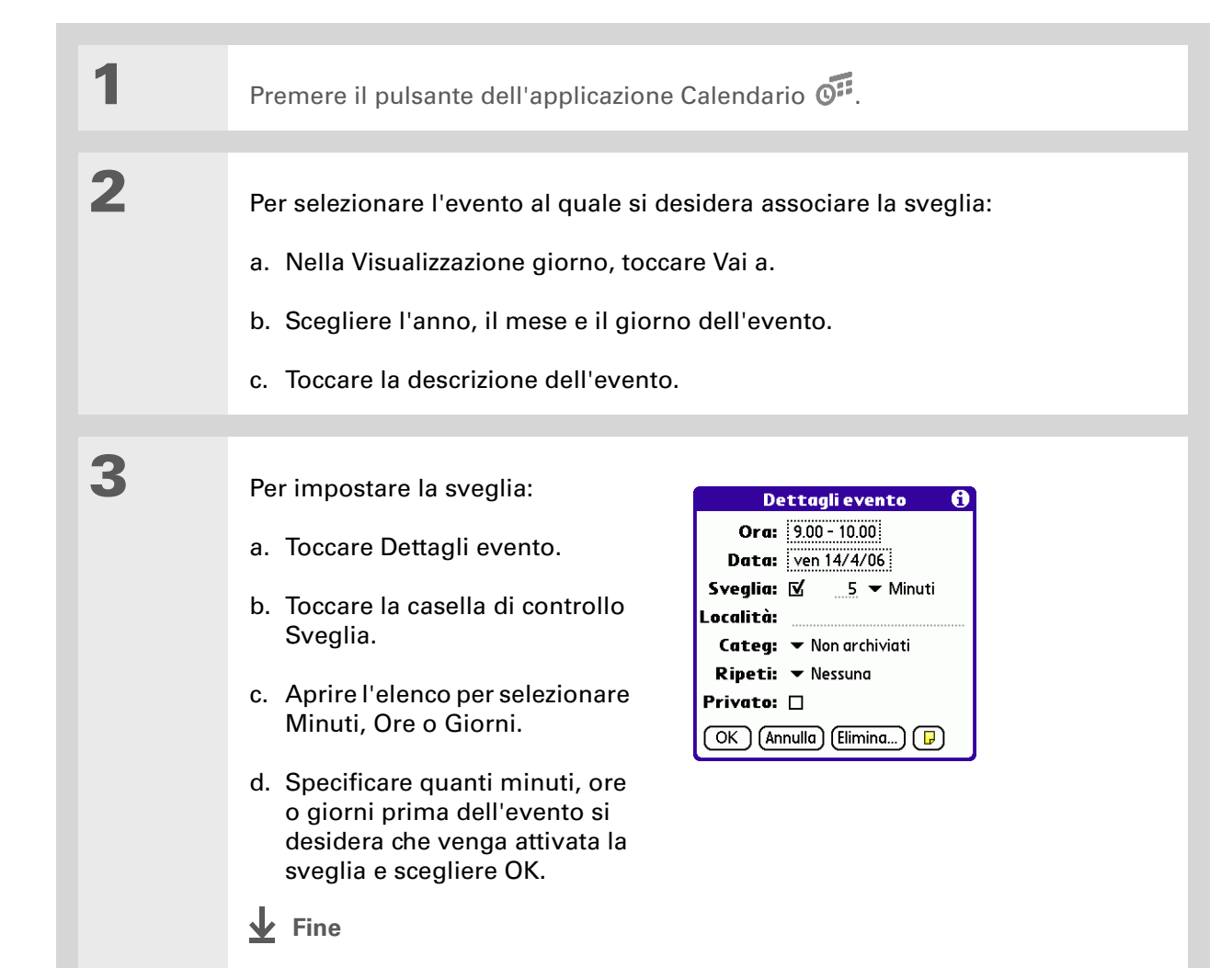

## Guida dell'utente

Per informazioni complete e dettagliate sul palmare, vale a dire tutto il contenuto di questa guida e molto altro, visitare la pagina www.palmOne.com/zire31manuale.

#### **Supporto**

In caso di problemi con Calendario o altre funzionalità del palmare, visitare la pagina <u>www.palmOne.com/</u> <u>support/intl</u>.

# Approfondimenti

Accedere alla Guida dell'utente sul Web per approfondire i seguenti argomenti correlati:

#### Calendario

- Creazione di eventi ricorrenti che si verificano a intervalli regolari, come ad esempio un corso in palestra che si tiene tre volte alla settimana o un corso di musica bisettimanale
- Assegnazione di intervalli di tempo a eventi lunghi, quali le ferie o le conferenze
- Impostazione della visualizzazione predefinita di Calendario e delle informazioni visualizzate da ogni visualizzazione tramite le opzioni di visualizzazione
- Personalizzazione delle impostazioni della sveglia e scelta degli orari di inizio e fine delle giornate tramite le preferenze
- Memorizzazione di informazioni aggiuntive su un appuntamento tramite le note
- Eliminazione dei vecchi appuntamenti tramite cancellazione
- Categorie Suddivisione degli eventi per tipo e assegnazione dei colori
- Protezione Come mantenere privati gli eventi attivando le opzioni di protezione
- Condivisione Trasmissione via IR degli eventi ad altri utenti dei palmari Palm OS®

# Gestione delle attività

**Contenuto del capitolo** 

Creazione di un'attività

Organizzazione delle attività

Completamento di un'attività

**Approfondimenti** 

Le persone di successo sono sempre molto impegnate e il sistema che utilizzano per riuscire a portare a termine tutte le loro attività è quello degli elenchi. Proprio per questo l'applicazione Attività del palmare è la soluzione ideale per creare elenchi delle attività da svolgere.

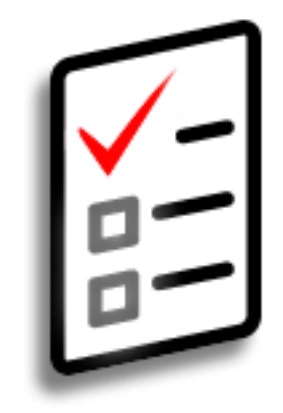

## Vantaggi di Attività

- Definizione delle priorità
- Controllo delle scadenze
- Organizzazione

## **\*** Suggerimento

Se non è selezionata alcuna attività, è possibile crearne una nuova scrivendo nell'area di immissione di Graffiti<sup>®</sup> 2.

**\*** Suggerimento

Per impostare una sveglia per l'attività selezionata, toccare Dettagli e quindi la casella Sveglia. Impostare la sveglia e scegliere OK.

**\*** Suggerimento

È inoltre possibile trasmettere le attività a qualsiasi altro palmare dotato di porta IR. <u>Aprire</u> il menu Record e scegliere Trasm. attività via IR o Trasm. categoria via IR.

# Creazione di un'attività

| 1             | Selezionare la schermata Home 🛞 e scegliere Attività 🕮.                                                                                                    |
|---------------|----------------------------------------------------------------------------------------------------|
| 2             | Per creare un'attività:<br>a. Toccare Nuovo.<br>b. Immettere una descrizione<br>dell'attività.<br>Attività Tutti Data Categoria<br>1 Acquisto regalo<br>1 Acquisto regalo<br>1 Acqui |
| 3             | <ul> <li>[ &amp; ] OPERAZIONE FACOLTATIVA Per assegnare una priorità e una data di scadenza:</li> <li>a. Toccare il numero relativo alla priorità che si desidera impostare; il numero 1 rappresenta la priorità più alta.</li> <li>b. Aprire l'elenco Data di scadenza e scegliere una data oppure selezionare l'opzione Scegli data per selezionare una data dal calendario.</li> </ul>                                                                                                    |
| <b>↓</b> Fine | La procedura è terminata. Il palmare salva automaticamente<br>l'attività. Accertarsi di avere a disposizione un backup aggiornato.<br>Eseguire frequentemente la <u>sincronizzazione</u> .                                                                                                    |

1

+ Lo sapevate che...

Le attività scadute sono contrassegnate da un punto esclamativo (!) visualizzato di fianco alla data di scadenza.

**Suggerimento** ×.

> Le impostazioni dell'opzione Preferenze di Attività consentono di definire quali attività devono essere visualizzate nell'elenco, ad esempio quelle completate o quelle in scadenza. Per modificare queste impostazioni, aprire il menu Opzioni e sceqliere Preferenze.

Suggerimento ж

> Per creare una nuova categoria di attività, selezionare Modifica categorie dall'elenco Categoria.

# Organizzazione delle attività

In alcuni casi è necessario visualizzare tutte le attività da svolgere, mentre in altri si desidera verificare solo alcuni tipi di attività.

Selezionare la schermata Home 🛞 e scegliere Attività 🗳. 2 Scegliere una delle opzioni seguenti dall'elenco di Attività: **Tutti** Visualizza tutte le attività. **Data** Visualizza le attività che sono in scadenza in uno specifico intervallo di tempo. Toccare l'elenco visualizzato nell'angolo superiore destro per scegliere Scadenza oggi, Ultimi 7 giorni, Prossimi 7 giorni o Scadenza passata. **Categoria** Visualizza le attività che sono state inserite nella categoria selezionata. Toccare l'elenco visualizzato nell'angolo superiore destro per selezionare un'altra categoria. Attività Tutti Data Categoria Attività Tutti Data Categoria Attività Tutti Data Categoria Scadenza oggi - 2 Lavoro 🔲 1 Acquisto regalo 11/5 Camb Ultimi 7 giorni - 2
 Chiam Prossimi 7 giorni - 0 🔲 1 Acquisto ri Personale compleanno 11/5 compleanr Non archiviate 🔲 1 Cambio olio 2 Cambio oli Modifica categorie. **2** Chiamare socio 11/5 Scadenza passata - O **[]** 2 Chiamare socio 17/5 **2** Appuntamento 17/5parrucchiere Nuovo) (Dettagli...) 🕞 Nuovo (Dettagli...) 🕞 Nuovo) (Dettagli...) 🕞 **Fine** 

# Completamento di un'attività

È possibile selezionare la casella di controllo di un'attività per indicare che essa è stata completata.

**\*** Suggerimento

È possibile impostare le preferenze delle attività al fine di registrare la data di completamento delle stesse e visualizzare o nascondere le attività completate. Per modificare queste impostazioni, <u>aprire il</u> <u>menu Opzioni</u> e scegliere Preferenze.

| 1 | Selezionare la schermata Home 🎯                                        | e scegliere Attività 避.                                                                                                    |
|---|------------------------------------------------------------------------|----------------------------------------------------------------------------------------------------|
| 2 | Selezionare la casella di controllo<br>posta a sinistra dell'attività. | Attività       Tutti       Data       Categoria <ul> <li>Personale</li> <li>1 Acquisto regalo</li> <li>11/51</li> <li>compleanno</li> <li>1 Cambio olio</li> <li>11/51</li> <li>2 Chiamare socio</li> <li>17/5</li> <li>Y 3 Lavaggio macchina</li> <li>12/5</li> <li>Y 4 Appuntamento</li> <li>11/5</li> <li>parrucchiere</li> </ul> <li>Nuovo (Dettagli)  P</li> |

#### Approfondimenti Accedere alla Guida dell'utente sul Web per approfondire i seguenti argomenti correlati: **Guida dell'utente** Per informazioni complete e dettagliate sul palmare, vale • Creazione di attività ricorrenti per le azioni da svolgere a intervalli regolari, Attività a dire tutto il contenuto di come ad esempio lavare l'automobile il sabato mattina o compilare un questa guida e molto altro, rapporto settimanale visitare la pagina www.palmOne.com/zire31-• Impostazione delle sveglie quando si utilizzano i promemoria delle attività manuale. • Impostazione delle preferenze per la selezione delle attività che si desidera visualizzare nel relativo elenco, sia al fine di tenere sotto controllo le date **Supporto** di completamento che per definire il suono delle sveglie In caso di problemi con Memorizzazione di informazioni aggiuntive relative a un'attività Attività o altre funzionalità aggiungendo una nota del palmare, visitare la pagina www.palmOne.com/ Protezione Come mantenere private le attività attivando le opzioni di protezione support/intl. Condivisione Trasmissione via IR delle attività ad altri utenti di palmari Palm OS®

# Immissione dei memo

### **Contenuto del capitolo**

#### Creazione di un memo

Visualizzazione e modifica di un memo

### **Approfondimenti**

Il palmare è dotato di alcune applicazioni che consentono di memorizzare i dati più comuni, quali i contatti e i numeri telefonici, gli appuntamenti ed altro ancora. I memo sono uno strumento ideale per raccogliere le informazioni importanti che non rientrano in dette categorie. Per gli appunti delle riunioni, le ricette e le quotazioni più interessanti, i memo sono uno strumento rapido e semplice per immettere, memorizzare e condividere le informazioni importanti.

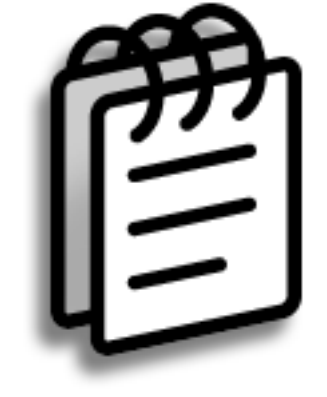

## Vantaggi di Memo

- Memorizzazione di informazioni fondamentali difficili da ricordare
- Possibilità di richiamare e condividere con facilità le informazioni

+ Lo sapevate che... Non vi sono limitazioni

per quanto concerne il numero di memo, che dipende soltanto dalla memoria disponibile del palmare. Le dimensioni massime di un memo sono pari a 32 KB, cioè circa 560 frasi.

**\*** Suggerimento

Nell'elenco di Memo basta iniziare a scrivere per creare rapidamente un nuovo memo. La prima lettera viene automaticamente trasformata in maiuscola.

| Creazione | di | un | memo |
|-----------|----|----|------|
|-----------|----|----|------|

| Per creare un memo:<br>a. Scegliere Nuovo.                                                                                                    |                              |
|----------------------------------------------------------------------------------------------------|------------------------------|
| <ul> <li>Memo ▼ Tutti</li> <li>1. 22/11 note riunione</li> <li>2. Discuss. su Giusepe Ribera</li> <li>3. Indicaz. Cento Moschi</li> <li>4. Priorità nuavo progetto</li> <li>5. Prog. per conferenza.</li> </ul> | Memo C 6 di 6 Non archiviati |
| Νυονο                                                                                                    | Fine Dettagli)               |

c. Scegliere Fine.

**↓** Fine

 La procedura è terminata. Il palmare salva automaticamente il memo. Accertarsi di avere a disposizione un backup aggiornato.
 Eseguire frequentemente la <u>sincronizzazione</u>.

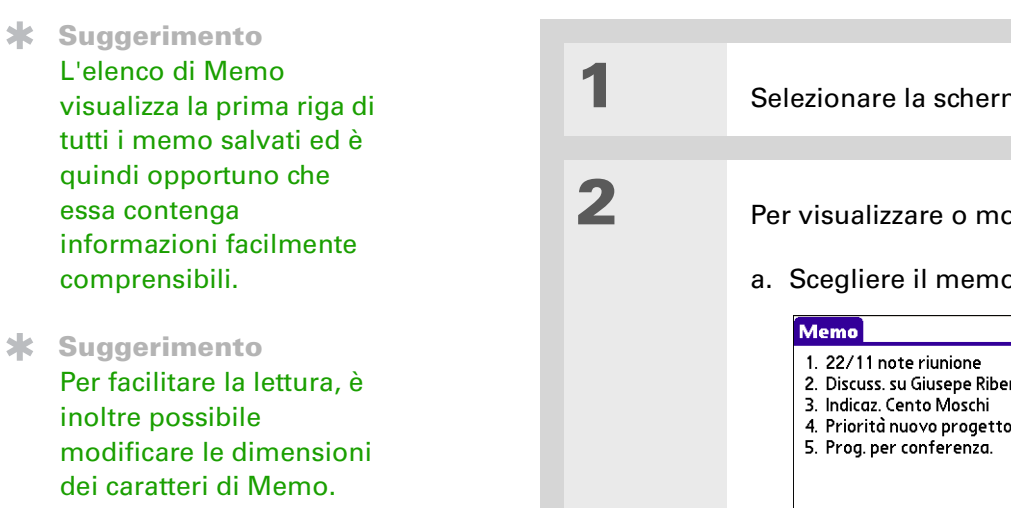

## Visualizzazione e modifica di un memo

| I | Selezionare la schermata Ho                                                                                                    | ome 🛞 e scegliere M              | emo 🕮.                                                                                                    |
|---|----------------------------------------------------------------------------------------------------|----------------------------------|----------------------------------------------------------------------------------------------------|
| 2 | Per visualizzare o modificare<br>a. Scegliere il memo deside<br><u>Memo Tutti</u><br>1. 22/11 note riunione<br>2. Discuss. su Giusepe Ribera<br>3. Indicaz. Cento Moschi<br>4. Priorità nuovo progetto<br>5. Prog. per conferenza.<br><u>Nuovo</u><br>b. Leggere o modificare il no<br><u>V</u> Fine | e un memo:<br>erato dall'elenco. | Memo 1 di 5 Non archivia<br>22/11 note riunione<br>Guglielmo Davidi studierà il<br>programma di gestione tempi<br>implementato dai dipendenti.<br>Michele Fornari commenterà sui<br>mercati in espansione nell'area<br>franco-iberica.<br>Fine (Dettagli) |
|   |                                                                                                    |                                  |                                                                                                    |

## Guida dell'utente Per informazioni complete e dettagliate sul palmare, vale a dire tutto il contenuto di questa guida e molto altro, visitare la pagina www.palmOne.com/zire31manuale.

Supporto

In caso di problemi con Memo o altre funzionalità del palmare, visitare la pagina <u>www.palmOne.com/</u> <u>support/intl</u>.

# Approfondimenti

Accedere alla Guida dell'utente sul Web per approfondire i seguenti argomenti correlati:

| Memo         | Eliminazione dei memo                                                                                                    |
|--------------|----------------------------------------------------------------------------------------------------|
|              | <ul> <li>Invio di memo al computer tramite la sincronizzazione, affinché sia<br/>possibile tagliare il testo e incollarlo su un'altra applicazione, come ad<br/>esempio Microsoft Word</li> </ul> |
| Categorie    | Organizzazione dei memo in varie categorie e ordinamento                                                                                                    |
| Protezione   | Come mantenere privati i memo attivando le opzioni di protezione                                                                                                    |
| Condivisione | Trasmissione via IR dei memo ad altri utenti dei palmari Palm $OS^{	extsf{B}}$                                                                                                    |

# Immissione di note

**Contenuto del capitolo** 

#### Creazione di una nota

Visualizzazione e modifica di una nota

**Approfondimenti** 

L'applicazione Appunti consente di prendere appunti al volo, annotare numeri di telefono e scrivere importanti promemoria senza dover più ricorrere ai foglietti di carta. È infatti possibile sfruttare le sue funzionalità per eseguire tutte le operazioni che normalmente richiedono una matita e un foglio di carta. Per rapidi schizzi e note scritte a mano, è uno strumento ancora più facile e flessibile dei memo.

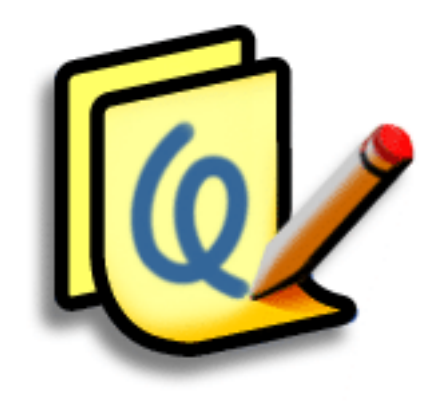

## Vantaggi di Appunti

- Azzeramento dei tempi di apprendimento
- Acquisizione immediata delle informazioni
- Realizzazione di schizzi che sostituiscono migliaia di parole
- Visualizzazione dei promemoria quando si impostano le sveglie

## **\*** Suggerimento

È possibile modificare il colore della penna e della carta (sfondo). Nella schermata dell'elenco di Appunti, <u>aprire il menu</u> <u>Opzioni</u>, scegliere Preferenze e quindi toccare Colore.

**\*** Suggerimento

Toccare il selettore tratto per modificare lo spessore della penna o selezionare la gomma.

**+** Lo sapevate che...

È possibile impostare una sveglia per una nota e utilizzarla come promemoria.

## Creazione di una nota

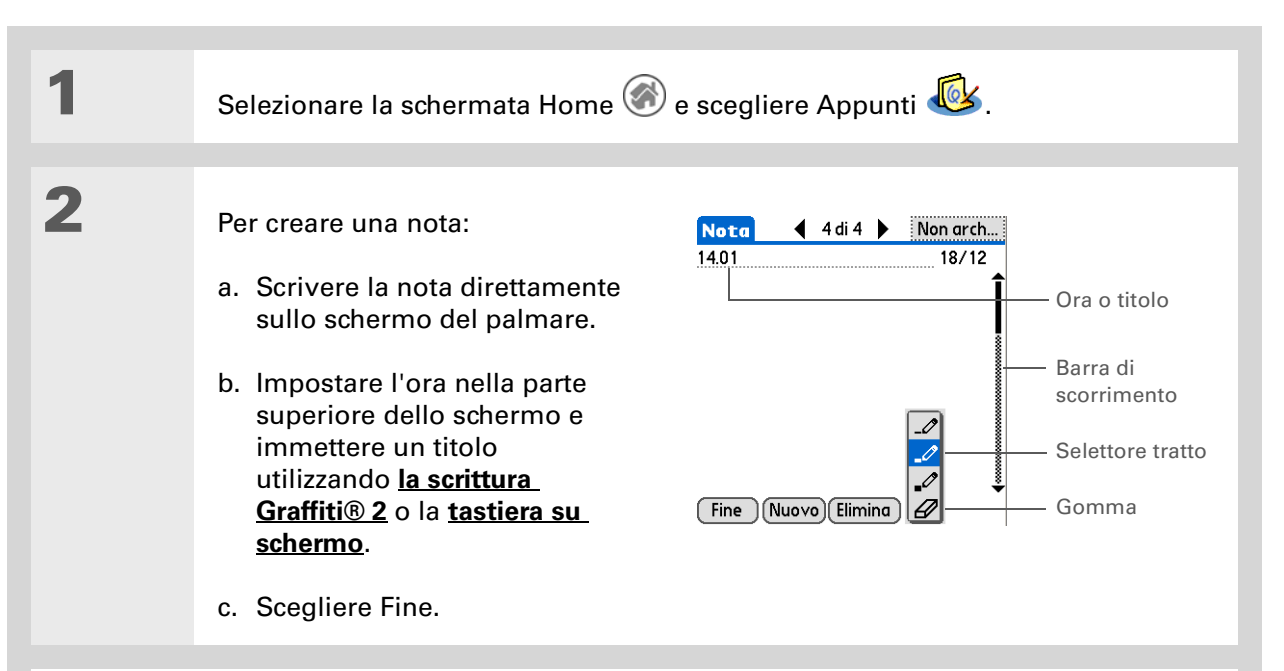

Fine La procedura è terminata. Il palmare salva automaticamente la nota. Accertarsi di avere a disposizione un backup aggiornato. Eseguire frequentemente la <u>sincronizzazione</u>.

|               | Visualizzazione e modifica di una nota |                                                                                                    |  |
|---------------|----------------------------------------|----------------------------------------------------------------------------------------------------|--|
| <text></text> | 1<br>2                                 | Selezionare la schermata Home e scegliere Appunti e.<br>Per selezionare la nota:<br>a. Scegliere Fine per visualizzare l'elenco di Appunti.<br>b. Selezionare la nota che si desidera visualizzare o modificare.<br>Nota 3 di 3 Nonarch.<br>1400 Lista della spesa 18/12<br>3. 1400 Comprare fiori 18/12<br>Nonarch.<br>1400 Comprare fiori 18/12<br>Fiori per<br>Carla<br>Fine (Nuovo Elimine) |  |
|               |                                        |                                                                                                    |  |
|               | 3                                      | Leggere o modificare la nota e quindi scegliere Fine.                                                                                                    |  |

## Guida dell'utente

Per informazioni complete e dettagliate sul palmare, vale a dire tutto il contenuto di questa guida e molto altro, visitare la pagina www.palmOne.com/zire31manuale.

# Approfondimenti

Accedere alla Guida dell'utente sul Web per approfondire i seguenti argomenti correlati:

| Appunti      | Impostazione delle sveglie quando si utilizzano le note come promemoria |
|--------------|-------------------------------------------------------------------------|
| Categorie    | Organizzazione delle note in varie categorie e ordinamento              |
| Protezione   | Come mantenere private le note attivando le opzioni di protezione       |
| Condivisione | Trasmissione via IR degli eventi ad altri utenti dei palmari Palm OS®   |

### **Supporto**

In caso di problemi con Appunti o altre funzionalità del palmare, visitare la pagina <u>www.palmOne.com/</u> <u>support/intl</u>.

# Ascolto della musica

## **Contenuto del capitolo**

Trasferimento di file MP3 su una scheda di espansione

Trasferimento di brani musicali da un CD a una scheda di espansione

Riproduzione della musica con il palmare

**Approfondimenti** 

Se non desiderate più essere costretti ad ascoltare le conversazioni degli altri passeggeri durante i lunghi trasferimenti in autobus o in treno o a trasportare un lettore CD quando uscite per una passeggiata o siete in palestra, RealOne<sup>®</sup> Mobile Player è quello che vi serve per riprodurre brani musicali con il palmare. È sufficiente trasferire i brani musicali su una scheda di espansione (venduta separatamente) e quindi riprodurli utilizzando l'altoparlante integrato o le cuffie stereo (vendute separatamente).

[!] **IMPORTANTE** Per salvare i file musicali e riprodurli con il palmare, è necessario acquistare una <u>scheda di espansione</u> SD o MultiMediaCard.

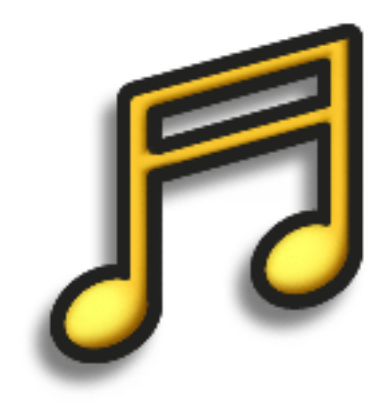

## Vantaggi di RealOne Mobile Player

- Ascolto dei brani nel popolare formato MP3
- Lettori MP3, CD o mini-disc non più necessari
- Piccole schede di espansione che sostituiscono i CD
- Diventare DJ

[!] Informazioni preliminari per Windows: installare RealOne desktop sul computer. Inserire il CD e seguire le istruzioni visualizzate sullo schermo per installare il software aggiuntivo.

**\*** Suggerimento

Per trasferire i file MP3 dal computer alla scheda di espansione è inoltre possibile utilizzare un apposito dispositivo di lettura delle schede (venduto separatamente). Creare una cartella "SD\_Audio" sulla scheda e memorizzare i file MP3 al suo interno.

# Trasferimento di file MP3 su una scheda di espansione

Il software RealOne<sup>®</sup> fornito insieme al palmare è compatibile con il diffusissimo formato audio MP3. Se i file MP3 sono già memorizzati sul disco rigido del computer, è necessario trasferirli sulla scheda di espansione per poterli riprodurre con il palmare.

## **SOLO WINDOWS**

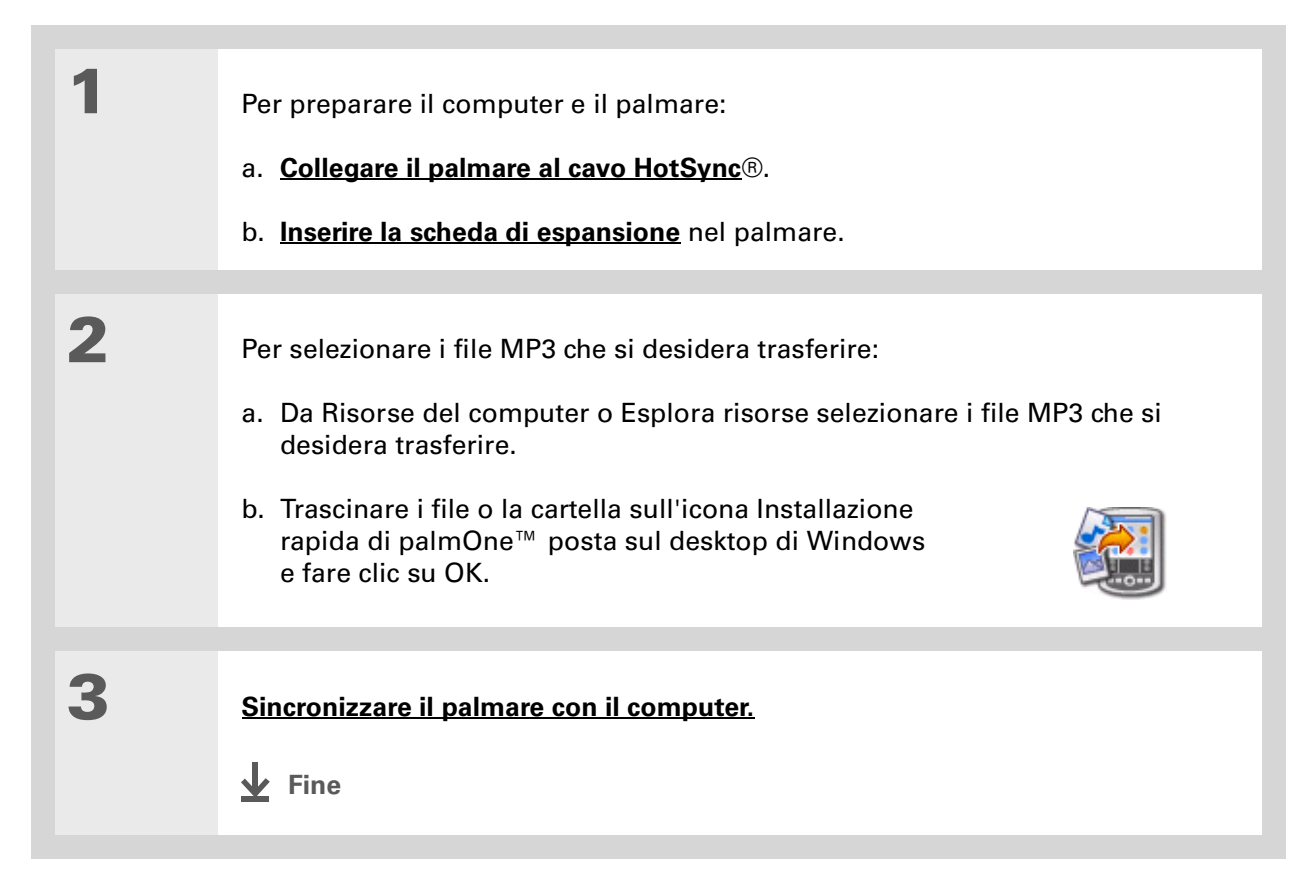

#### Ascolto della musica

## Trasferimento di file MP3 su una scheda di espansione

### SOLO MAC

1 Per preparare il computer e il palmare: a. Collegare il palmare al cavo HotSync. b. Inserire la scheda di espansione nel palmare. 2 Per selezionare i file MP3 che si desidera trasferire: a. Trascinare i file MP3 sul droplet Invia al palmare della cartella palmOne. b. Nella finestra di dialogo Invia al palmare selezionare il nome utente e fare clic su OK. 3 Sincronizzare il palmare con il computer. **NOTA** Il trasferimento dei file musicali su una scheda di espansione può richiedere alcuni minuti. Fine

Suggerimento Il sistema operativo Mac OS X consente di trasformare il droplet Invia al palmare in un elemento permanente del desktop, semplicemente trascinando il droplet sul Dock. Quindi trascinare i brani e gli altri file che si desidera trasferire sul palmare sopra il droplet del Dock.

# Trasferimento di brani musicali da un CD a una scheda di espansione

Se i brani sono registrati su un CD e si desidera riprodurli con il palmare, è necessario installare sul computer RealOne<sup>®</sup> Player, convertire e quindi trasferire i file.

## SOLO WINDOWS

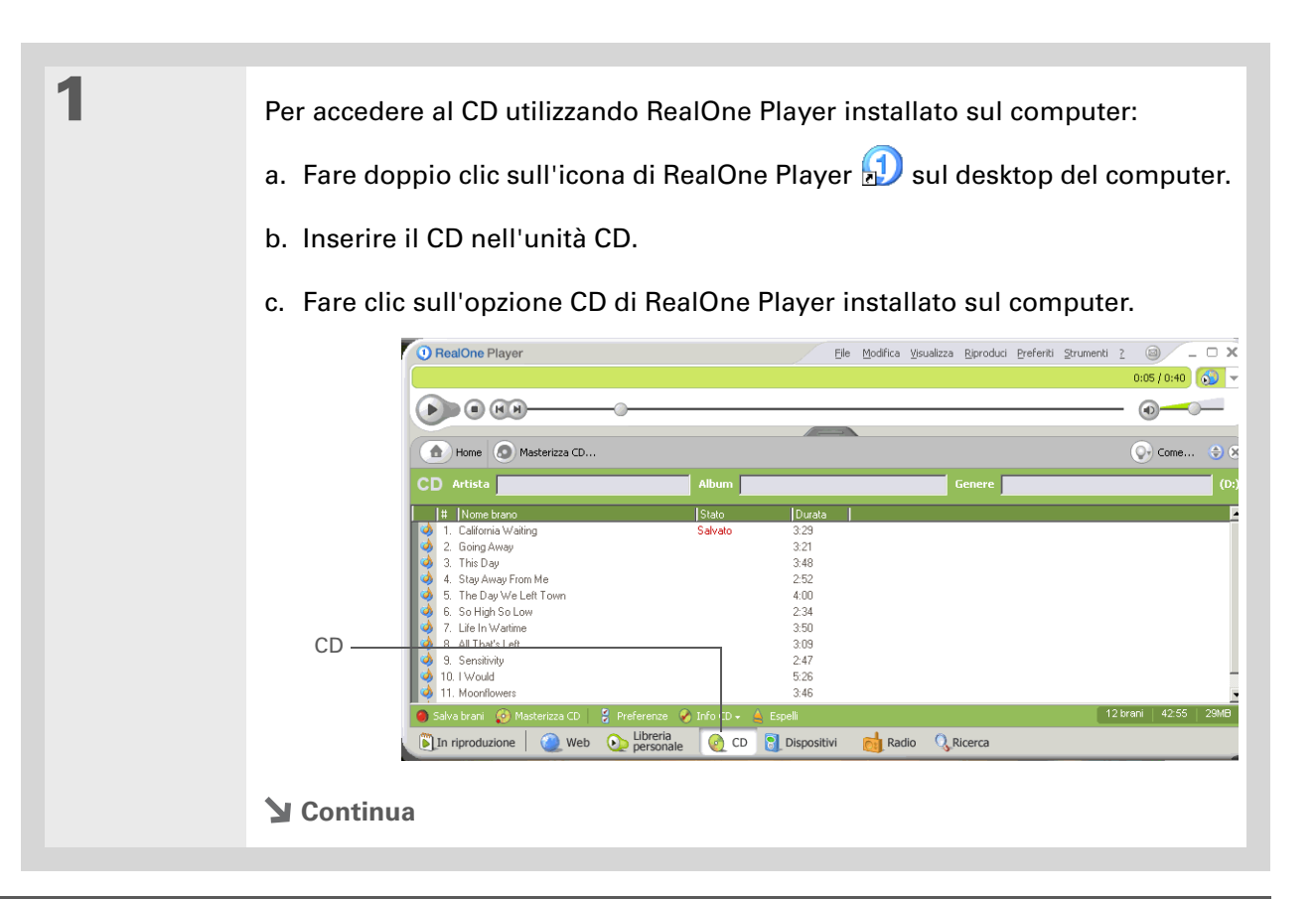
Suggerimento

su Deseleziona tutto e

vicino ai singoli brani.

varia a seconda delle

campionamento).

**Lo** sapevate che...

Una scheda di

velocità di

quindi selezionare la

\*

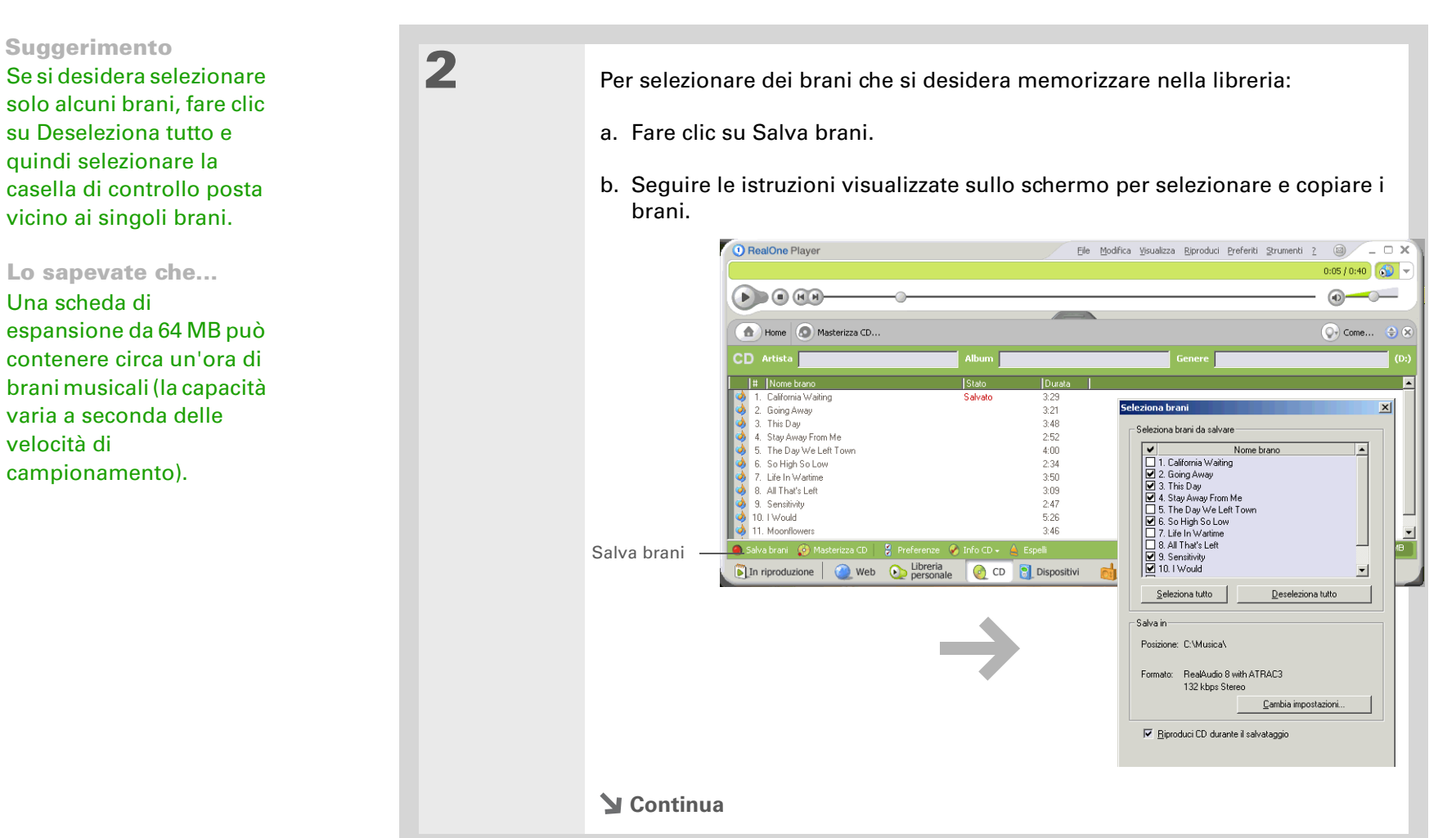

## Trasferimento di brani musicali da un CD a una scheda di espansione

Palmare Zire<sup>™</sup> 31

| * | Suggerimento               |
|---|----------------------------|
|   | Per ulteriori suggerimenti |
|   | sull'utilizzo di RealOne   |
|   | Player installato sul      |
|   | computer, selezionare il   |
|   | menu ? di RealOne Player   |
|   | o visitare il sito Web     |
|   | www.realone.com.           |

| 3 | <ul> <li>Per preparare il palmare:</li> <li>a. Inserire la scheda di espansione nel palmare.</li> <li>b. Aprire la schermata Home e scegliere RealOne .</li> </ul>                                                                                                    |  |  |
|---|----------------------------------------------------------------------------------------------------|--|--|
|   | [ ! ] IMPORTANTE Non toccare l'icona HotSync.                                                                                                    |  |  |
|   |                                                                                                    |  |  |
| 4 | <ul> <li>Per selezionare i brani che si desidera trasferire:</li> <li>a. Fare clic su Dispositivi di RealOne Player installato sul computer.</li> <li>b. Se necessario, fare doppio clic su Palmare Palm e ancora doppio clic su Scheda.</li> <li>c. Fare clic su Aggiungi clip.</li> </ul>                                                                                                    |  |  |
|   | Aggiungi<br>clip<br>Dispositivi<br><b>Continua</b><br><b>Palm Handheld</b><br><b>Consess:</b> sceglere "Aggiung dp" per aggiungere bran, quindi sceglere "Tresferisc" per inviare i file al palmare<br><b>O clip</b> Totale da trasferire: 0 KB Dispositive<br><b>O clip</b> Totale da trasferire: 0 KB Dispositive<br><b>O clip</b> Totale da trasferire: 0 KB Dispositive<br><b>O clip</b> Totale da trasferire: 0 KB Dispositive<br><b>D ispositive</b> |  |  |

# Trasferimento di brani musicali da un CD a una scheda di espansione

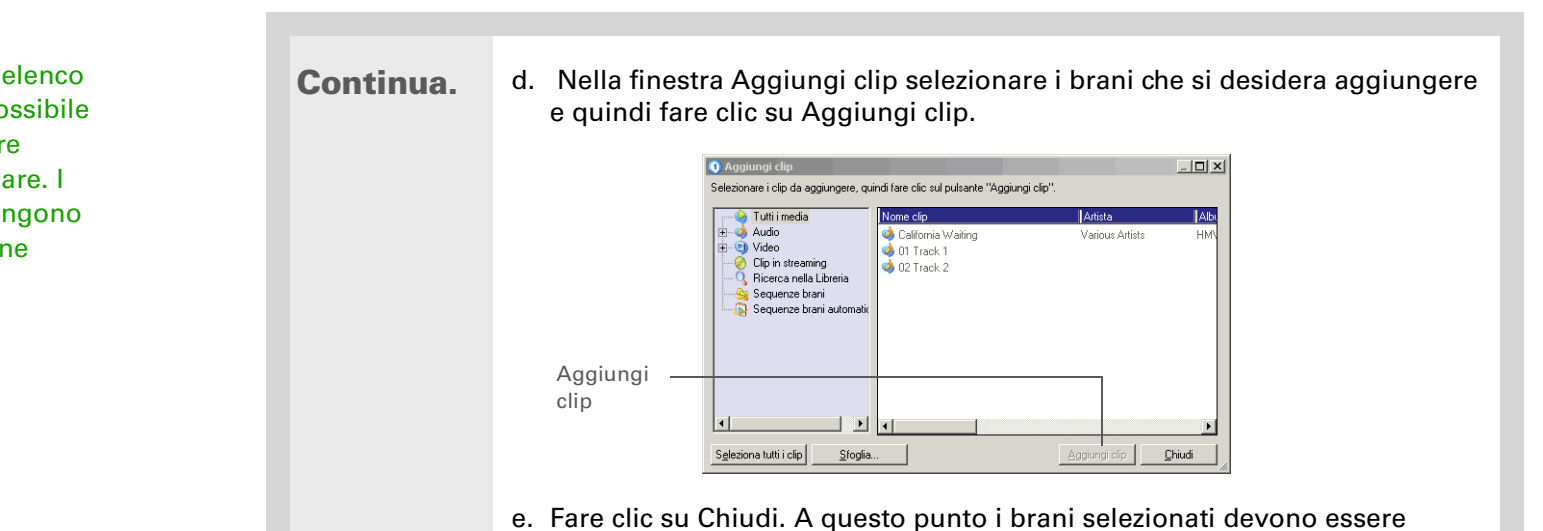

Trasferimento di brani musicali da un CD a una scheda di espansione

contrassegnati dalla dicitura "Pronto per il trasferimento".

## **\*** Suggerimento

Per visualizzare l'elenco dei brani che è possibile riprodurre, toccare Canzoni sul palmare. I brani trasferiti vengono visualizzati alla fine dell'elenco. Trasferimento di brani musicali da un CD a una scheda di espansione

Fer trasferire i brani selezionati sulla scheda di espansione:
Assicurarsi che il palmare sia acceso e che RealOne Mobile Player sia aperto. In questo caso la spia verde Connesso viene visualizzata nell'angolo in basso a sinistra del computer.
Nella barra degli strumenti posta sotto la spia Connesso fare clic su Trasferisci. Al termine del trasferimento i brani selezionati devono essere contrassegnati dalla dicitura "Sul dispositivo".
Importante Non toccare l'icona HotSync. RealOne Player esegue il trasferimento dei file e non è necessario eseguire altre operazioni.
Fine

Suggerimento Per visualizzare i suggerimenti sull'utilizzo di RealOne Mobile Player, <u>aprire il menu Opzioni</u> e scegliere ?.

+ Lo sapevate che... RealOne Mobile Player prosegue la riproduzione dei brani fino al termine dell'elenco o fino a quando non si preme il pulsante di arresto, anche se lo schermo è spento.

# Riproduzione della musica con il palmare

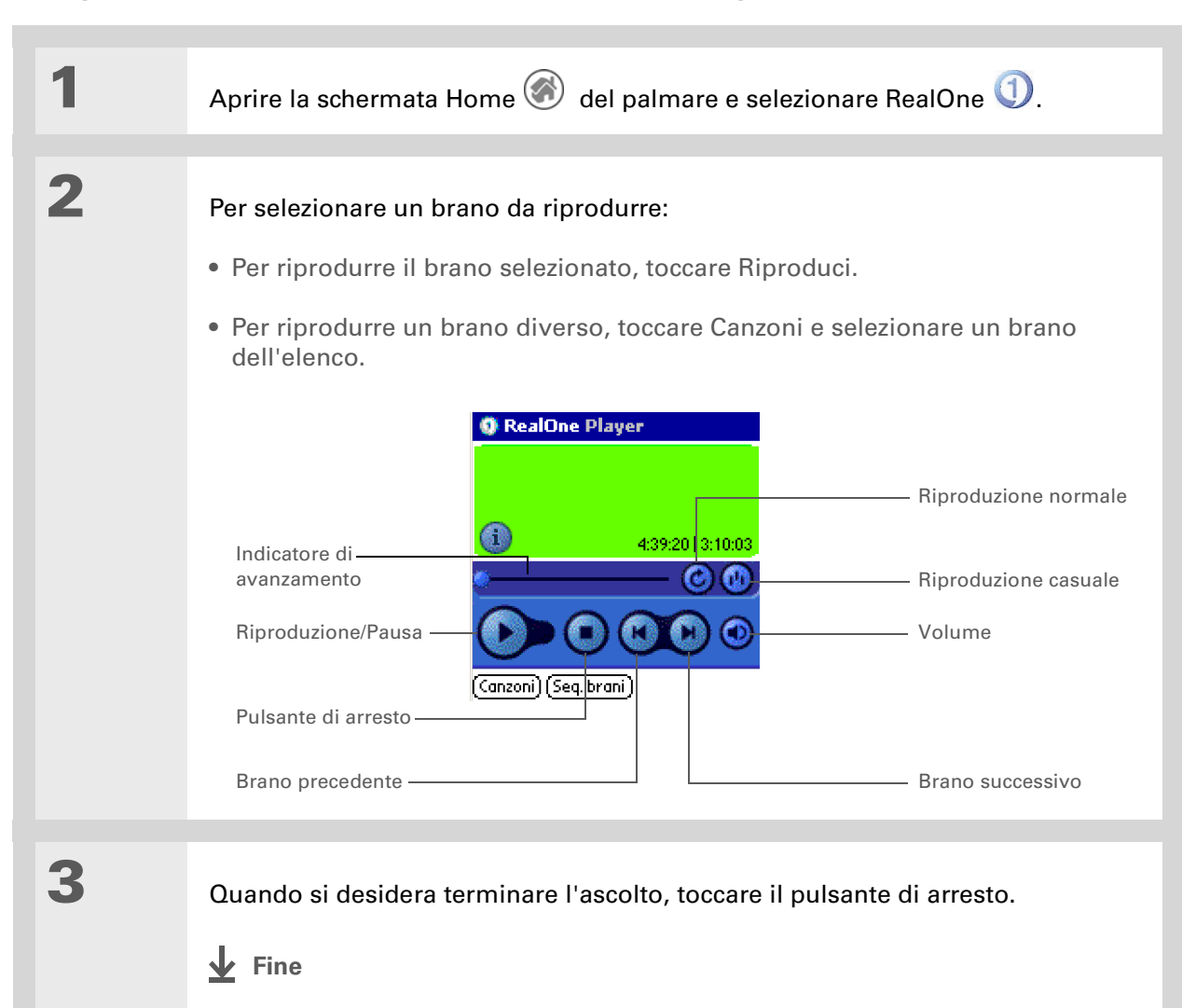

**Guida dell'utente** Per informazioni complete e dettagliate sul palmare, vale a dire tutto il contenuto di

questa guida e molto altro, visitare la pagina www.palmOne.com/zire31manuale.

# Approfondimenti

Accedere alla Guida dell'utente sul Web per approfondire i seguenti argomenti correlati:

## RealOne Mobile Player

- Creazione di elenchi di riproduzione selezionando i brani che si desidera riprodurre e l'ordine di riproduzione
  - Eliminazione dei brani da una scheda di espansione

Suggerimento Supporto In caso di problemi con RealOne Mobile Player, RealOne Player installato sul computer o altre funzionalità del palmare, visitare la pagina <u>www.realone.com</u>.

# Visualizzazione delle fotografie

## **Contenuto del capitolo**

Copia delle fotografie sul palmare

Visualizzazione delle fotografie

**Approfondimenti** 

Un'immagine può sostituire molte parole, ma quando le fotografie sono migliaia, è difficile organizzarle nel migliore dei modi. In altre situazioni, invece, le fotografie sono poche ma particolarmente importanti e quindi devono essere immediatamente accessibili in qualsiasi momento.

Con palmOne<sup>™</sup> Foto è possibile risolvere entrambi i problemi grazie alle funzionalità che facilitano la visualizzazione e l'organizzazione delle fotografie. È possibile memorizzare le fotografie preferite direttamente sul palmare, **selezionarle come sfondo** per la schermata Home e la Visualizzazione di tipo agenda di Calendario e **anche aggiungerle ai contatti**.

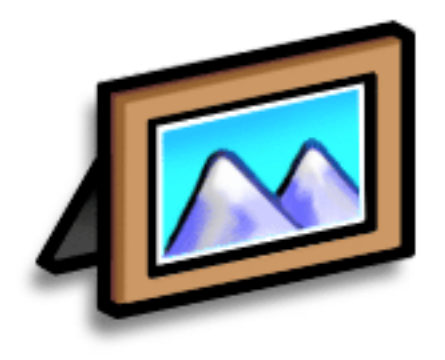

## Vantaggi di palmOne Foto

- Fotografie delle persone e dei luoghi preferiti sempre a disposizione
- Organizzazione delle fotografie

**\*** Suggerimento

Viene visualizzata una finestra di dialogo di conferma che indica se le fotografie verranno copiate sul palmare o sulla scheda di espansione. È possibile scegliere quale palmare deve ricevere le fotografie selezionando il nome utente dall'elenco a discesa Utente visualizzato nell'angolo superiore destro.

# Copia delle fotografie sul palmare

palmOne Foto consente di trasferire le fotografie dal software Palm® Desktop del computer al palmare o alla scheda di espansione. È inoltre possibile creare e modificare album completi e inviarli al palmare per visualizzare le fotografie.

Se la fotografia è stata scattata con una fotocamera digitale oppure scaricata dal Web, è molto probabile che il palmare possa visualizzarla. È possibile visualizzare le fotografie nei formati più diffusi, quali JPG, BMP, TIFF (non compresso) e GIF, direttamente sul palmare o utilizzando una scheda di espansione inserita nell'apposito alloggiamento.

### **SOLO WINDOWS**

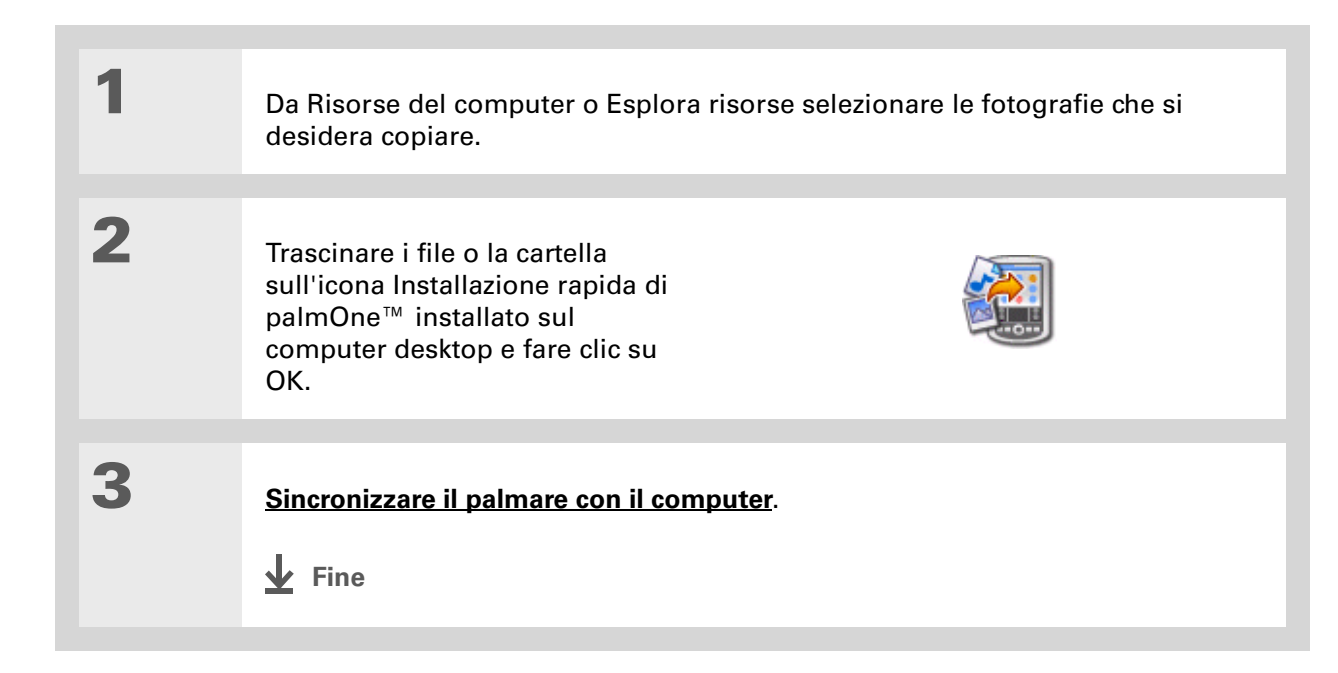

## Copia delle fotografie sul palmare

### **SOLO MAC**

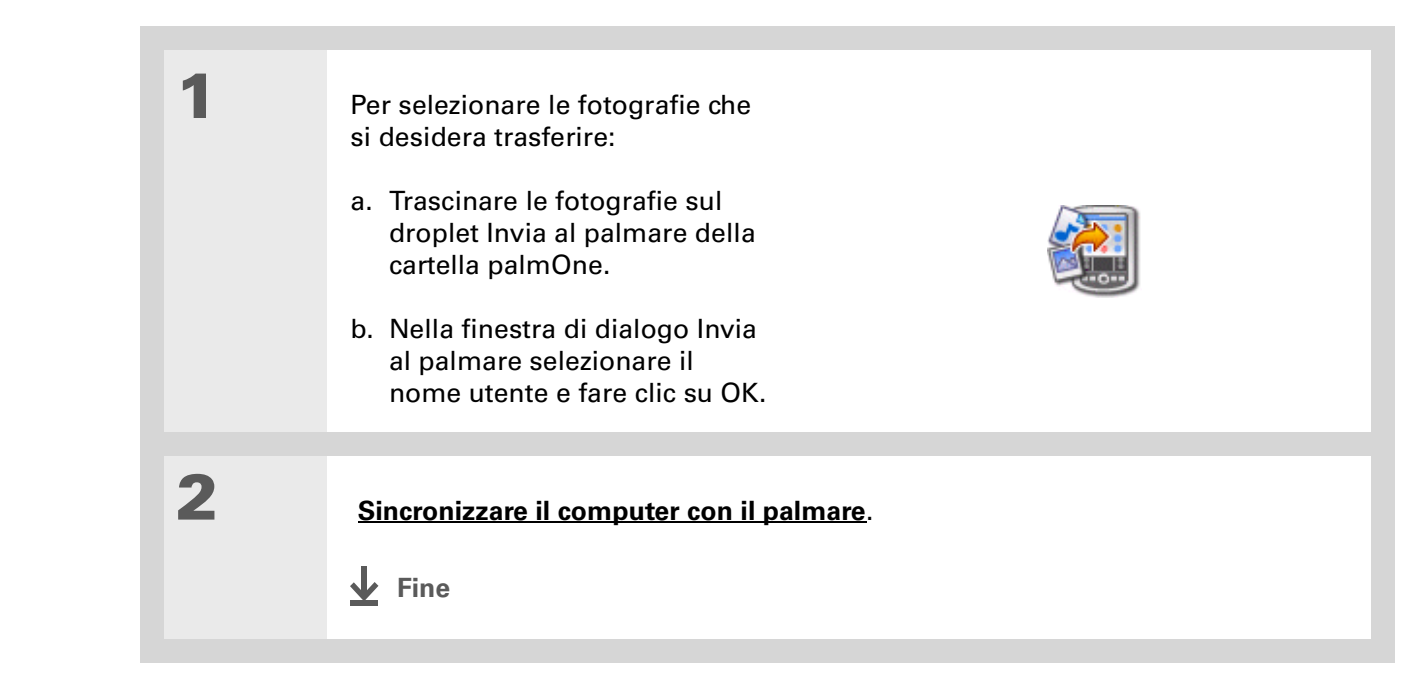

Suggerimento Il sistema operativo Mac OS X consente di trasformare il droplet Invia al palmare in un elemento permanente del desktop, semplicemente trascinando il droplet sul Dock. È quindi possibile trascinare le fotografie e gli altri file che si desidera trasferire sul palmare direttamente sul Dock.

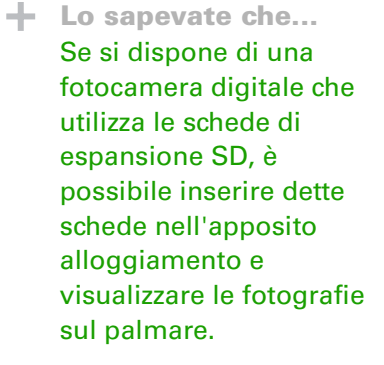

**\*** Suggerimento

Scegliere Proiezione per visualizzare automaticamente una dopo l'altra tutte le fotografie di un album. Toccare una fotografia per interrompere la presentazione.

# Visualizzazione delle fotografie

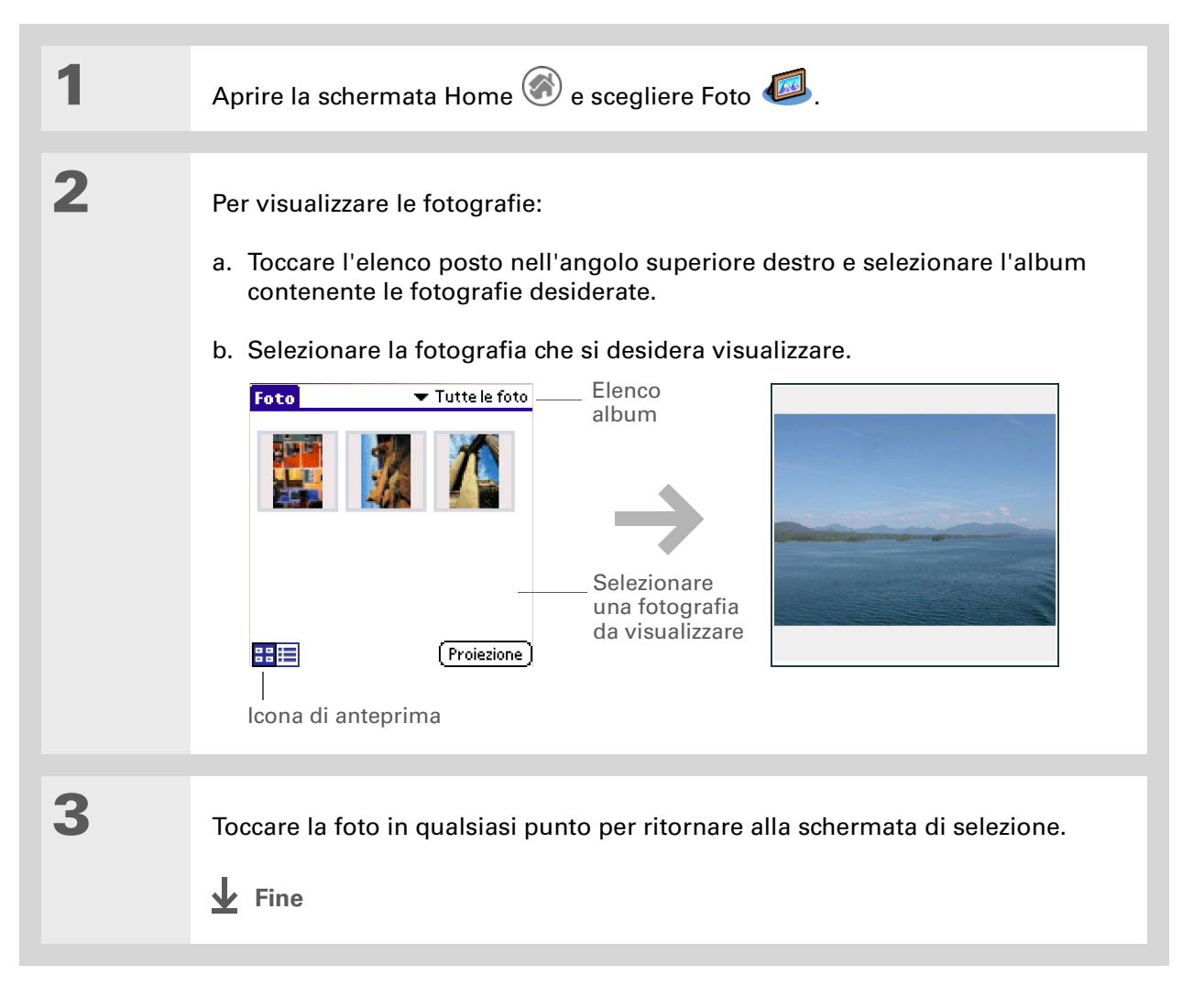

|                                                                                              | Appiolo                                                                                   | numenu                                                                                            |  |
|----------------------------------------------------------------------------------------------|-------------------------------------------------------------------------------------------|---------------------------------------------------------------------------------------------------|--|
| <b>Guida dell'utente</b><br>Per informazioni complete e                                      | Accedere alla Guida dell'utente sul Web per approfondire i seguenti argomenti correlati:: |                                                                                                   |  |
| dettagliate sul palmare, vale<br>a dire tutto il contenuto di<br>questa guida e molto altro, | Fotografie                                                                                | <ul> <li>Visualizzazione delle fotografie in anteprime, elenchi, album e presentazioni</li> </ul> |  |
| visitare la pagina<br><u>www.palmOne.com/zire31-</u>                                         |                                                                                           | Organizzazione delle fotografie in album                                                          |  |
| manuale.                                                                                     |                                                                                           | • Copia delle fotografie in altre applicazioni o sulle schede di espansione                       |  |
| Supporto                                                                                     |                                                                                           | • Modifica e ritocco delle fotografie tramite il computer desktop                                 |  |
| In caso di problemi con                                                                      |                                                                                           | Eliminazione delle fotografie                                                                     |  |
| funzionalità del palmare,                                                                    |                                                                                           | • Invio di fotografie tramite il software Foto del desktop utilizzando e-mail                     |  |
| visitare la pagina<br><u>www.palmOne.com/</u><br><u>support/intl</u> .                       | Condivisione                                                                              | Trasmissione via IR delle fotografie ad altri utenti dei palmari Palm $OS^{\circledast}$          |  |

# Approfondimenti

# Personalizzazione del palmare

### **Contenuto del capitolo**

Impostazione della data e dell'ora

Accensione accidentale del palmare

Modifica dei caratteri dello schermo

Modifica dello sfondo dello schermo

Risoluzione dei problemi di tocco

Impostazione dei suoni

Modifica dei colori dello schermo

**Approfondimenti** 

La personalizzazione del palmare è una procedura opzionale, simile alla modifica delle stazioni radio memorizzate sullo stereo dell'auto. Visto che raramente si mantengono invariate le stazioni memorizzate dal rivenditore dell'autoradio, non vi sono ragioni per non personalizzare il palmare.

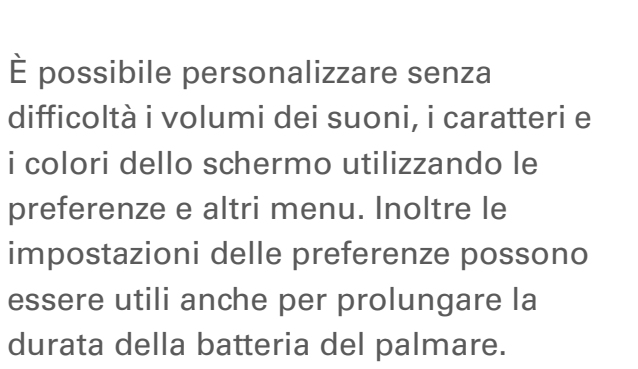

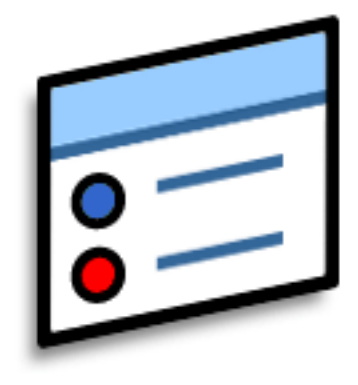

## Vantaggi della personalizzazione

- Rapido accesso alle applicazioni
- Risparmio energetico
- Possibilità di sfruttare al meglio il palmare
- Possibilità di facilitare la lettura dello schermo

#### **\*** Suggerimento

È possibile rinominare la località impostando il nome della città di residenza. Toccare il campo del nome e quindi modificare il nome della località.

#### **\*** Suggerimento

Se ci si sposta in un'altra località con un diverso fuso orario, modificare le impostazioni di Località per reimpostare rapidamente la data e l'ora. Gli appuntamenti conservano l'orario immesso e non vengono reimpostati in base ai nuovi fusi orari. Per questa ragione la pianificazione deve sempre essere basata sul fuso orario della zona in cui ci si troverà al momento dell'evento.

# Impostazione della data e dell'ora

È possibile impostare la data e l'ora correnti in funzione della località. Queste impostazioni vengono utilizzate dalle applicazioni del palmare che si basano su data, ora e località.

| 1 | Per aprire Preferenze - Data e ora:                                                                                          | Preferenze Data e ora                                            |
|---|----------------------------------------------------------------------------------------------------|------------------------------------------------------------------|
|   | <ul> <li>a. Selezionare la schermata<br/>Home .</li> <li>b. Aprire Preferenze .</li> <li>c. Scegliere Data e ora.</li> </ul> | Località: – Roma<br>Imposta data: 18/12/03<br>Imposta ora: 14.05 |

# Impostazione della data e dell'ora

| 2 | Per selezionare la località:                                                                                                    | Modifica località 🕤                                                                                                    |
|---|----------------------------------------------------------------------------------------------------|----------------------------------------------------------------------------------------------------|
|   | <ul> <li>a. Toccare l'elenco Località e scegliere una città che rientra nel proprio fuso orario. Se non sono disponibili città vicine, scegliere Modifica elenco ed eseguire le operazioni dei punti b e c.</li> <li>b. Toccare Aggiungi.</li> <li>c. Selezionare una città che rientra nel fuso orario desiderato, quindi toccare OK per due volte e scegliere Fine.</li> <li>&gt; Continua</li> </ul> | Nome:       Roma         Fuso orario:       Italia         ✓       In questa località si applica l'ora legale         Inizio:       ultimo/a domenica di m         Fine:       Ultimo/a domenica di ot         OK       Annulla |
|   |                                                                                                    |                                                                                                    |

## Impostazione della data e dell'ora

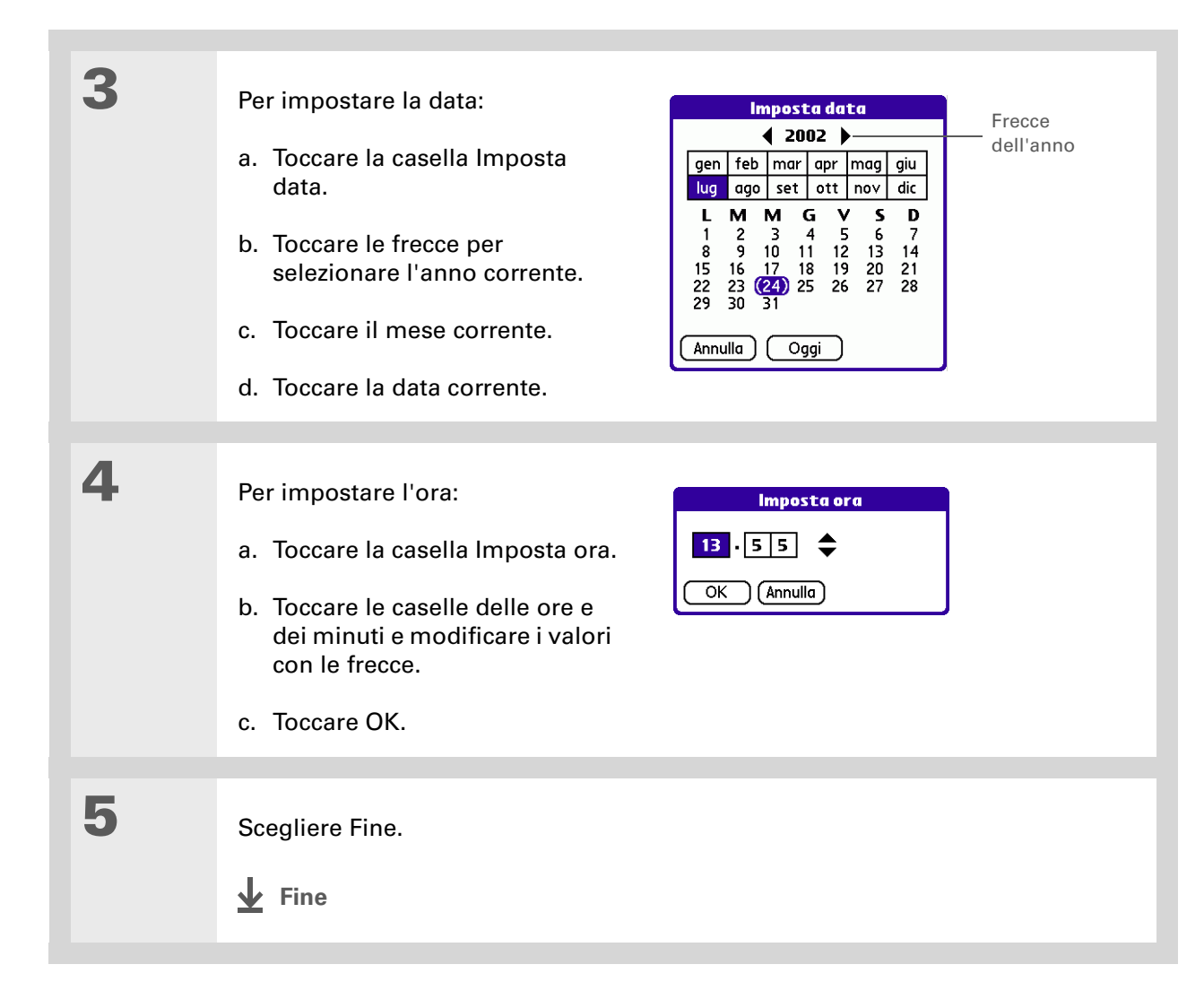

### **\*** Suggerimento

Quando il Blocco tasti è attivato e si preme uno dei pulsanti delle applicazioni, il palmare non esegue l'operazione. Per poterlo utilizzare normalmente, premere il tasto di accensione e quindi toccare Disattiva blocco tasti.

**Lo** sapevate che...

L'opzione Preferenze -Proprietario consente di immettere il proprio nome, l'indirizzo e il numero di telefono. Inoltre, attivando le impostazioni di Protezione, quando si accende il palmare vengono visualizzate le informazioni relative al proprietario. Queste informazioni possono essere utili in caso di smarrimento del palmare.

# Accensione accidentale del palmare

Per evitare che il palmare si accenda accidentalmente quando viene riposto nella valigetta, in tasca o nella borsa, è possibile bloccare i tasti del pannello anteriore ed evitare accensioni che potrebbero scaricare completamente la batteria.

| 1 | <ul> <li>Per aprire Preferenze - Blocco tasti</li> <li>a. Selezionare la schermata Home Artivazione blocco tasti:</li> <li>b. Aprire Preferenze  </li> <li>c. Scegliere Blocco tasti.</li> </ul> Preferenze Blocco tasti. Preferenze Blocco tasti Iblocco tasti impedisce che il palmare si accenda in caso venga premuto accidentalmente un pulsante o un tasto. Fine |  |
|---|----------------------------------------------------------------------------------------------------|--|
|   |                                                                                                    |  |
| 2 | Scegliere una delle opzioni e quindi toccare Fine.                                                                                                    |  |
|   | Mai Il blocco non è attivo                                                                                                    |  |
|   | <b>Automatico</b> Il blocco dei tasti si attiva automaticamente quando si spegne il palmare o quando esso entra nella modalità di sospensione.                                                                                                    |  |
|   | <b>Manuale</b> Il blocco dei tasti si attiva tenendo premuto il tasto di accensione fino<br>a quando il suono di sistema non conferma l'attivazione del blocco.                                                                                                    |  |
|   | ↓ Fine                                                                                                    |  |

# Modifica dei caratteri dello schermo

In molte applicazioni è possibile cambiare lo stile dei caratteri per rendere il testo più facilmente leggibile. Le applicazioni mettono a disposizione quattro stili di carattere fra cui scegliere.

| Memo 🖌 1 di 5 🕨                                                                                                    | Non archivia                                                    | Memo                                                                                           | 1 di 2 🕨 Non a         | rchivia                                                     |
|----------------------------------------------------------------------------------------------------|-----------------------------------------------------------------|------------------------------------------------------------------------------------------------|------------------------|-------------------------------------------------------------|
| 2/11 note riunione                                                                                                    |                                                                 | 22/11 no                                                                                       | ote riunione           |                                                             |
| iuglielmo Davidi studie<br>rogramma di gestion<br>nplementato dai dipe<br>Aichele Fornari comme<br>percati in espansione i | rà il<br>5 tempi<br>ndenti.<br>sell'area                        | Guglielmo Davidi studierà il<br>programma di gestione<br>tempi implementato dai<br>dipendenti. |                        | rà il<br>1                                                  |
| ranco-iberica.                                                                                                    |                                                                 | Michele I                                                                                      | ornari                 |                                                             |
| Fine Dettagli)                                                                                                    |                                                                 | Fine D                                                                                         | ettagli)               |                                                             |
| Carattere ——<br>piccolo                                                                                                    | Memo 5 di 5                                                     | Non archivia                                                                                   | Carattere<br>grande    | Memo 1 di 5 🕨 Non archivia<br>22/11 note riunione           |
|                                                                                                    | Guglielmo Davidi st<br>programma di gesti<br>implementato dai d | udierà il<br>one tempi<br>ipendenti.                                                           |                        | Guglielmo Davidi studierà il<br>programma di gestione tempi |
| Carattere<br>grassetto                                                                                                    | Michele Fornari com<br>sui mercati in espan                     | nmenterà<br>sione                                                                              |                        | implementato dai dipendenti.                                |
| piccolo                                                                                                    | nen ured Tranco-IDe                                             |                                                                                                | Carattere<br>grassetto | Michele Fornari commenterà<br>sui mercati in espansione     |
|                                                                                                    | Fine Dettagli                                                   |                                                                                                | grande                 | Fine (Dettagli)                                             |

## Modifica dei caratteri dello schermo

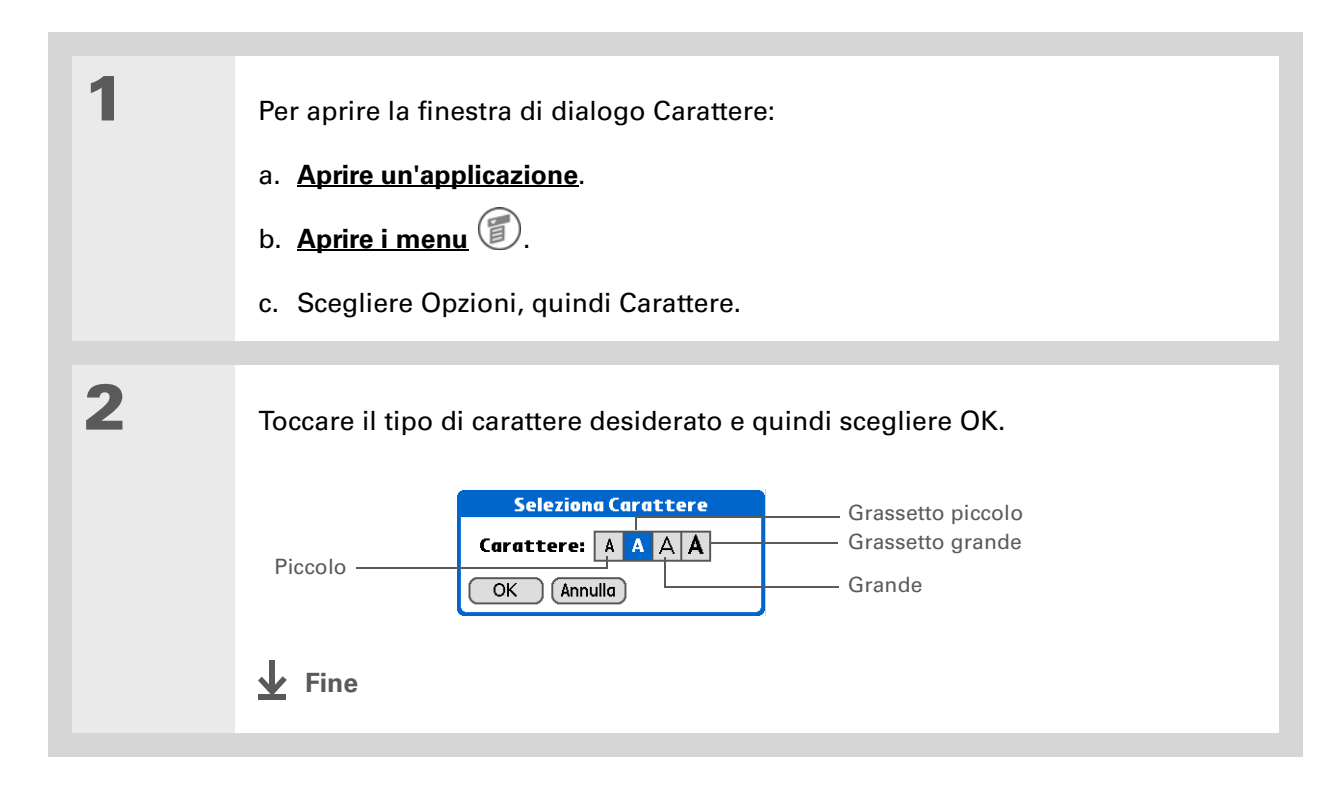

# Modifica dello sfondo dello schermo

È possibile utilizzare le fotografie preferite come sfondo della schermata Home e della visualizzazione agenda di Calendario e scegliere la stessa fotografia per entrambe o due foto diverse.

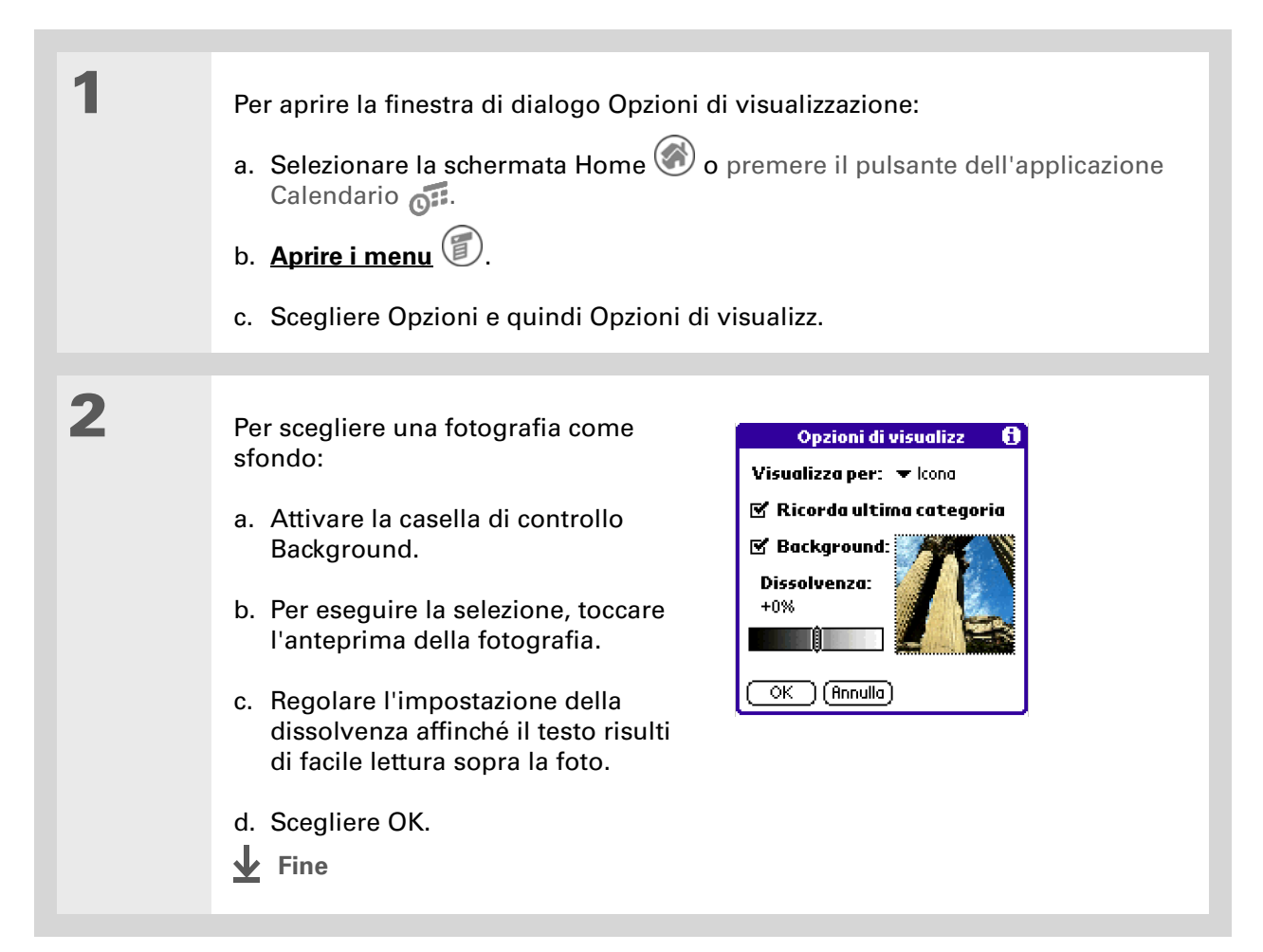

>> Parola chiave Digitalizzatore Termine alternativo per lo schermo e i circuiti interni del palmare.

#### **\*** Suggerimento

Se lo schermo non risponde al tocco, utilizzare il navigatore per aprire Preferenze -Digitalizzatore.

>> Parola chiave

**Calibrazione** Procedura di allineamento dello schermo sensibile al tocco, affinché, quando si tocca un elemento, il palmare rilevi esattamente le operazioni che si desidera eseguire.

# Risoluzione dei problemi di tocco

Se lo schermo non risponde al tocco o risponde in modo anomalo, ad esempio quando si tocca l'icona della tastiera numerica si apre invece la finestra di dialogo Trova, è necessario calibrare lo schermo.

| 1 | <ul> <li>Per aprire Preferenze -<br/>Digitalizzatore:</li> <li>a. Selezionare la schermata<br/>Home O.</li> <li>b. Aprire Preferenze O.</li> <li>c. Selezionare Digitalizzatore.</li> </ul> Preferenze Digitalizzatore Fine Digitalizzatore | 2                                    |
|---|----------------------------------------------------------------------------------------------------|--------------------------------------|
| 2 | <ul> <li>Toccare i bersagli visualizzati sullo schermo con la massima propossibile e quindi scegliere Fine.</li> <li>NOTA È necessario toccare almeno tre bersagli - o anche o scarsa precisione.</li> <li>Fine</li> </ul>                  | <b>ecisione</b><br>li più in caso di |

## **\*** Suggerimento

È possibile scegliere suoni diversi per Calendario, Attività e MondOra. Selezionare l'applicazione desiderata, **aprire il menu Opzioni** e scegliere Preferenze.

+ Lo sapevate che...

Quando si collega un auricolare al palmare, l'altoparlante esterno viene escluso automaticamente, le impostazioni di Suoni e avvisi vengono mantenute e tutti i livelli di volume vengono adattati per l'utilizzo con l'auricolare.

# Impostazione dei suoni

Se il volume è troppo basso o troppo alto, impostare i livelli dei suoni di sistema, dei giochi e delle sveglie, oppure disattivare tutti i suoni scegliendo il profilo Audio disatt.

| 1 | <ul> <li>Per aprire Preferenze - Suoni e avvisi</li> <li>a. Selezionare la schermata Home Altone</li> <li>b. Aprire Preferenze</li> <li>c. Scegliere Suoni e avvisi.</li> </ul>                     |  |
|---|----------------------------------------------------------------------------------------------------|--|
|   |                                                                                                    |  |
| 2 | Impostare Personal. o Audio disatt.                                                                                                    |  |
|   |                                                                                                    |  |
| 3 | Dopo aver selezionato Audio disatt. al punto 2, toccare Fine.                                                                                                    |  |
|   | Suono giochi e Suono sveglia e selezionare il livello del suono di queste opzioni, quindi scegliere Fine.                                                                                           |  |
|   | ✓ Fine                                                                                                    |  |
|   | Se invece al punto 2 si seleziona Personal., toccare gli elenchi Suono di s<br>Suono giochi e Suono sveglia e selezionare il livello del suono di queste<br>opzioni, quindi scegliere Fine.<br>Fine |  |

# Modifica dei colori dello schermo

È possibile scegliere un set di colori diverso sia per il testo che per lo sfondo di tutte le applicazioni.

| 1 | <ul> <li>Per aprire Preferenze - Tema colore:</li> <li>a. Selezionare la schermata Home Arme Arme Arme</li> <li>b. Aprire Preferenze Arma.</li> <li>c. Scegliere Tema colore.</li> </ul> | Preferenze       Tema colore         Selezionare un tema di colore:         Autunno         Palloni         Base         Blu         Linea blu         Canyon         Festa         Cioccolata         Nuvole         Fine |
|---|----------------------------------------------------------------------------------------------------|----------------------------------------------------------------------------------------------------|
| 2 | Selezionare un tema di colore e quin                                                                                                    | di toccare Fine.                                                                                                    |

## Guida dell'utente

Per informazioni complete e dettagliate sul palmare, vale a dire tutto il contenuto di questa guida e molto altro, visitare la pagina www.palmOne.com/zire31manuale.

#### **Supporto**

In caso di problemi di personalizzazione o con altre funzionalità del palmare, visitare la pagina <u>www.palmOne.com/</u> <u>support/intl</u>.

# Approfondimenti

Accedere alla Guida dell'utente sul Web per approfondire i seguenti argomenti correlati:

Personalizzazione

- Impostazione delle funzionalità di risparmio energetico, quali l'intervallo di spegnimento automatico
- Scelta dei formati per orari, date, calendario e numeri in funzione della zona geografica
- Impostazione delle opzioni per l'immissione del testo, ad esempio la definizione della modalità di immissione di alcuni caratteri Graffiti<sup>®</sup> 2, l'utilizzo di tutto lo schermo come area di scrittura e la creazione di collegamenti per l'immissione del testo
- Reimpostazione dei pulsanti delle applicazioni del pannello anteriore del palmare, affinché consentano di aprire le applicazioni desiderate
- Protezione dei dati personali attivando le opzioni di protezione e immettendo le informazioni che identificano il proprietario del palmare

# Domande frequenti

Non è certo possibile prevedere tutti i dubbi degli utenti. Tuttavia, questo capitolo contiene la risposta ad alcune delle domande più frequenti.

## Come si deve eseguire l'aggiornamento da un altro palmare Palm OS<sup>®</sup>?

1. Sincronizzare il vecchio palmare con il vecchio software del desktop.

**2.** Installare il nuovo software Palm<sup>®</sup> Desktop. Non è necessario eliminare prima il vecchio software del desktop.

**3.** Selezionare il nome utente assegnato al vecchio palmare durante l'installazione sul desktop. In questo modo tutte le informazioni contenute nel vecchio software vengono trasferite a quello nuovo.

4. Sincronizzare il nuovo palmare con il nuovo software del desktop.

**5.** Nel caso in cui le applicazioni di altri produttori non vengano trasferite al nuovo palmare, reinstallarle.

**6.** In caso di problemi con le applicazioni di altri produttori installate sul nuovo palmare, è necessario aggiornarle. Se sul nuovo palmare si verifica una delle situazioni seguenti dopo la sincronizzazione, rimuovere dette applicazioni e contattare il venditore per richiedere le versioni aggiornate:

- · Blocco o reimpostazione del palmare quando si apre un'applicazione
- Prestazioni rallentate
- Visualizzazione insolita
- Difficoltà di utilizzo delle funzionalità del palmare
- Qualità del suono non omogenea

# Come si deve procedere se nella schermata Home non compare una delle icone delle applicazioni?

- Toccare l'elenco nell'angolo in alto a destra della schermata Home e scegliere Tutti. Potrebbe essere necessario scorrere l'elenco, ma dovrebbero comunque essere visualizzate tutte le icone di tutte le applicazioni del palmare.
- Alcune delle applicazioni fornite con il palmare non sono preinstallate e devono essere installate utilizzando il CD.

## Qual è la procedura di salvataggio?

Tutte le volte che si completa l'immissione ad esempio di un contatto, di un memo o di una nota, il palmare salva automaticamente i dati immessi. Non è necessario seguire alcuna procedura specifica di salvataggio. Per proteggere le informazioni e creare una copia di backup, consigliamo di sincronizzare frequentemente il palmare con il computer.

## Quali indicatori segnalano che la batteria del palmare è scarica?

Nella parte superiore della schermata Home viene visualizzato un indicatore del livello della batteria . Controllare regolarmente questo indicatore per verificare se il palmare deve essere ricaricato. Se il livello di carica della batteria diventa insufficiente, sullo schermo viene visualizzato un messaggio che segnala la necessità di ricaricare la batteria.

# Le informazioni memorizzate vanno perdute se la batteria si scarica completamente?

Se la batteria si scarica completamente e quindi non è più possibile accendere il palmare, le informazioni rimangono comunque memorizzate per un periodo di circa una settimana. In questo caso la carica residua della batteria è sufficiente per conservare le informazioni, ma non per accendere il palmare. Se il palmare non si accende quando si preme il tasto di accensione, ricaricarlo immediatamente.

## Qual è la frequenza di ricarica del palmare?

Consigliamo di ricaricare il palmare per almeno mezz'ora tutti i giorni. La soluzione ideale consiste nel collegare il palmare a una fonte di alimentazione e lasciarlo collegato per tutta la notte. È inoltre possibile estendere l'autonomia della batteria adottando le seguenti misure precauzionali:

- Ridurre la <u>luminosità</u> del display.
- Ridurre l'intervallo di spegnimento automatico.
- Impostare l'opzione Preferenze Blocco tasti, <u>al fine di evitare che il palmare si accenda</u> <u>accidentalmente</u>.
- Ridurre al minimo l'utilizzo dell'alloggiamento delle schede di espansione.

#### **CAPITOLO 12**

### **\*** Suggerimento

È possibile consultare altre informazioni riguardanti la sincronizzazione del palmare? Aprire il software Palm Desktop, quindi il menu ? e scegliere la guida in linea per la risoluzione dei problemi di HotSync.

# Quale procedura si deve adottare se non è possibile eseguire la sincronizzazione con il computer?

Verificare che il cavo HotSync® sia ben connesso.

### **SOLO WINDOWS**

• Fare clic sull'icona di HotSync Manager visualizzata nell'angolo inferiore destro sulla barra delle applicazioni di Windows. Assicurarsi che vi sia un segno di spunta accanto a USB locale. In caso contrario attivare la casella.

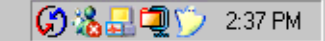

 Se l'icona di HotSync Manager non è visualizzata, fare clic su Start nella barra delle applicazioni di Windows, quindi scegliere Programmi. Passare al gruppo di programmi Palm Desktop del palmare e

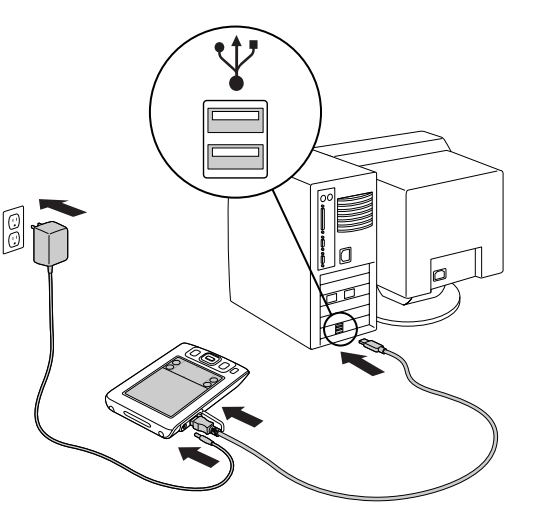

scegliere HotSync Manager. Quando viene visualizzata sulla barra delle applicazioni di Windows, fare clic sull'icona HotSync Manager. Assicurarsi che USB locale sia selezionato.

## SOLO MAC

- Verificare che HotSync Manager sia attivato. Aprire la cartella palmOne e fare doppio clic sull'icona HotSync Manager. Nella scheda Comandi HotSync verificare che Attivato sia selezionato. In caso contrario, fare clic per selezionarlo.
- Scollegare il cavo HotSync dal computer, quindi ricollegarlo e riavviare.

**\*** Suggerimento

Dopo una reimpostazione a caldo viene visualizzata la schermata Preferenze con l'opzione Data e ora evidenziata, affinché sia possibile reimpostare la data e l'ora, se necessario.

# Come si deve procedere se il palmare non risponde correttamente al tocco?

Se il palmare non risponde correttamente al tocco, è necessario allineare lo schermo.

## Quale procedura si deve adottare se il palmare si blocca?

In alcune rare occasioni il palmare potrebbe non rispondere alla pressione di un pulsante o al tocco dello schermo. In questo caso è necessario eseguire una reimpostazione. Con la reimpostazione a caldo il palmare viene spento e riacceso. Questa procedura non ha alcun effetto sulle informazioni e sulle applicazioni del palmare.

Utilizzare la punta di una graffetta o di un oggetto simile *non appuntito* e premere delicatamente il pulsante di ripristino situato sul pannello posteriore del palmare.

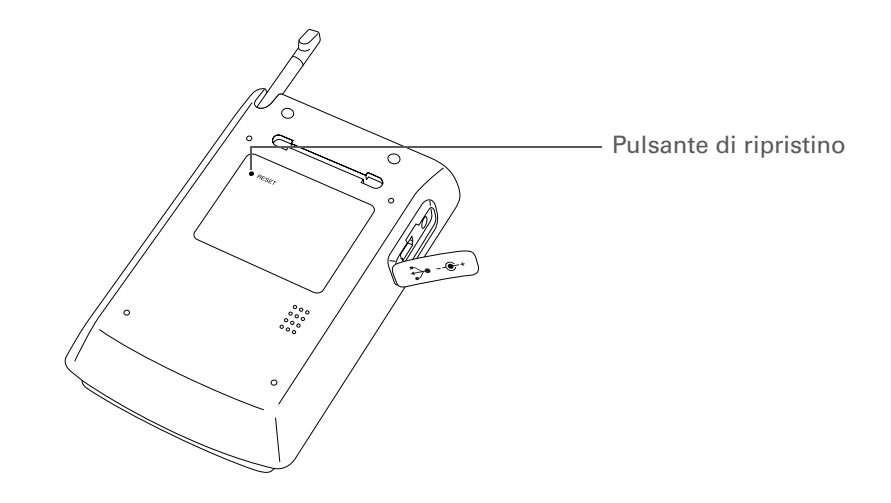

Se la reimpostazione a caldo non sblocca il palmare, è necessario <u>eseguire una reimpostazione a</u> <u>freddo</u>. Per istruzioni specifiche, consultare la *Guida dell'utente* sul Web.

## È possibile aprire il palmare?

Evitare di aprire il palmare, poiché al suo interno non ci sono componenti sostituibili o riparabili. Aprendo il palmare la garanzia perde validità; evitare quindi di eseguire questa operazione. **Guida dell'utente** 

visitare la pagina

manuale.

Per informazioni complete e dettagliate sul palmare, vale

a dire tutto il contenuto di

questa guida e molto altro,

www.palmOne.com/zire31-

# Approfondimenti

Accedere alla Guida dell'utente sul Web per approfondire i seguenti argomenti correlati:

Domande frequenti

## • Risoluzione dei problemi di installazione del software

- Risoluzione dei problemi di applicazioni specifiche
- Risoluzione dei problemi di sincronizzazione
- Risoluzione dei problemi di trasmissione via IR

### Manutenzione

Supporto In caso di problemi con il palmare, visitare la pagina www.palmOne.com/ support/intl. Esecuzione di una reimpostazione a freddo se la reimpostazione a caldo non sblocca il palmare

# Informazioni sulle normative del prodotto

# **Dichiarazione FCC**

Questo dispositivo è conforme alla Parte 15 delle Norme dell'FCC (Federal Communications Commission). Il funzionamento del dispositivo è soggetto alle seguenti condizioni: (1) non deve provocare interferenze dannose e (2) deve tollerare qualsiasi interferenza ricevuta, compresa l'interferenza provocata da operazioni indesiderate.

Questo apparecchio è stato collaudato ed è conforme ai requisiti richiesti per un dispositivo digitale di classe B, ai sensi della Parte 15 delle Norme FCC. Tali requisiti sono stati stabiliti al fine di garantire una protezione da qualsiasi interferenza dannosa nell'ambito di un'installazione domestica. Tale apparecchio genera, utilizza e può emettere energia a radiofrequenza e, se non viene installato e utilizzato secondo le istruzioni fornite, può provocare interferenze dannose alle radiocomunicazioni. Potrebbero comunque verificarsi interferenze in una particolare installazione. Se al momento dell'accensione e dello spegnimento dell'apparecchio la ricezione radiotelevisiva subisce interferenze dannose, l'utente potrà tentare di correggerle con i seguenti accorgimenti:

- Riorientare o spostare l'antenna ricevente.
- Allontanare ulteriormente l'apparecchio dal ricevitore.
- Collegare l'apparecchio a una presa appartenente a un circuito diverso da quello a cui è collegato il ricevitore.
- Rivolgersi al rivenditore o a un tecnico radio/TV qualificato per ottenere assistenza.

Per il collegamento del presente apparecchio e di tutte le periferiche opzionali o dispositivi host sono necessari cavi di I/O schermati. Il mancato utilizzo di tali cavi violerebbe le normative FCC.

[!] **IMPORTANTE** Eventuali modifiche non illustrate nel presente manuale devono essere approvate tramite richiesta scritta al Regulatory Engineering Department del produttore. Eventuali modifiche apportate senza tale approvazione scritta possono rendere nullo il diritto di utilizzo dell'apparecchio da parte dell'utente.

#### Parte responsabile:

palmOne, Inc. 400 N. McCarthy Blvd. Milpitas, California 95035 Stati Uniti d'America (408) 503-7500

| Famiglia di prodotti Zire™                     |
|------------------------------------------------|
| FCC Test di conformità con<br>gli standard FCC |
| PER USO DOMESTICO O PROFESSIONALE              |

# Dichiarazione ICES-003 per il Canada

Il presente apparecchio digitale di Classe B soddisfa tutti i requisiti delle normative canadesi per le apparecchiature che causano interferenze.

Cet appareil numérique de la classe B respecte toutes les exigences du Réglement sur le matériel brouilleur du Canada.

# **CE** Dichiarazione di conformità CE

Questo prodotto è stato testato da palmOne, Inc. e risulta conforme ai requisiti della Direttiva EMC 89/336/ CEE e successivi emendamenti.

# Dichiarazione di conformità

palmOne, Inc., dichiara che il prodotto: PDA portatile e cavo HotSync

Nome/numero del modello: Zire 31

Nome del produttore: palmOne

Indirizzo del produttore: 400 N. McCarthy Blvd. Milpitas, 95035-5112

È conforme alle specifiche seguenti:

- EN 55024: 1998 (emissioni e immunità)
- EN55022:1998, CISPR 22 1997, emissioni irradiate e condotte di Classe B
- IEC 61000-4-2, A1 1998-01, immunità alle scariche elettrostatiche, 4 kV per scarica a contatto e 8 kV per scarica in aria
- IEC 61000-4-3: 1995 immunità a radiofrequenze, 80-1000 MHz, 3 V/m, 1 kHz, 80% AM
- ENV 50204:1996, immunità a radiofrequenze, 895-905 MHz, 3 V/m, 200 Hz, 50% AM
- IEC 61000-4-4: 1995 immunità ai transitori veloci, 1 kV sulla porta c.a., 5/50 nSec, frequenza di ripetizione di 5 kHs
- IEC 61000-4-5: 1995 immunità ai transitori, 1,2/50 uSec, 2 kV (picco), modalità comune, 1 kV (picco) modalità differenziale
- EN61000-4-6:1996, immunità condotta, 150 kHz-80 MHz, 3V RMS, 1 kHz, 80% AM
- IEC 61000-4-11: 1994, 100% interruzioni / 0,5 periodo, 30% interruzioni / 25 periodi e interruzioni >100% / 250 periodi

Rappresentante palmOne autorizzato: David Woo

Responsabile palmOne, Inc., World Wide Compliance

Data:

4 novembre 2003

## Avviso relativo alle batterie

Non tagliare, bucare o smaltire le batterie nel fuoco. Le batterie possono infatti incendiarsi o esplodere, rilasciando sostanze chimiche pericolose. Smaltire le batterie usate secondo le istruzioni del produttore e le normative locali.

#### Avviso - Rischio di esplosione

- La sostituzione dei componenti potrebbe pregiudicare la conformità alla Classe I, Divisione 2.
- Nelle aree a rischio, disattivare l'alimentazione prima di sostituire o collegare moduli.
- Non scollegare l'apparecchiatura fino a quando non viene disattivata l'alimentazione o ci si trova in un'area priva di rischi.

#### Varning

Eksplosionsfara vid felaktigt batteribyte. Använd samma batterityp eller en ekvivalent typ som rekommenderas av apparattillverkaren. Kassera använt batteri enligt fabrikantens instruktion.

#### Advarsel!

Lithiumbatteri – Eksplosionsfare ved fejlagtig håndtering. Udskiftning må kun ske med batteri af samme fabrikat og type. Levér det brugte batteri tilbage tilleverandøren.

#### Varoitus

Paristo voi räjähtää, jos se on virheellisesti asennettu. Vaihda paristo ainoastaan valmistajan suosittelemaan tyyppiin. Hävitä käytetty paristo valmistajan ohjeiden mukaisesti.

#### Advarsel

Eksplosjonsfare ved feilaktig skifte av batteri. Benytt samme batteritype eller en tilsvarende type anbefait av apparatfabrikanten. Brukte batterier kasseres i henhold til fabrikantens instruksjoner.

#### Waarschuwing!

Bij dit produkt zijn batterijen geleverd. Wanneer deze leeg zijn, moet u ze niet weggooien maar inleveren als KCA.

#### Uwaga

Nie kroić lub przekluwać baterii, ani nie wrzucać ich do ognia. Mogą się rozerwać lub wybuchnąć wydzielając trujące środki chemiczne. Zużytych baterii należy pozbywać sie w sposób opisany przez producenta i zgodnie z miejscowymi przepisami.

אזהרה

יש סכנת התפוצצות אם מחליפים את הסוללה בצורה לא נכונה. יש להחליף את הסוללה בסוללה זהה או דומה, בהתאם להמלצת היצרן. יש להשליך סוללות משומשות בהתאם להוראות היצרן

# Elettricità statica, ESD e palmare palmOne™

Le scariche elettrostatiche (ESD) possono causare danni ai dispositivi elettronici, se l'elettricità viene scaricata verso il dispositivo, ed è quindi necessario evitare che ciò si verifichi.

#### Descrizione delle scariche elettrostatiche

L'elettricità statica è una carica elettrica che viene generata dall'accumulo di elettroni in eccesso sulla superficie di un materiale. Per la maggior parte di noi, l'elettricità statica e le sue scariche non rappresentano altro che un piccolo fastidio. Quando ad esempio si strisciano i piedi su un tappeto e poi si tocca la maniglia in metallo della porta, gli elettroni accumulati dal corpo si scaricano e si avverte una leggera scossa. Questa piccola scossa scarica l'accumulo di elettricità statica.

#### Apparecchiature sensibili alle cariche elettrostatiche

I circuiti elettrici possono danneggiarsi anche a seguito di piccole scariche elettrostatiche e quindi, quando si utilizzano dispositivi elettronici come il palmare palmOne™, è necessario adottare misure che li proteggano dall'elettricità statica. Nonostante palmOne integri nei suoi prodotti dei dispositivi di protezione contro le scariche elettrostatiche, queste scariche sono comunque un potenziale pericolo e, se non vengono neutralizzate, possono accumularsi fino a raggiungere livelli tali che potrebbero danneggiare gli apparecchi. Tutti i dispositivi elettronici dotati di una presa esterna per il collegamento di cavi e docking station sono sensibili alle scariche elettrostatiche. I dispositivi portatili, come ad esempio il palmare, accumulano le cariche elettrostatiche in misura molto elevata, poiché l'elettricità statica che potenzialmente si accumula sul corpo viene automaticamente trasmessa al dispositivo. Quindi, quando detto dispositivo viene collegato a un altro, ad esempio a una docking station, è possibile che l'elettricità venga scaricata.

#### Precauzioni contro le scariche elettrostatiche

Accertarsi di scaricare l'eventuale elettricità statica accumulata dal corpo e dai dispositivi elettronici prima di toccare un altro dispositivo elettronico o collegare un dispositivo a un altro. palmOne consiglia di adottare questa precauzione prima di connettere il palmare al computer, posizionarlo nella relativa base o connetterlo ad altri dispositivi. È possibile procedere in vari modi, fra i quali:

- Tenere in mano il palmare e collegarsi a terra toccando una superficie di metallo con messa a terra.
- Se il computer è ad esempio dotato di una custodia di metallo ed è collegato a una presa standard a tre
  poli, toccando la custodia stessa si scarica l'energia elettrostatica del corpo.
- Aumentare l'umidità relativa dell'ambiente.
- Utilizzare dispositivi antistatici, come ad esempio tappetini collegati a terra.

### Condizioni che aumentano le scariche elettrostatiche

Le condizioni che possono contribuire all'accumulo di elettricità statica nell'ambiente sono:

- Bassa umidità relativa.
- Alcuni materiali (materiali che accumulano le cariche, ad esempio i tessuti sintetici accumulano più facilmente l'energia elettrostatica rispetto alle fibre naturali come il cotone).
- Contatto, connessione e disconnessione rapidi di dispositivi elettronici.

Per scaricare l'elettricità elettrostatica è necessario adottare sempre precauzioni appropriate, ma se si opera in ambienti dove si osservano fenomeni elettrostatici, è necessario adottare misure supplementari per proteggere gli apparecchi elettronici.
#### SIMBOLI

\* (asterisco) caratteri 36

## Α

accensione e spegnimento del palmare 2, 79 accesso 88 inoizacildae documentazione sul Web ix informazioni 18 accessori SDIO 31 adattatore di alimentazione 5, 21 aggiornamento 87 aggiornamento delle informazioni 24, 25 aggiunta applicazioni 26, 29 contatti 36-37. 38 spazio di memorizzazione 30, 31 svealie Vedere anche promemoria album album fotografici informazioni aggiuntive 74 selezione 73 album fotografici 71 selezione 73 album Vedere anche fotografie allineamento dello schermo 83 alloggiamento per schede di espansione 4, 89 altoparlante 6.84 anniversari 43 anteprime 74 apertura

album fotografici 73 applicazioni 7, 10, 18, 86 Appunti 57 menu del palmare 17 palmare 92 schermata Home 10 tastiere alternative 14 tastiere su schermo 13 applicazioni Vedere anche l'applicazione specifica applicazione Attività apertura 48 cenni generali 47 contrassegnare le attività come completate 50 creazione di attività 48 informazioni aggiuntive 51 organizzazione di attività 49 protezione delle informazioni 51 applicazione Calendario apertura 42 cenni generali 41 controllo della pianificazione 44 impostazione delle sveglie 45 informazioni aggiuntive 46 personalizzazione 82 pianificazione degli appuntamenti 42-43 viste di 44 applicazione Contatti apertura 36 cenni denerali 35 informazioni aggiuntive 40 personalizzazione 40 ricerca 38

applicazione Foto apertura 73 cenni generali 70 informazioni aggiuntive 74 installazione 8 trasferimento di fotografie 71 visualizzazione di fotografie 73 applicazione Inf. scheda 7, 34 applicazione Media apertura 73 cenni generali 70 informazioni aggiuntive 74 applicazione Memo apertura 53 cenni generali 52 informazioni aggiuntive 55 selezione dei memo 54 applicazione Musica 69 applicazioni accesso 88 aggiunta di informazioni ai contatti 38 apertura 7, 10, 18, 86 copia 34 eliminazione 23, 34 impostazione delle preferenze locali 76 informazioni aggiuntive 23, 34 installazione 26.29 memorizzazione sulle schede di espansione 34 modifica dei colori dello schermo 85 preinstallate 7 reimpostazione a caldo 91 risoluzione dei problemi 88, 93 scambio 23.34 selezione 18

trasferimento di applicazione di altri produttori 87 trasferimento di informazioni 27 visualizzazione dell'elenco 7 applicazioni aggiuntive 27, 87 applicazioni audio 4 applicazioni di altri produttori 87 applicazioni integrate 7 applicazioni mancanti 7 applicazioni preinstallate 7 appuntamenti Vedere anche applicazione Calendario; eventi approfondimenti a margine viii, ix appuntamenti aggiunta di note 46 archiviazione 43 assegnazione di colori 43, 46 associazione alle attività 41 creazione di appuntamenti ricorrenti 46 definizione dell'orario di inizio e di fine 46 impostazione della durata 43 pianificazione 42-43 ripetitivi 45 Appunti apertura 57 cancellazione 58 cenni generali 56 impostazione delle preferenze 57 informazioni aggiuntive 59 visualizzazione delle note 58 archiviazione degli appuntamenti 43 area di immissione 2 area di scrittura 2,86

arresto del lettore MP3 68 ascolto della musica 30, 60, 61, 68 assegnazione di colori, appuntamenti 43, 46 assegnazione di intervalli di tempo 46 assegnazione di nomi alle schede di espansione 34 assegnazione di priorità alle attività 48 assegnazione di una categoria attività 49 contatti 40 eventi 46 informazioni 23, 43 memo 55 note di Appunti 59 assistente personale digitale (PDA) 1 assistenza tecnica ix, 23, 69 attività aggiunta di note 51 assegnazione delle date di scadenza 48 assegnazione di priorità 48 assegnazione di una categoria 49 associazione agli appuntamenti 41 completamento 50 creazione 48 definizione delle ricorrenze 51 impostazione delle sveglie 48, 51 visualizzazione 49, 50, 51 attività completate 50 attività ricorrenti 51 attività ripetitive 51 attività scadute 49 avvisi 97 avvisi Vedere svealie

## В

backup delle informazioni *Vedere anche* sincronizzazione delle informazioni 26.31 barra dei menu 17 batteria aumento dell'autonomia 75, 89 avvertenze 97 estensione dell'autonomia 79 ricarica 5, 21, 88 batteria quasi scarica 88 biglietti da visita 39 blocco dei tasti del palmare 79 blocco dello schermo 5, 91, 93 Blocco tasti 79, 89 brani 31, 68, 69

## С

calcolatrice 9 calcolatrice personale 9 calendario assegnazione di colori agli appuntamenti 43, 46 formattazione 86 selezione delle date 48 calibrazione 83 campi della descrizione 42 cancellazione dello schermo di Appunti 58 cancellazione di vecchi appuntamenti 46 caratteri modifica 80–??, 80–81 caratteri asterisco (\*) 36 caratteri in grassetto 81

caratteri speciali 12, 14

cavo HotSync 6, 28, 90 CD 63 collegamenti ix, 23, 86 collegamento a origini esterne 29 collegamento ai file 29 colori assegnazione alle note 57 modifica dei colori 85 comandi 17 comandi del pannello anteriore 2 comandi del pannello laterale 5 comandi del pannello posteriore 5 comandi del pannello superiore 4 comando Biglietto da visita 39 comando della luminosità 2 comando Elimina nota 58 comando Opzioni di visualizz. 82 comando Scegli data 48 comando Trasm. attività via IR 48 comando Trasm. categoria via IR 48 comando Trasm. contatto via IR 39 compact disc 63 compleanni 37 condivisione delle informazioni 4, 23 condivisione di informazioni 34 conduttore 27 connessione risoluzione dei problemi 93 connessioni precauzioni 21.98 connettore di alimentazione 5 connettore USB 6 consiali e divieti 21 contatti aggiunta 36–37, 38

assegnazione di una categoria 40 eliminazione 40 mantenere privati 40 ricerca 38 trasmissione via IR 39 controllo delle date di scadenza 51 copia applicazioni 34 fotografie 71–72, 74 CPU collegamento 6 installazione del software vii risoluzione dei problemi di sincronizzazione 90 sincronizzazione del palmare 24, 27 creazione album fotografici 74 appuntamenti 42 attività 48 contatti 36, 39 di file MP3 63 elenchi di brani 64. 69 eventi ricorrenti 45, 46 memo 52, 53, 54 note di Appunti 57 promemoria 56 cuffie 4, 21, 84 cursore 13 cursore lampeggiante 13

## D

Da Leggere Prima vii data formattazione 86 data e ora correnti 76 date

assegnazione alle attività 48, 50 assegnazione degli appuntamenti 42 impostazione 76–78 selezione dal calendario 48 date di scadenza 48.50 dati Vedere informazioni eliminazione Vedere anche rimozione Demo introduttiva 7.12 descrizioni su più righe 42 dichiarazione di conformità 96 dichiarazione di conformità CE 95 dichiarazione FCC 94 dichiarazione ICES 95 digitalizzatore (definito) 83 dimensioni del testo 54 disconnessione del cavo HotSync 90 dispositivi di lettura 61 dizionari 31 documentazione vii, viii, ix, 9, 23, 29, 34, 40, 46, 51, 55, 59, 69, 74, 86, 93 documentazione in linea viii, ix, 23, 29, 34, 40, 46, 51, 55, 59, 69, 74, 86, 93 domande frequenti 87 droplet 62 droplet Invia al palmare 62

## Ε

elenchi creazione di elenchi 47 informazioni aggiuntive 74 scorrimento delle voci 19 visualizzazione dei brani 66 elenchi dell'agenda 41

Vedere anche Calendario elenchi di attività 47 elenchi di brani 64. 66. 69 elenchi di riproduzione 64, 66, 69 Vedere anche musica elenco Località 77 elenco Memo 54 elenco Suono di sistema 84 elenco Suono giochi 84 elenco Suono sveglia 84 elettricità statica 21. 98–99 eliminazione 46 applicazioni 23.34 brani 69 contatti 40 di appuntamenti appuntamenti 46 evidenziazione 18 file 34 fotografie 40, 74 memo 55 note di Appunti 58 errori viii ESD (scarica elettrostatica) 98-99 estensione dell'autonomia 79 eventi aggiunta di note 46 assegnazione di una categoria 46 creazione di eventi ricorrenti 45, 46 definiti 42 immissione 43 impostazione delle sveglie 45 eventi continui Vedere eventi ricorrenti eventi ricorrenti 45. 46 eventi ripetitivi 45, 46

eventi senza orario 43 eventi *Vedere anche* appuntamenti evidenziazione di selezione 18, 19

## F

FAO 87 ferie 43 file eliminazione 34 eliminazione dalle schede di espansione 34 file audio 61–62 file del brano Vedere file musicali; file sonori file di immagini 71 Vedere anche fotografie file MP3 60, 61–62 file musicali 60. 64 Vedere anchefile sonori file sonori Vedere anche file audio: file musicali finestra di dialogo Carattere 81 finestra di dialogo Dettagli dell'evento 45 finestra di dialogo Imposta data 78 finestra di dialogo Imposta ora 43, 78 finestra di dialogo Seleziona utente 28 finestra di dialogo Stato trasmissione via IR 39 finestra di dialogo Via a data 42 formati file audio 60 impostazione 86 formati dei brani 60 formati delle viste 46

formattazione delle informazioni 86 fotocamera 71 fotocamere digitali 71 fotografie aggiunta ai contatti 37 album 74 copia 71-72, 74 eliminazione 40 invio tramite posta elettronica 74 memorizzazione 31 selezione dello sfondo 82 visualizzazione 35, 73, 74 funzionalità correlate (palmare) ix funzionalità del palmare 1 funzionalità di risparmio energetico 86 funzionalità Ricerca numero di telefono 38 fusi orario 76

# G

garanzia 92 giochi 31, 84 gomma 57 guida ix, 23, 29, 34, 40, 46, 51, 55, 59, 69, 74, 86, 93 Guida dell'utente ix, 23 guida in linea per la risoluzione dei problemi 90 guida in linea per la risoluzione dei problemi di HotSync 90 Guida introduttiva vii, viii, 9 guide turistiche 31

### н

HotSync Manager 90

icona Aggiungi clip 65 icona Appunti 7 icona Attività 8 icona Calcolatrice 7 icona Calendario 7 icona carattere grande 81 icona carattere grassetto grande 81 icona carattere grassetto piccolo 81 icona carattere piccolo 81 icona connettore mini USB 6 icona Contatti 7 icona dell'orologio 2 Icona di anteprima 73 icona di regolazione dello schermo 2 icona Foto 8 icona HotSvnc 7 Icona Installazione rapida 61 icona Luminosità 2 icona Memo 7 icona MondOra 8 icona Preferenze 8 icona Previous View (Acrobat Reader) vii icona Ricerca rapida 38 icona Spese 7 icona Visualizzazione giorno 42 icone 7, 88 icone delle applicazioni 7.88 immissione di caratteri 12, 14, 86 immissione di dati 2, 13, 23, 86 immissione di informazioni 5, 12-16, 23, 86 importazione delle informazioni dei contatti 40 impostazione delle sveglie 45, 48, 51, 59 impostazioni 17, 27

*Vedere anche* preferenze impostazioni della protezione attività 51 calendario 46 contatti 40 memo 55 note 59 palmare 23 impostazioni delle Preferenze 49, 50, 51 impostazioni di Protezione 79 impostazioni locali 76.86 impostazioni predefinite 27, 46, 53 incollare il testo 55 indicatore del livello di carica 88 indirizzi Vedere contatti individuazione di contatti 38 informazione immissione 5,86 informazioni accesso 18 aggiornamento 24. 25 assegnazione di una categoria 23, 43 backup 26. 31 condivisione 4, 23, 34 formattazione 86 immissione 12–16. 23 memorizzazione 31 opzioni di protezione 86 perdita viii, 89, 91 proprietario 79 ricezione da fonti esterne 29 salvataggio 88 sincronizzazione 24-28.90 trasferimento alla CPU 27 informazioni di sistema 27

informazioni per Mac copia di fotografie sul palmare 72 droplet Invia al palmare 62, 72 installazione di software aggiuntivo da CD 9 sincronizzazione del palmare 90 trasferimento dei file MP3 al palmare 62 informazioni sul proprietario 79, 86 informazioni sulle operazioni facoltative viii inserimento delle schede di espansione 4, 32 installazione applicazioni 26, 29 applicazioni di altri produttori 88 software aggiuntivo 9 interruzione delle presentazioni 73 intervallo di spegnimento automatico 86, 89 porta IR Vedere anche trasmissione via IR

#### J

jack dell'auricolare 4

### L.

larghezza del tratto 57 lettori MP3 60 libri elettronici 9 link (documentazione) viii luminosità dello schermo 2, 89

### Μ

manutenzione del palmare 21 memo assegnazione di una categoria 55

creazione 52, 53, 54 eliminazione 55 mantenere privati 55 modifica 54 sincronizzazione 55 memorizzazione sulle schede di espansione 30,31 memo Vedere anche note menu 17 menu Guida 90 Microsoft Outlook 15, 29 modifica 54.58 caratteri 80-81 colori dello schermo 85 sfondi 57 modifica dei caratteri 80-81 MondOra 45 musica ascolto 30, 60, 61 creazione di elenchi di brani 64 riproduzione 68

# Ν

navigare all'interno della documentazione vii navigatore 3, 18 navigatore a 5 direzioni 3, 18 nomi utente 27, 28 note aggiunta agli eventi 46 aggiunta alle attività 51 note (Appunti) assegnazione di sveglie 59 creazione 57 eliminazione 58 impostazione delle sveglie 57 mantenere private 59 modifica 58 organizzazione 59 selezione 58 note *Vedere anche* memo numeri 12, 14, 86 numeri di telefono 36, 38, 40, 56 numeri telefonici *Vedere* numeri di telefono nuove righe 53

# 0

operazioni obbligatorie viii opzione Software aggiuntivo 9 opzioni di protezione attività 51 calendario 46 contatti 40 memo 55 note 59 palmare 23.86 opzioni di visualizzazione 46, 82 Vedere anche preferenze ora formattazione 86 orario impostazione 45, 76–78 pianificazione 43 ordinamento delle informazioni 40, 55, 59 orologio 2, 76–78

#### Ρ

Palm Reader 9

palmare

accensione e spegnimento 2, 79 aggiornamento 87 aggiunta di applicazioni 23, 87 apertura 92 applicazioni preinstallate 7 assenza di risposta 79, 91, 93 collegamento all'adattatore di alimentazione 5 comandi descritti 2-5 consiali e divieti 21 copia delle applicazioni 34 eliminazione di applicazioni 23 file di immagini supportati 71 funzionalità descritte 1 impostazione vii informazioni supplementari ix. 23. 29. 34, 40, 46, 51, 55, 59, 69, 74, 86, 93 personalizzazione 75 protezione 86 reimpostazione 5 riavvio 91.93 ricarica 5, 21, 88 risoluzione dei problemi 83, 87, 93 sincronizzazione 87, 88, 90 smarrimento 79 palmare Zire Vedere palmare palmari Palm OS trasmissione via IR 23, 34, 46 penna 57 perdita di informazioni viii. 26. 89. 91 personal computer collegamento 6 immissione di informazioni 15

installazione del software vii risoluzione dei problemi di sincronizzazione 90 sincronizzazione del palmare 24, 27 personalizzazione applicazione Contatti 40 delle sveglie 46 palmare 75 sfondi 82 pianificazione 41, 44, 76 appuntamenti 42-43 promemoria 37 porta a infrarossi Vedere porta IR porta IR 4.39 sincronizzazione 29 porta per trasmissione IR Vedere porta IR posta elettronica allegare fotografie 74 precauzioni 98 preferenze cenni generali 75 impostazione delle preferenze locali 76 Preferenze - Suoni e avvisi 84 presentazioni con diapositive 73, 74 prestazioni 21 problemi di sincronizzazione 93 procedure guidate viii profilo Audio disatt. 84 programmi Vedere software; applicazioni promemoria creazione 56 immissione 43 impostazione di sveglie 51, 57, 59 pianificazione 37 protezione del palmare 21, 23, 86

pulsante di ripristino 5, 91 pulsanti apertura delle applicazioni 10 assenza di riposta 91 navigatore 18 pannello anteriore 2 pannello posteriore 5 reimpostazione delle applicazioni 10, 86 pulsanti delle applicazioni apertura delle applicazioni 10 assenza di risposta 79 descritti 7 posizione 3 reimpostazione 86

# R

**RealOne Mobile Player 8** cenni generali 60 conversione dei brani su CD 63 formati compatibili 61 guida 65, 68, 69 record apertura di un contatto 38 backup di un contatto 35 definiti 13 definizione del primo 36 immissione di contatti 36 ordinamento 40, 55, 59 scambio 46 utilizzo 20 regolazione del volume dell'altoparlante 84 regolazione della dissolvenza 82 reimpostazione a caldo 91 reimpostazione a freddo 92.93 reimpostazione dei pulsanti delle applicazioni 10, 86 reimpostazione delle impostazioni locali 76 rimozione *Vedere anche* eliminazione riavvio 91, 93 riavvio del palmare 91, 93 ricarica del palmare 5, 21, 88 ricarica della batteria 5, 21, 88 ricerca di contatti 38 riga Cerca 38 rimozione schede di espansione 33 riproduzione della musica 60, 61, 68 risoluzione dei problemi 83, 87, 93 ritocco di fotografie e video 74

# S

salvataggio file musicali 60.64 informazioni 88 scambio applicazioni 23, 34 informazioni 4. 23 record 46, 51, 59 schede di espansione 34 scarica elettrostatica 98-99 schede di espansione aggiunta 30.31 aggiunta di applicazioni 34 assegnazione di nomi 34 eliminazione dei brani 69 eliminazione delle applicazioni 34 informazioni aggiuntive su 34 inserimento 4.32 rimozione 33

trasferimento di file audio 61-67 trasferimento di fotografie 71 vantaggi di 31 visualizzazione del contenuto 34 schede di espansione MultiMediaCard 31, 60 Vedere anche schede di espansione schede di memoria 60.73 schede di memoria SD 31, 60, 73 pianificazione Vedere anche appuntamenti: eventi schermata Home apertura 10 apertura delle applicazioni 7, 11 personalizzazione degli sfondi 82 utilizzo 18.23 visualizzazione dell'elenco delle applicazioni 7 visualizzazione delle icone 88 schermata Preferenze - Blocco tasti 79 schermata Preferenze - Data e ora 76 schermata Preferenze - Digitalizzatore 83 schermata Preferenze - Proprietario 79 schermata Preferenze - Tema colore 85 schermate degli elenchi 19 schermate dei record 20 schermo allineamento 83 assenza di risposta 5 avvertenze per la scrittura 5 bloccato 5, 91, 93 cancellazione 58 descrizione 2 manutenzione 21 modifica dei caratteri 80, 81

modifica dei colori 85 regolazione della luminosità 2.89 schizzi a mano libera 56 scorrimento 18, 19, 42 scrittura a mano 56 scrittura Graffiti 2 12, 23, 86 Secure Digital Input/Output (SDIO) 31 selezione della finestra di dialogo Tema colore 85 sfogliare le pagine della documentazione vii sfondi modifica 57 personalizzazione 82 scelta dei temi di colore 85 simboli 12.14 sincronizzazione informazioni 15, 24-28, 90 palmare 87, 88, 90 siti Web documentazione in linea del palmare ix smarrimento del palmare 79 software vii, 9, 31, 93 Vedere anche applicazioni software Audible Player 9 software di sincronizzazione 27 software Mobile DB 9 software Palm Desktop 15, 25, 87 software PDA Money 9 Solitaire 9 brani Vedere anche musica specifiche 96 spostarsi all'interno della documentazione vii stampa della Guida introduttiva vii

stili dei caratteri 80, 81 stilo 5, 21 strumento di scrittura 5, 21 suggerimenti ix suoni 84 supporto tecnico ix, 23, 69 sveglia 45 sveglie assegnazione alle note 57 impostazione 45, 48, 51, 59 personalizzazione 46 regolazione del volume 84 selezione dei suoni 45, 51

# Т

taglia e incolla 55 tasti blocco 79 tastiera apertura di una tastiera supplementare 14 immissione di informazioni 13 tastiera alfabetica 13 tastiera internazionale 14 tastiera numerica 13 tastiera su schermo Vedere tastiera tasto di accensione 2 tasto Disattiva blocco tasti 79 tasto Intern, 14 tasto Nessuna ora 43 tecnologia HotSync 28 temi di colore 85 tempo assegnazione di intervalli 46 termini chiave ix

#### testo

dimensioni 54 immissione 5, 12, 14, 86 modifica dei caratteri 80 modifica dei colori 85 regolazione della dissolvenza 82 taglia e incolla 55 tipi di file 61 tipi di file supportati 61 toccare 83, 91 toni di conferma 32 trasferimento delle informazioni 27 trasmissione via IR 4, 23, 39, 93

## V

visualizzazione attività 49, 50, 51 calendari 41 data e ora correnti 2 elenchi di brani 66 fotografie 35, 73, 74 Guida introduttiva vii, viii icone delle applicazioni 88 memo 54 note 58 pianificazione 44 voci degli elenchi 19 Visualizzazione di tipo agenda (Calendario) 44 Visualizzazione giorno (Calendario) 42, 44 Visualizzazione mese (Calendario) 44 Visualizzazione settimana (Calendario) 44 visualizzazioni del calendario 41 visualizzazioni di Calendario 41 volume 84